## عقاوملا ةددعتم ،EVPN VXLAN ةكبش رشن ربع DCNM 11.2(1)

## تايوتحملا

<u>ةمدقملا</u> <u>ةيساساًلا تابلطتملا</u> تابلطتملا <u>ةمدختسملا تانوكملا</u> <u>ةينبم ةيئايزيف ايجولوبوط</u> vCenter يف OVA/OVF رشن <u> RTP ةىنب — ىلوالا قىنبلا رشن</u> قىنبلا يلا تالوم ةفاضا <u>ةينٻلا نيوكت رشن</u> <u>SJ — مىناثا مىنىارا رشن</u> VRFs (L3VNIs) و VRFs (L3VNIs) قكتش تقلخ <u>عقاوملا ددعتم نىوكتلا</u> فىضملل لاصتالا طخ/لوصولا تاسايس رشن <u>ىناثلا موىلا تاىلمع</u> <u>DCNM ربع NX-OS جمانرب ةيقرت</u> <u>قياەنلا ةطقن عقوم ددحم تيبثت</u> <u>رِشنِلا اذہ ءانِثاً اہتہجاوم تمت یتلا لِكاشمِلاً </u> <u>حلاص ريغ تالبك ليصوت</u> <u>ةزىم نىوكت لشف</u> <u>ةفلتخملا ينبلل ةرادال ةيعرفلا تاكبشلا لخادت</u> جورخلا تاهجاو <u>ةموعدم ريغ ةردق ىل| رشنل| دنع ةينبل| يف أطخ ثدح </u> 2.00 DCNM يف ديدجلا ام <u>ةلص تاذ تامولعم</u>

## ەمدقملا

ىلإ ةفاضإلاب EVPN VXLAN ةكبشل نيتيدرف نيتينب رشن ةيفيك دنتسملا اذه حضوي قكبشب ةصاخ عقاوملا ةددعتم ةينب رشن يف نيتليسنلا نيتاه جمد ةيفيك حمانرب مادختساب Data Center Manager (DCNM) 11.2(1) نم Cisco.

تاونقلا ةددعتم ةيواح وه ،(1)DCNM رادصإ يف مدقملا ،(MSD) عقاوملا ددعتم لاجملا تاكبشلا ديدحتل ةدحاو مكحت ةطقن يهو .ءاضعألا ةددعتم ىنب ةرادإل اهؤاشنإ متي ةيفيللا تاونقلا ربع اهتكراشم متي يتلا (VRF) يرهاظلا هيجوتلا ةداعإو هيجوتلاو ةيمكارتلا .ءاضعألا ةيفيللا

بيوبت لك صئاصخ/فئاظوب ةقلعتملا ليصافتلا دنتسملا اذه فصي ال :**قظحالم** ةيليصفتلا حورشلا يطغت يتلا ةياهنلا يف عجارملا ىلع عالطالا ىجري .DCNM لخاد

## ةيساسألا تابلطتملا

### تابلطتملا

:ةيلاتا عيضاوملاب ةفرعم كيدل نوكت نأب Cisco يصوت

- DCNM يرهاظلا زاهجلا رشنل vCenter/UCS جمانرب •
- Nexus 9000s و NX-OS عم ەباشتارا •
- يرقفلا دومعلا/ةقرولا ةقيرطب ةلصتم RS، EoRS ىلإ Nexus 9000s •

### ةمدختسملا تانوكملا

ةيلاتلا ةزهجألاو جماربلا ىلإ دنتسملا اذه يف ةدراولا تامولعملا دنتست

- DCNM 11.2(1)
- NX-OS 7.0(3)I7(7) و NX-OS 9.2(3)
- ازيملا تازيملا : N9K-C9508 / N9K-X97160YC-EX & N9K-C9508 / N9K-X9636PQ
- N9K-C9372TX و N9K-C9372TX و N9K-C9372TX و N9K-C9372TX :E :تاروشنملا
- N77-C7709 :"فيضم" ك 7

ةصاخ ةيلمعم ةئيب يف ةدوجوملا ةزهجألاا نم دنتسملا اذه يف ةدراولا تامولعملا عاشنإ مت. تناك اذإ .(يضارتفا) حوسمم نيوكتب دنتسملا اذه يف ةمدختسُملا ةزهجألا عيمج تأدب رمأ يأل لمتحملا ريثأتلل كمهف نم دكأتف ،ليغشتلا ديق كتكبش.

## ةينبم ةيئايزيف ايجولوبوط

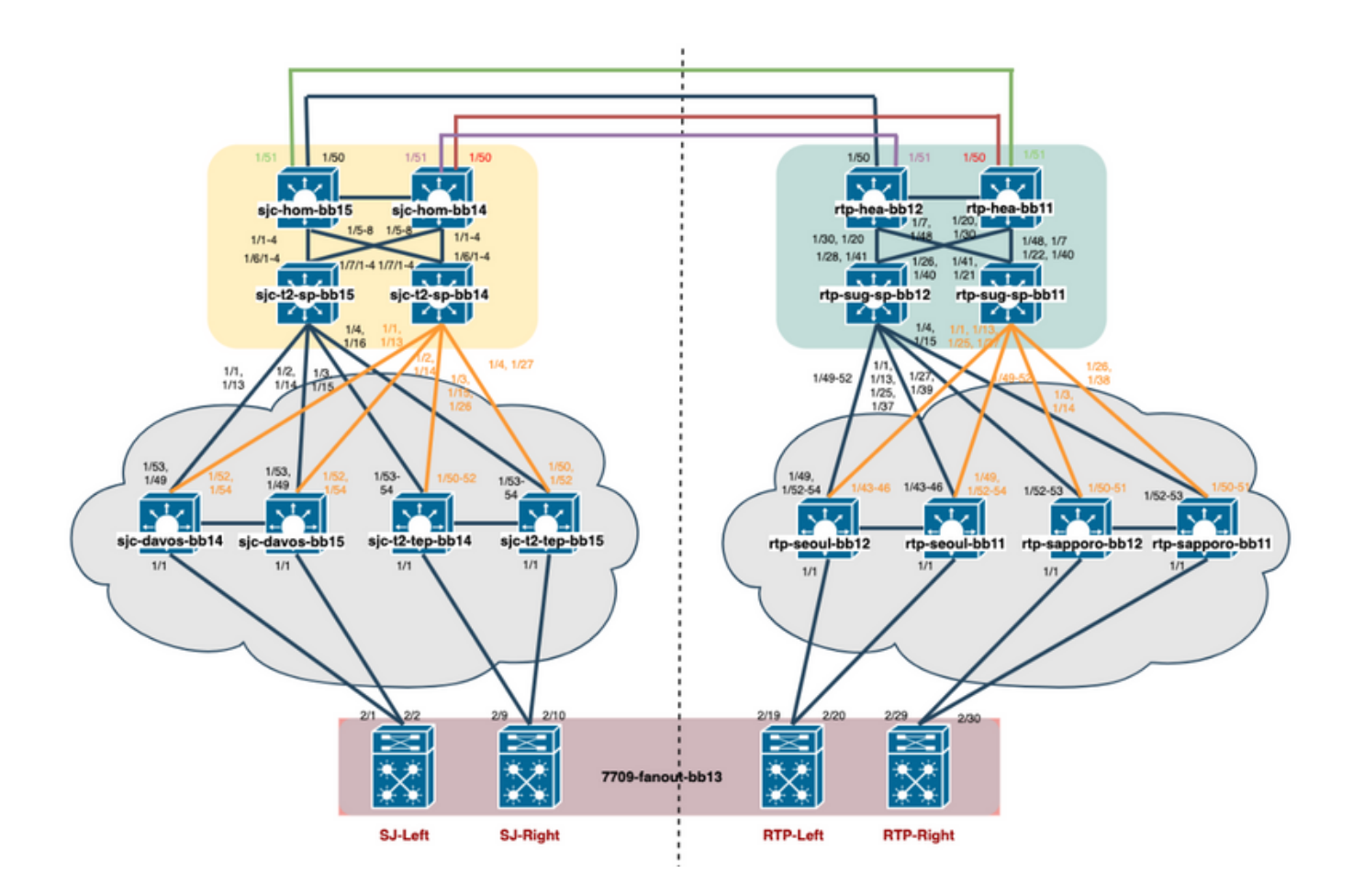

## vCenter يف OVA/OVF رشن

يف (OVF) حوتفملا ةيضارتفالاا ةاكاحملا قيسنت بلاق رشنب مق ،v**Center** تحت 1 ةوطخلا ةروصلا يف حضوم وه امك ،هراتخت يذلا فيضملا/مداخلا.

| vm vSphere Client Menu v        | Q Searc     | h in all environment | S                     |
|---------------------------------|-------------|----------------------|-----------------------|
|                                 | 192.16      | 8.253.10             | ACTIONS ~             |
| ✓ 	 dcg-infra-vcenter.cisco.com | Summary     | Monitor Conf         | igure Permissions     |
|                                 |             | Hypervisor:          | VMware ESXi, 6.7      |
| ✓ <u>III</u> dcg-rtp            |             | Model:               | B230-BASE-M2          |
| ✓                               | 100.050.40  | ocessor Typ          | e: Intel(R) Xeon(R) C |
| 📅 bookman (bac                  | .168.253.10 | gical Proces         | sors: 40              |
| 🗄 bookman (non 🛛 🔠 New Virtua   | al Machine  | Cs:                  | 2                     |
| 一<br>日 dca-rtp-dcpm             |             | rtual Machin         | es: 6                 |
| 🛱 deg sta depm                  | /F Template | ate:                 | Connected             |
|                                 |             | atima:               | 1 days                |

ا وه امك ،**تافلملا رايتخاٍ** لالخ نم ددحو ايلحم كلذ ىلاٍ امو ،OVA/OVF فلم ىلع لصحا . ةروصلا يف حضوم:

### Deploy OVF Template

----

7 Select storage

8 Select networks
 9 Customize template

10 Ready to complete

| 1 Select an OVF template                                                                   | Select an OVF template                                                                                                    |  |  |  |  |  |
|--------------------------------------------------------------------------------------------|----------------------------------------------------------------------------------------------------|--|--|--|--|--|
| 2 Select a name and folder                                                                 | Select an OVF template from remote URL or local file system                                                                                                    |  |  |  |  |  |
| 3 Select a compute resource<br>4 Review details<br>5 Select storage<br>6 Ready to complete | Enter a URL to download and install the OVF package from the Internet, or browse to a location accessible from your computer, such as a local hard drive, a network share, or a CD/DVD drive. |  |  |  |  |  |
|                                                                                            | http   https://remoteserver-address/filetodeploy.ovf   .ova                                                                                                    |  |  |  |  |  |
|                                                                                            | Local file     Choose Files     dcnm-va.11.2.1.ova                                                                                                    |  |  |  |  |  |
|                                                                                            |                                                                                                    |  |  |  |  |  |

حضوم وه امك ،ةكبشلا تادادعا ،فيضم يا ،يرهاظلا زاهجلا مسا) تابلاطملا ةيقب عبتا .2 **ءاهنا** ىلع رقناو (ةروصلا يف.

| <ul> <li>1 Select an OVF template</li> <li>2 Select a name and folder</li> </ul>                                                                         | Select networks<br>Select a destination network for each source network.                                                                     |                        |                                 |         |  |  |  |  |
|----------------------------------------------------------------------------------------------------|----------------------------------------------------------------------------------------------------|------------------------|---------------------------------|---------|--|--|--|--|
| <ul> <li>3 Select a compute resource</li> <li>4 Review details</li> </ul>                                                                                | Source Network                                                                                                    | Destination Network    | Υ                               |         |  |  |  |  |
| <ul> <li>5 License agreements</li> </ul>                                                                                                    | dcnm-mgmt                                                                                                    |                        | DCG-INFRA-1                     | ~       |  |  |  |  |
| ✓ 6 Configuration                                                                                                    | enhanced-fabric-mgmt                                                                                                    |                        | EVPN-NAT-1                      | ~       |  |  |  |  |
| 7 Select storage     8 Select networks                                                                                                    | enhanced-fabric-inband                                                                                                    |                        | EVPN-NAT-1                      | ~       |  |  |  |  |
| 9 Customize template                                                                                                    |                                                                                                    |                        |                                 | 3 items |  |  |  |  |
| 10 Ready to complete                                                                                                    |                                                                                                    |                        |                                 |         |  |  |  |  |
|                                                                                                    | IP Allocation Settings                                                                                                    |                        |                                 |         |  |  |  |  |
|                                                                                                    | n i ne canci e citalge                                                                                                    |                        |                                 |         |  |  |  |  |
|                                                                                                    | IP allocation: S                                                                                                    | Stati                  | c - Manual                      |         |  |  |  |  |
|                                                                                                    | IP allocation: S<br>IP protocol: II                                                                                                    | Stati<br>Pv4           | c - Manual                      |         |  |  |  |  |
| eploy OVF Template                                                                                                    | IP allocation: S<br>IP protocol: II                                                                                                    | Stati                  | c - Manual                      |         |  |  |  |  |
| eploy OVF Template                                                                                                    | IP allocation: S<br>IP protocol: II<br>Customize template                                                                                    | Stati                  | c - Manual                      |         |  |  |  |  |
| eploy OVF Template<br>1 Select an OVF template<br>2 Select a name and folder                                                                             | IP allocation: S<br>IP protocol: If<br>Customize template<br>Customize the deployment properties of the                                      | Pv4                    | c - Manual<br>oftware solution. |         |  |  |  |  |
| eploy OVF Template<br>1 Select an OVF template<br>2 Select a name and folder<br>3 Select a compute resource                                              | IP allocation: S<br>IP protocol: If<br>Customize template<br>Customize the deployment properties of the                                      | Statio<br>Pv4<br>his s | c - Manual<br>oftware solution. |         |  |  |  |  |
| eploy OVF Template<br>1 Select an OVF template<br>2 Select a name and folder<br>3 Select a compute resource<br>4 Review details                          | IP allocation: S<br>IP protocol: If<br>Customize template<br>Customize the deployment properties of th<br>All properties have valid values   | Pv4                    | c - Manual<br>oftware solution. |         |  |  |  |  |
| PEPIOY OVF Template<br>1 Select an OVF template<br>2 Select a name and folder<br>3 Select a compute resource<br>4 Review details<br>5 License agreements | IP allocation: S<br>IP protocol: If<br>Customize template<br>Customize the deployment properties of th<br>O All properties have valid values | Pv4                    | c - Manual<br>oftware solution. |         |  |  |  |  |

.....

255.255.255.0

1.IP Address

2.Subnet Mask

3.Default Gateway

#### انه حضوم وه امك ،DCNM VM زاهج ليغشت أدبا ،اهلامتكا درجمب .2 ةوطخلا.

| Recent Tasks Alarms                                     |                    |                |                |                         |                  |                      |              |                        |                        |                        |                        |                            |                            | ⇒ |
|---------------------------------------------------------|--------------------|----------------|----------------|-------------------------|------------------|----------------------|--------------|------------------------|------------------------|------------------------|------------------------|----------------------------|----------------------------|---|
| Task Name v                                             | Target ~           | Status         | ~              | Initiator               | ~                | Que                  | eued For     | ~                      | Start Time \downarrow  | ~                      | Completion Time        | ~                          | Server                     | ~ |
| Power On virtual machine 🔂 esc-rtp-dcnm-FAB 🗸 Completed |                    |                |                | DCG.LOCAL\Adm           | inistrator       | 3 m                  | S            |                        | 06/17/2019, 3:19:21 PM |                        | 06/17/2019, 3:19:21 PM |                            | dcg-infra-vcenter.cisco.co | m |
| Initialize powering On 🗎 dcg-rtp 🗸 Completed            |                    |                |                | DCG.LOCAL\Adm           | inistrator       | 4 m                  | s            |                        | 06/17/2019, 3:19:21 PM |                        | 06/17/2019, 3:19:21 PM |                            | dcg-infra-vcenter.cisco.co | m |
| Deploy OVF template                                     | B esc-rtp-dcnm-FAB |                | DCG.LOCAL\vpxd | extension-440bec49-45   | 7 m              | s                    |              | 06/17/2019, 3:01:45 PM |                        | 06/17/2019, 3:13:07 PM |                        | dcg-infra-vcenter.cisco.co | m                          |   |
| <b>vm</b> vSp                                           | here Client        | Menu 🗸         |                | Q Sear                  | ch in all enviro | onm                  | nents        |                        |                        |                        |                        |                            |                            |   |
|                                                         |                    | <u>@</u>       | ß              | esc-                    | rtp-dcnn         | n-F                  | ав           |                        |                        |                        | By 🔞                   | ,                          | ACTIONS ~                  |   |
| 🗸 🗗 dcg-infra                                           | -vcenter.cisco.c   | com            | Su             | mmary                   | Monitor          | С                    | onfigure     |                        | Permissions            | ;                      | Datastore              | es                         | Network                    | s |
|                                                         | n-vms              |                |                |                         |                  |                      |              |                        |                        |                        |                        |                            |                            |   |
| t acgin                                                 |                    |                |                |                         |                  |                      | Guest OS:    |                        | Other 2.6.)            | κL                     | inux (32-bit)          |                            |                            |   |
| ∨ <u>∎</u> acg                                          | -rtp               |                |                |                         |                  |                      | Compatibilit | v:                     | ESXi 5.1 an            | dl                     | ater (VM ver           | sio                        | n 9)                       |   |
| V 🗐 19                                                  | 92.168.253.10      |                |                |                         |                  | ,                    | VMware To    | ols                    | Not runnin             | a                      | not installed          |                            | ,                          |   |
| G                                                       | bookman (bad       | kup 8.25.2018) |                | <b>vm</b> \             | vare             |                      | in the real  | 010                    | More info              | 9,                     | not motoned            |                            |                            |   |
| F                                                       | bookman (nor       | n-prod)        |                | DNS Name:               |                  |                      |              |                        |                        |                        |                        |                            |                            |   |
|                                                         | dcg-rtp-dcnm       | -BACKUP        | E.             | Powere                  | d On             |                      | IP Addresse  | s:                     |                        |                        |                        |                            |                            |   |
| E E                                                     | esc-rtp-dcpm       | EAR            |                | Host:                   |                  | Host: 192.168.253.10 |              |                        |                        |                        |                        |                            |                            |   |
|                                                         | esc-rtp-uchin-     | TAD            | Lau            | inch web                | Console          | -                    | 1            |                        |                        |                        |                        |                            |                            |   |
|                                                         | BIANC 1            |                |                | the state of the second | the Competence   | -                    |              |                        |                        |                        |                        |                            |                            |   |

ەذە ىرت نأ بجي ،مكحتلا ةدحو يف اەليغشت درجمب ،بيو مكحت ةدحو ليغشتب مق .3 ةوطخلا (كب صاخلا نيوكتلاو كتئيبب صاخ ەنإ ثيح IP فلتخي) زاعيإلا

| esc-rtp-dcnm-FAB |                                        | Er     | nforce US Keybo |
|------------------|----------------------------------------|--------|-----------------|
|                  | ************************************** |        |                 |
|                  | ************************************** | *****  |                 |
|                  | to complete the installation           | ****** |                 |
|                  |                                        |        |                 |

ال OVA رشن ءانثأ اقباس ەنيوكتب تمق يذلا IP وە اذە) 2443:<<u>https://<ip</u> ىلإ لقتنا .4 ةوطخلا OVA رشن ءانثأ اقباس ەنيوكتب تمق يذلا IP وە اذە) OVA. ديدجلا تيبثتلا ةيطغت متت ،لاثملا اذە يف .**ليغشتلا عدب** قوف رقناو.

## **Cisco DCNM Installer**

Please select how you want to setup this instance of Cisco Data Center Network Manager:

Fresh installation - Standalone
 Fresh installation - HA Primary
 Fresh installation - HA Secondary
 Fresh installation with backup file for restore
 Continue

اهتيبثت ديرت يتلا ةينبلا عون ديدحت بجي ،لوؤسملا رورم ةملك نيوكت درجمب .5 ةوطخلا. لكشب ترتخاو كمهف نم دكأت كلذل فلتخم ضرغ هل عون لك نأ ثيح FAB وأ LAN نيب ددح رشن VXLAN-EVPN مظعم ل وه ،ءانب تلمعتسا LAN لا ،لاثم اذه ل .حيحص.

### Please choose the installation mode

LAN Fabric

LAN Fabric is for most VXLAN-EVPN deployments.

ا مداخ مادختساب تبثملاً تاقو لوكوتورب مداخو ، DNS مداخ مادختساب تبثملاً تابلاطم عبتاً .6 قوطخلاً (NTP)، فيضم مساو DCNM، كلذ ىلإ امو

### Please enter the following system settings

#### Fully Qualified Host Name \*

Fully Qualified Host Name as per RFC1123, section 2.1, for example: myhost.mydomain.com

dcg-rtp-dcnm-fab.cisco.com

#### DNS Server Address \*

DNS Server Address can be an IPv4 address or an IPv6 address

64.102.6.247

#### NTP Server \*

RFC1123-compliant name or address (IPv4 or IPv6)

172.18.108.15

ةيناكمإ ةرادإلا ةكبش رفوت .ةرادإلاا ةباوبو ةرادإلاب صاخلا IP ناونع نيوكتب مق .7 ةوطخلا لوصولل همدختست يذلا IP وه اضيأ اذه .DCNM مداخب (HTTPS و HTTP و SCP و SCP) لاصتال مت يذلا OVA تيبثت نم كنم اقبسم IP ناونع نيوكت بجي .ةيموسرلا مدختسملا قهجاو يلإ .اقبسم هؤارجإ

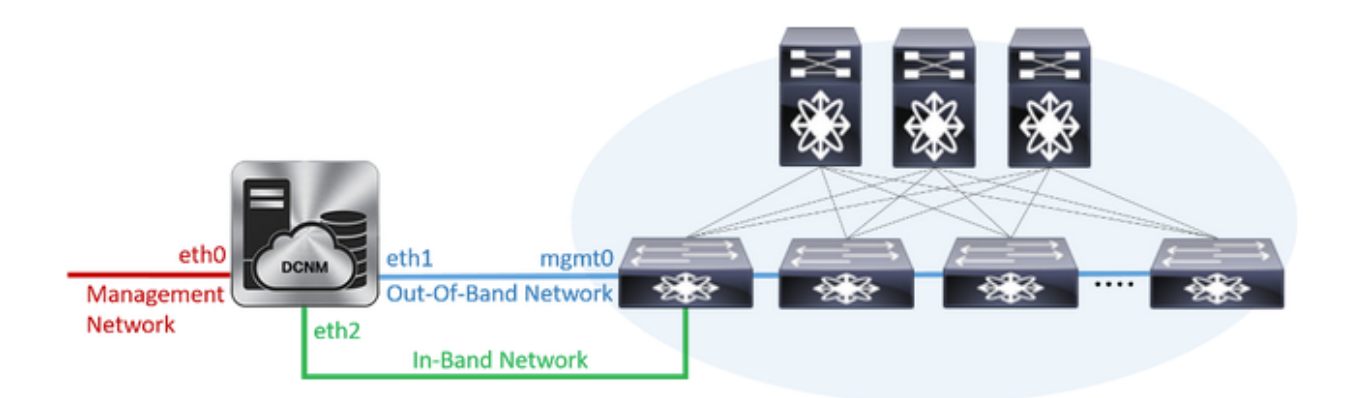

#### Management Network

The Management Network is the main network connection used for reaching the DCNM web user interface. When High Availability is enabled, 3 IP addresses are required on this network.

#### Management IPv4 Address \*

Enter a valid IPv4 address along with prefix, for example: 10.10.10.2/24

172.18.118.56/24

#### Management Network Default IPv4 Gateway\*

172.18.118.1

#### **Out-of-Band Network**

The Out-of-Band Network provides connectivity to the device management ports (typically mgmt0). When High Availability is enabled, 3 IP addresses are required on this network.

#### IPv4 Address \*

Enter a valid IPv4 address along with prefix, for example: 1.0.0.2/8

192.168.128.56/24

#### **Gateway IPv4 Address**

Gateway for the Out-of-Band Network

192.168.128.1

#### IPv6 Address

Enter a valid IPv6 address along with prefix, for example: 2001:db8:abcd:0012::0/96

#### **DNS Server Address**

If no value is provided, it will be set to Out-of-Band IPv4 address. Only IPv4 addresses are accepted.

192.168.128.56

قاطنلا لخاد ةكبشلا مادختسإ متي .يددرتلا قاطنلا لخاد ةكبشلا نيوكت .8 ةوطخلا ب ةيمامألا ةحوللا ذفنم لاصتا بلطتي يذلا ةيفرطلا ةطقنلا عقوم ددحم لثم تاقيبطتل 9KS نيب (BGP) ةيدودحلا ةرابعلا لوكوتوربل لمع ةسلج ءاشنإ دنع لمعلل ةينبلا يف DCNM و 8K.

#### In-Band Network

The In-Band Network provides reachability to the devices via the front-panel ports. When High Availability is enabled, 3 IP addresses are required on this network.

#### IPv4 Address

Enter a valid IPv4 address along with prefix, for example: 2.0.0.2/8

192.168.128.57/24

#### Gateway IPv4 Address

Gateway for the In-Band Network

192.168.128.1

— ةيلخادلا تاقيبطتلا تامدخ ةكبش نيوكت .9 ةوطخلا

رادصإب ءدبل DCNM LAN تيبثت عم (AFW) تاقيبطتلا لمع راطإ DCNM معدي ،DCNM 11.0 رادصإب ءدبلل نم لك يف ةرغصم تامدخك تاقيبطتلا قيسنتل Docker راطإلا اذه مدختسي .OVA/ISO قعسوم ةينب نيوكتل ةعمجملا ريغو ةعمجملا تائيبلا

ةطقن ديدجت ةادأ يەف DCNM عم يضارتفا لكشب اەنحش متي يتلا ىرخألاا تاقيبطتلا امأ عم قفاوتلاو ةيضارتفالا ةزهجألا ةرادإل يفاضإلا جمانربلاو ةبقارملا جربو ةياەنلا ريفوت كلذ يف امب ،تاقيبطتلا ەذە ةايح قرود قراداب AFW جمانرب متەي .خلإ ،نيوكتلا Network Insights تاقيبطت رشن AFW ريدي امك .خلإ ،نامأللاو ةقداصملاو نيزختلاو تاكبشلا NIA/NIR. نيكمت متي امدنع Docker تامدخل ةيعرفلا ةكبشلا ەذە مان وا ما الا

.يناثلا مويلا تايلمع مسق بجومب NIA/NIR بيكرت ةيفيك ةيطغت متت

#### Internal Application Services Network

The Internal Application Services Network is used internally.

#### IPv4 Subnet \*

Enter a valid IPv4 subnet with prefix, for example: 172.17.0.0/20. Prefix length must be 20 to 22.

172.17.0.0/20

تاهجاول ةنيعملا تاكبشلا عم ةيعرفلا ةكبشلا هذه لخادتت نأ بجي ال :**قظحالم** الأ بجي ،كلذ ىلإ ةفاضإلابو .ةبسوحلا دقعو DCNM ل ةنيعملا ETH0/ETH1/ETH2 ةزهجألا وأ تالوحملل اهصيصخت متي يتلا IP نيوانع عم ةيعرفلا ةكبشلا هذه لخادتت قراتخملا ةيعرفلا ةكبشلا لظت نأ بجي .DCNM قطساوب اهترادإ متي يتلا ىرخألا .(يلصألا HA رشن ةلاح يف) DCNM ل ةيوناثلاو ةيساسألا دقعلا تيبثت دنع قتباث

.تيبثتلا أدباو اهدكأو نيوكتلا ليصافت عيمج عجار .10 ةوطخلا

### Please review the configuration details

| Installation mode                       | LAN Fabric                 |
|-----------------------------------------|----------------------------|
| Fully Qualified Host Name               | dcg-rtp-dcnm-fab.cisco.com |
| DNS Server Address                      | 64.102.6.247               |
| NTP Server Name                         | 172.18.108.15              |
| Management Network IP Address           | 172.18.118.56/24           |
| Management Network Default Gateway      | 172.18.118.1               |
| Management Network IPv6 Address         |                            |
| Management Network Default IPv6 Gateway |                            |
| Out-of-Band Network IP Address          | 192.168.128.56/24          |
| Out-of-Band Network IPv6 Address        |                            |
| Out-of-Band Network DNS Server Address  | 192.168.128.56             |
| Out-of-Band Gateway IP Address          | 192.168.128.1              |
| In-Band Network IP Address              | 192.168.128.57/24          |
| In-Band Gateway IP Address              | 192.168.128.1              |
| Internal App Services IP Subnet         | 172.17.0.0/20              |
| Administration Password                 | ******                     |

Start installation

مدختسملا ةهجاو ىلإ لوخدلا ليجستب مق ،لماكلاب DCNM تيبثت درجمب .11 ةوطخلا (اقباس ەنيوكتب تمق يذلا فيضملا مسا وأ IP ناونع) قيموسرلا.

## RTP ةينب — ىلوألا ةينبلا رشن

ىلٍ لقتنا، DCNM ب ةصاخلا (GUI) ةيموسرلا مدختسملا ةمجاو لخدت نأ درجمب .1 ةوطخلا Fabric Builder. كل جيسن لوأ ءاشنإل Fabric Builder < **قشمقاً < مكحت**.

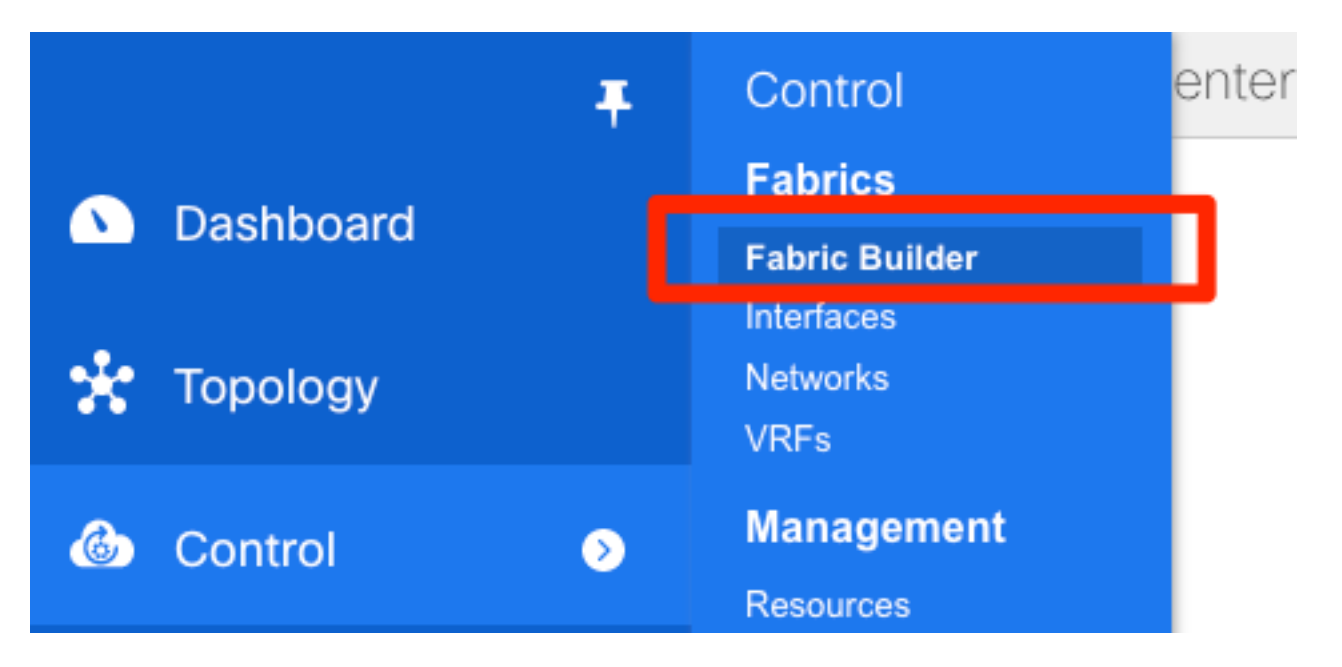

ةلەس ةينب — كتكبشل بولطم وە امك جذامنلا ةئبعتو **قينب ءاشنا** ىلع رقىنا .2 ةوطخلا يەل EVPN VXLAN تەرىخى ا بالقلا يە

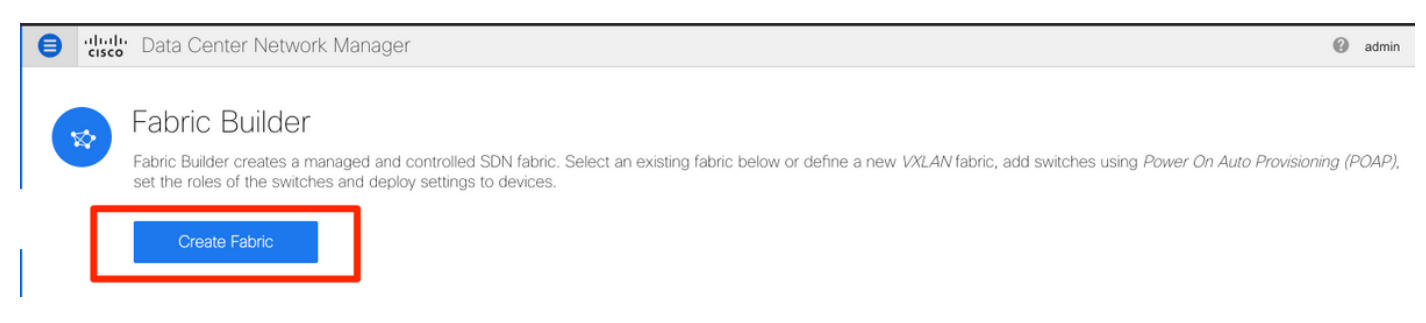

ىلٍ امو دراوملاو لثامملا خسنلاو vPC ةينقتو ةيشغتلاو ةيساسألا ةينبلا ألما .3 ةوطخلا تابلطتملا نم كلذ.

كلذ ىلإ امو لثامملاا خسنلاو vPC و ةيشغتلاو ةيساسألا تادادعإلاا ةفاك مسقلاا اذه يطغي ،لاثملا اذهل .خلإ ،تابلطتملاو ةكبشلا ةنونع ماظن ىلع دمتعي اذهو .DCNM ربع ةبولطملا لات في L3VNIs أدبت ثيحب L3VNI و L2VNI رييغت مت .تايضارتفاك لوقحلا مظعم كرتت هيجوتلا ةداعإ فاشتكا نيكمت اضيأ متي .اقحال اهحالصإو ءاطخالا فاشكتسأ ليهستل 3 ب .يرخأ تازيم عم (BFD) هاجتالا يئانث

Add Fabric

| * Fal<br>* Fabric            | oric Name :<br>Template : | RTP-E    | VPN-Fab | ric<br>_1      | •         |                                               |                                                   |                                      |                                                        |  |  |
|------------------------------|---------------------------|----------|---------|----------------|-----------|-----------------------------------------------|---------------------------------------------------|--------------------------------------|--------------------------------------------------------|--|--|
| General                      | Replicati                 | ion      | vPC     | Advanced       | Resources | Man                                           | ageability                                        | Bootstrap                            | Configuration Backup                                   |  |  |
| * BGP ASN                    |                           |          |         | 65534          |           |                                               | 1-4294967295   1-65535[.0-65535]                  |                                      |                                                        |  |  |
| *                            | Fabric Interf             | face Num | nbering | p2p            |           | ▼                                             | (?) Numbered(Point-to-Point) or Unnumbered        |                                      |                                                        |  |  |
|                              | * Underlay                | Subnet I | P Mask  | 30             | •         | Mask for Underlay Subnet IP Range             |                                                   |                                      |                                                        |  |  |
| *                            | Link-State R              | outing P | rotocol | ospf           |           | •                                             | Suppor                                            | ted routing protoc                   | ols (OSPF/IS-IS)                                       |  |  |
|                              | * Route-Reflectors        |          |         | 2              | •         | V Wumber of spines acting as Route-Reflectors |                                                   |                                      |                                                        |  |  |
| * Anycast Gateway MAC        |                           |          | ay MAC  | 1010.0000.00aa |           |                                               | Shared MAC address for all leafs (xxxx.xxxx.xxxx) |                                      |                                                        |  |  |
| NX-OS Software Image Version |                           |          | Version |                |           | ▼                                             | If Set, In<br>Images Can                          | nage Version Che<br>Be Uploaded Fror | ck Enforced On All Switches.<br>n Control:Image Upload |  |  |

#### Add Fabric

| * Fabric Name : RTP-E      | VPN-Fabr            | ic              |                       |                                                         |                                                                                                    |                    |                               |   |
|----------------------------|---------------------|-----------------|-----------------------|---------------------------------------------------------|----------------------------------------------------------------------------------------------------|--------------------|-------------------------------|---|
| * Fabric Template : Easy_  | Fabric_11           | _1              | ▼                     |                                                         |                                                                                                    |                    |                               |   |
|                            |                     |                 |                       |                                                         |                                                                                                    |                    |                               |   |
| General Replication        | vPC                 | Advanced        | Resources             | Mana                                                    | ageability                                                                                                    | Bootstrap          | Configuration Backup          |   |
| Manual Underlay IP A<br>Al | Address<br>location | 🗌 🕐 Checkin     | g this will disable l | Dynamic                                                 | Underlay IP A                                                                                                    | ddress Allocatior  | IS                            |   |
| * Underlay Routing Loop    | back IP<br>Range    | 10.1.0.0/22     |                       |                                                         | Typically Loopback0 IP Address Range                                                                                                    |                    |                               |   |
| * Underlay VTEP Loopback I | P Range             | 10.1.1.0/22     |                       |                                                         | Typically                                                                                                    | Loopback1 IP Ac    | ldress Range                  |   |
| * Underlay RP Loopback I   | P Range             | 10.254.254.0/24 | ł                     |                                                         | Anycast                                                                                                    | or Phantom RP II   | P Address Range               |   |
| * Underlay Subnet I        | P Range             | 10.4.1.0/16     |                       |                                                         | Address                                                                                                    | range to assign N  | lumbered and Peer Link SVI IP | s |
| * Layer 2 VXLAN VN         | II Range            | 20000-29000     |                       |                                                         | 🕜 Overlay l                                                                                                    | Network Identifier | Range (Min:1, Max:16777214)   |   |
| * Layer 3 VXLAN VN         | II Range            | 30000-39000     |                       |                                                         | 🕜 Overlay                                                                                                    | VRF Identifier Rai | nge (Min:1, Max:16777214)     |   |
| * Network VLA              | N Range             | 2300-2999       |                       |                                                         | 👔 Per Switch Overlay Network VLAN Range (Min:2, Max:3967)                                                                                                    |                    |                               |   |
| * VRF VLA                  | 3000-3399           |                 |                       | 🛿 🚱 Per Switch Overlay VRF VLAN Range (Min:2, Max:3967) |                                                                                                    |                    |                               |   |
| * Subinterface Dot1        | q Range             | 2-511           |                       |                                                         | Per Border Dot1q Range For VRF Lite Connectivity (Min:2, Max:511)                                                                                                    |                    |                               |   |
| * VRF Lite Dep             | loyment             | Manual          |                       |                                                         | ② VRF Lite Inter-Fabric Connection Deployment Options                                                                                                    |                    |                               |   |
| * VRF Lite Subnet I        | P Range             | 10.33.0.0/16    |                       |                                                         | Address range to assign P2P DCI Links     Address range to assign P2P DCI Links     Address range to assig |                    |                               |   |
| * VRF Lite Subr            | et Mask             | 30              |                       |                                                         | 🕜 Mask for Subnet Range (Min:8, Max:31)                                                                                                    |                    |                               |   |
|                            |                     |                 |                       |                                                         |                                                                                                    |                    |                               |   |
| Add Fabric                 |                     |                 |                       |                                                         |                                                                                                    |                    |                               |   |
| Add Fabric                 |                     |                 |                       |                                                         |                                                                                                    |                    |                               |   |
| * Fabric Name : RTP-       | EVPN-Fab            | ric             |                       |                                                         |                                                                                                    |                    |                               |   |
| * Fabric Template : Easy   | Fabric 11           | 1               | •                     |                                                         |                                                                                                    |                    |                               |   |
|                            |                     |                 |                       |                                                         |                                                                                                    |                    |                               |   |
| General Replication        | vPC                 | Advanced        | Resources             | Man                                                     | ageability                                                                                                    | Bootstrap          | Configuration Backup          |   |
| * vPC Peer Li              | nk VLAN             | 3600            |                       |                                                         | VLAN fo                                                                                                    | r vPC Peer Link S  | SVI (Min:2, Max:3967)         |   |
| * vPC Peer Keep Aliv       | /e option           | management      |                       | •                                                       | 🕜 Use vPC                                                                                                    | Peer Keep Alive    | with Loopback or Managemen    | t |
| * vPC Auto Recov           | ery Time            | 360             |                       |                                                         | Auto Re                                                                                                    | covery Time In Se  | econds (Min:240, Max:3600)    |   |
| * vPC Delay Rest           | ore Time            | 150             |                       |                                                         | vPC Delay Restore Time For vPC links in seconds (Min:1, Max:3600)                                                                                                    |                    |                               |   |
| vPC Peer Link Port Channel | l Number            | 500             |                       |                                                         | Port Channel ID for vPC Peer Link (Min:1, Max:4096)                                                                                                    |                    |                               |   |

vPC IPv6 ND Synchronize 🗹 😮 Enable IPv6 ND synchronization between vPC peers

vPC advertise-pip

#### Add Fabric

| * Fab    | * Fabric Name : RTP-EVPN-Fab      |                                       | N-Fab  | ric                       |                     |           |                                                                                                    |                                   |                             |         |  |  |
|----------|-----------------------------------|---------------------------------------|--------|---------------------------|---------------------|-----------|----------------------------------------------------------------------------------------------------|-----------------------------------|-----------------------------|---------|--|--|
| * Fabric | Template :                        | Easy_Fab                              | ric_11 | _1                        | •                   |           |                                                                                                    |                                   |                             |         |  |  |
|          |                                   |                                       |        |                           |                     |           |                                                                                                    |                                   |                             |         |  |  |
| General  | Replicat                          | tion vF                               | С      | Advanced                  | Resources           | Man       | ageability                                                                                                    | Bootstrap                         | Configuration Backup        |         |  |  |
|          | * VRF Template                    |                                       | plate  | Default_VRF_Universal     |                     |           | Default Overlay VRF Template For Leafs                                                                                                    |                                   |                             |         |  |  |
|          | * Network Template                |                                       | plate  | Default_Network_Universal |                     |           | O Default                                                                                                    | Overlay Network                   | Template For Leafs          |         |  |  |
|          | * VRF Exte                        | ension Tem                            | plate  | Default_VRF_E             | xtension_Universa   | ▼         | O Default                                                                                                    | Overlay VRF Tem                   | plate For Borders           |         |  |  |
| * N      | letwork Exte                      | ension Tem                            | plate  | Default_Network           | k_Extension_Unive   | ersa 🔻    | Ø Default                                                                                                    | Overlay Network                   | Template For Borders        |         |  |  |
|          | Site Id                           |                                       |        | 65534                     |                     |           | For EVF<br>Defaults to F                                                                                                    | PN Multi-Site Supp<br>abric ASN   | ort (Min:1, Max: 2814749767 | 10655). |  |  |
| * Und    | * Underlay Routing Loopback Id    |                                       |        | 0                         |                     |           | 0-512                                                                                                    |                                   |                             |         |  |  |
| * u      | * Underlay VTEP Loopback Id       |                                       |        | 1                         |                     |           | 0-512                                                                                                    |                                   |                             |         |  |  |
| * Link-  | * Link-State Routing Protocol Tag |                                       |        | UNDERLAY                  | UNDERLAY            |           |                                                                                                    | Routing Process Tag (Max Size 20) |                             |         |  |  |
|          |                                   | * OSPF Ar                             | ea Id  | 0.0.0.0                   | 0.0.0.0             |           |                                                                                                    | OSPF Area Id in IP address format |                             |         |  |  |
| E        | nable OSPF                        | Authentic                             | ation  |                           |                     |           |                                                                                                    |                                   |                             |         |  |  |
|          | OSPF Auth                         | entication K                          | ey ID  |                           |                     |           | O -255     O -255     O     O         |                                   |                             |         |  |  |
|          | OSPF A                            | uthenticatior                         | n Key  |                           |                     |           | 3DES Encrypted                                                                                                    |                                   |                             |         |  |  |
|          | Enable IS-                        | IS Authentic                          | ation  | 0                         |                     |           |                                                                                                    |                                   |                             |         |  |  |
| IS-IS A  | uthenticatior                     | n Keychain N                          | lame   |                           |                     |           | 0                                                                                                    |                                   |                             |         |  |  |
|          | IS-IS Auth                        | entication K                          | ey ID  |                           |                     |           | 0-65535                                                                                                    | 5                                 |                             |         |  |  |
|          | IS-IS A                           | uthentication                         | n Key  |                           |                     |           | Cisco T                                                                                                    | ype 7 Encrypted                   |                             |         |  |  |
|          | * Pow                             | er Supply M                           | Node   | ps-redundant              |                     | ▼         | O Default                                                                                                    | Power Supply Mo                   | de For The Fabric           |         |  |  |
|          |                                   | * CoPP Pr                             | rofile | strict                    |                     | ▼         | General Coperation of the selected coperation of the selected coperation of the selected selected |                                   |                             |         |  |  |
|          | Enal                              | ble VXLAN                             | OAM    | For Ope                   | erations, Administr | ation, an | d Manageme                                                                                                    | nt Of VXLAN Fabi                  | ics                         |         |  |  |
|          | Enab                              | le Tenant D                           | HCP    |                           |                     |           |                                                                                                    |                                   |                             |         |  |  |
|          |                                   | Enable                                | BFD    |                           |                     | -         |                                                                                                    |                                   |                             |         |  |  |
|          | Greenfield                        | Cleanup O                             | ption  | Disable                   |                     |           | Switch 0                                                                                                    | Cleanup Without F                 | eload When PreserveConfig=  | no      |  |  |
|          | Final PLAT                        | • • • • • • • • • • • • • • • • • • • |        |                           |                     |           |                                                                                                    |                                   |                             |         |  |  |

| dit Fabric                                     |                                   |                                                 |                                        |                                              |                  |                  |                               | $\times$ |  |
|------------------------------------------------|-----------------------------------|-------------------------------------------------|----------------------------------------|----------------------------------------------|------------------|------------------|-------------------------------|----------|--|
| * Fabric Name :                                | RTP-EVPN-Fab                      |                                                 |                                        |                                              |                  |                  |                               |          |  |
| * Fabric Template : Easy_Fabric_11_1           |                                   |                                                 |                                        |                                              |                  |                  |                               |          |  |
| General Replicat                               | ion vPC                           | Advanced                                        | Resources                              | Managea                                      | bility           | Bootstrap        | Configuration Backup          |          |  |
| Ei<br>Enable Loc                               | nable Bootstrap<br>al DHCP Server | <ul><li>✓ ② Automa</li><li>✓ ③ Automa</li></ul> | tic IP Assignment<br>tic IP Assignment | For POAP<br>For POAP Fro                     | om Local         | DHCP Server      |                               |          |  |
| * DHCP Scop                                    | e Start Address                   | 192.168.128.10                                  | 00                                     | •                                            | Start Add        | Iress For Switch | Out-of-Band POAP              |          |  |
| * DHCP Sco                                     | 0                                 | Ind Address For Switch Out-of-Band POAP         |                                        |                                              | Dut-of-Band POAP |                  |                               |          |  |
| * Switch Management Default Gate 192.168.128.1 |                                   |                                                 |                                        | ② Default Gateway For Mgmt VRF On The Switch |                  |                  |                               |          |  |
| * Switch Management Subnet Prefix 24           |                                   |                                                 |                                        |                                              | Prefix Fo        | r Mgmt0 Interfac | e On The Switch (Min:8, Max:3 | 0)       |  |
|                                                |                                   |                                                 |                                        |                                              |                  |                  |                               |          |  |

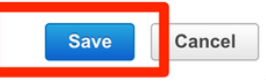

### ةينبلا ىلإ تالوحم ةفاضإ

ددح مث **Fabric** Builder **< (ةيفيللا تاونقلا) > Fabric (مكحتلاا) Control** ىلإ لقتنا 1. ةوطخلا امك ،**تالوحم ةفاضإ** ىلع رقنا ،رسيألا بناجلا ىلع ةدوجوملا ةحوللا يف .كب ةصاخلا ةينبلا ةروصلا يف حضوم وه.

| eludio Dat                         | a Center Network Manager |
|------------------------------------|--------------------------|
| ← Fabric Builder                   | : RTP-EVPN-Fabric        |
| Actions                            | -                        |
| + -                                |                          |
| ■ Tabular view                     |                          |
| Ø Refresh topolo                   | ду                       |
| 🛗 Save layout                      |                          |
| × Delete saved la                  | ayout                    |
| Custom saved la                    | iyout 🔻                  |
| <ul> <li>Restore Fabric</li> </ul> |                          |
| Ø Re-sync Fabric                   | C                        |
| + Add switches                     |                          |
| Fabric Settings                    | 3                        |

ا نيوكت بجي هنأ ىنعمب) **يساسأ IP** ناونع **مادختساب امإ** تالوحملا فاشتكا كنكمي الا mgmt0 عيمج نيوكتب موقي DCNM لعجو **POAP ربع** تالوحملا فاشتكا كنكمي وأ (ايودي لوحم لكل ميمج نيوكتب موقي DCNM لعجو **POAP ربع** تالوحملا فاشتكا كنكمي وأ (ايودي لوحم لكل مدختسنس ،لاثملا ليبس ىلع .كل كلذ ىلإ امو VRF ةرادإو Mgmt0 ب ةصاخلا IP نيوانع POAP.

و بوغرملا ناونعلا تلخد ،كمامتها نم (تالوحملا) حاتفملا تنأ ىري نإ ام .2 ةوطخلا يف حضوم وه امك ،**bootstrap** تقطقط كلذ دعب ،Admin PW لخدي ،لمعتسي نأ DCNM ديرت تنأ .ةروصلا

| Disc                                                                                 | Discover Existing Switches PowerOn Auto Provisioning (POAP)                 |                  |         |            |          |         |  |  |  |  |  |  |
|--------------------------------------------------------------------------------------|-----------------------------------------------------------------------------|------------------|---------|------------|----------|---------|--|--|--|--|--|--|
| Image: Please note that POAP can take anywhere between 5 and 15 minutes to complete! |                                                                             |                  |         |            |          |         |  |  |  |  |  |  |
| + C * Admin Password ······· * Confirm Admin Password ······ (a)                     |                                                                             |                  |         |            |          |         |  |  |  |  |  |  |
|                                                                                      | Serial Number                                                               | Model            | Version | IP Address | Hostname | Gateway |  |  |  |  |  |  |
|                                                                                      | FDO213001M0                                                                 | 192.168.128.1/24 |         |            |          |         |  |  |  |  |  |  |
| $\checkmark$                                                                         | FDO21331SLK N9K-93180YC-EX 7.0(3)I7(6) 192.168.128.102 rtp-seoul-bb11 192.1 |                  |         |            |          |         |  |  |  |  |  |  |

### لوحملا مكحت ةدجو نم انه ةروصلا يف حضوم وه امك حجانلا ديهمتلا لجس ودبي نأ بجي.

| phase started<br>2019 Jun 19 14:59:12 switch %\$ VDC-1 %\$ %POAP-2-POAP INFO: [FDO213315LK-70:7D:B9:4A:72:21] - Start DHCP v4 session |
|----------------------------------------------------------------------------------------------------|
| 2019 JUN 19 19:59:12 SWITCH % VUL-1 % % VUL-1 % % VUL-2 YUAP-2-PUAP INFU: IFUU215315LK-70:70:89:9A:77:711 - STOPT UHLP V4 Session     |
| 2019 Jun 19 14:59:12 switch %\$ VDC-1 %\$ %POAP-2-POAP_DHCP_DISCOVER_START: FFD021331SLK-70:7D:B9:4A:72:21] - POAP_DHCP_Discover      |
| phase started                                                                                                    |
| 2019 Jun 19 14:59:37 switch %\$ VDC-1 %\$ %POAP-2-POAP_INFO: [FD021331SLK-70:7D:B9:4A:72:21] - Using DHCP, information received over  |
| mgmt0 from 192.168.128.57                                                                                                    |
| 2019 Jun 19 14:59:37 switch %\$ VDC-1 %\$ %POAP-2-POAP_INFO: [FD021331SLK-70:7D:B9:4A:72:21] - Assigned IP address: 192.168.128.102   |
| 2019 Jun 19 14:59:37 switch %\$ VDC-1 %\$ %POAP-2-POAP_INFO: [FD021331SLK-70:7D:B9:4A:72:21] - Netmask: 255.255.255.0                 |
| 2019 Jun 19 14:59:37 switch %\$ VDC-1 %\$ %POAP-2-POAP_INFO: [FD021331SLK-70:7D:B9:4A:72:21] - DNS Server: 64.102.6.247               |
| 2019 Jun 19 14:59:37 switch %\$ VDC-1 %\$ %POAP-2-POAP_INFO: [FD021331SLK-70:7D:B9:4A:72:21] - Default Gateway: 192.168.128.1         |
| 2019 Jun 19 14:59:37 switch %\$ VDC-1 %\$ %POAP-2-POAP_INFO: [FD021331SLK-70:7D:B9:4A:72:21] - Script Server: 192.168.128.56          |
| 2019 Jun 19 14:59:37 switch %\$ VDC-1 %\$ %POAP-2-POAP_INFO: [FD021331SLK-70:7D:B9:4A:72:21] - Script Name: poap_dcnm.py              |
| 2019 Jun 19 14:59:38 switch %\$ VDC-1 %\$ %POAP-2-POAP_INFO: [FD021331SLK-70:7D:B9:4A:72:21] - Using DHCP, information received ove   |
| mgmt0 from 192.168.128.56                                                                                                    |
| 2019 Jun 19 14:59:38 switch %\$ VDC-1 %\$ %POAP-2-POAP_INFO: [FD021331SLK-70:7D:B9:4A:72:21] - Assigned IP address: 192.168.128.102   |
| 2019 Jun 19 14:59:38 switch %\$ VDC-1 %\$ %POAP-2-POAP_INFO: [FD021331SLK-70:7D:B9:4A:72:21] - Netmask: 255.255.255.0                 |
| 2019 Jun 19 14:59:38 switch %\$ VDC-1 %\$ %POAP-2-POAP_INFO: [FD021331SLK-70:7D:B9:4A:72:21] - DNS Server: 64.102.6.247               |
| 2019 Jun 19 14:59:38 switch %\$ VDC-1 %\$ %POAP-2-POAP_INFO: [FD021331SLK-70:7D:B9:4A:72:21] - Default Gateway: 192.168.128.1         |
| 2019 Jun 19 14:59:38 switch %\$ VDC-1 %\$ %POAP-2-POAP_INFO: [FD021331SLK-70:7D:B9:4A:72:21] - Script Server: 192.168.128.56          |
| 2019 Jun 19 14:59:38 switch %\$ VDC-1 %\$ %POAP-2-POAP_INFO: [FD021331SLK-70:7D:B9:4A:72:21] - Script Name: poap_dcnm.py              |
| 2019 Jun 19 14:59:48 switch %\$ VDC-1 %\$ %POAP-2-POAP_INFO: [FD021331SLK-70:7D:B9:4A:72:21] - The POAP Script download has started   |
| 2019 Jun 19 14:59:48 switch %\$ VDC-1 %\$ %POAP-2-POAP_INFO: [FD021331SLK-70:7D:B9:4A:72:21] - The POAP Script is being downloaded    |
| from [copy tftp://192.168.128.56/poap_dcnm.py bootflash:scripts/script.sh vrf management ]                                            |
| 2019 Jun 19 14:59:49 switch %\$ VDC-1 %\$ %POAP-2-POAP_SCRIPT_DOWNLOADED: [FD021331SLK-70:7D:B9:4A:72:21] - Successfully downloaded   |
| POAP script file                                                                                                    |
| 2019 Jun 19 14:59:49 switch %\$ VDC-1 %\$ %POAP-2-POAP_INFO: [FD021331SLK-70:7D:B9:4A:72:21] - Script file size 100623, MD5 checksu   |
| d44d85cd6433a6efb6467faa17396933                                                                                                    |
| 2019 Jun 19 14:59:49 switch %\$ VDC-1 %\$ %POAP-2-POAP_INFO: [FD021331SLK-70:7D:B9:4A:72:21] - MD5 checksum received from the scrip   |
| file is d44d85cd6433a6efb6467faa17396933                                                                                              |
| 2019 Jun 19 14:59:49 switch %\$ VDC-1 %\$ %POAP-2-POAP_SCRIPT_STARTED_MD5_VALIDATED: [FD021331SLK-70:7D:B9:4A:72:21] - POAP script    |
| execution started(MD5 validated)                                                                                                    |
| 2019 Jun 19 14:59:56 switch %\$ VDC-1 %\$ %USER-1-SYSTEM_MSG: - CLI : show license host-id - script.sh                                |
| 2019 Jun 19 14:59:56 switch %\$ VDC-1 %\$ %USER-1-SYSTEM_MSG: - INFO: Get serial number: FD021331SLK - script.sh                      |
| 2019 Jun 19 14:59:56 switch %\$ VDC-1 %\$ %USER-1-SYSTEM_MSG: S/N[FD021331SLK] - INF0:device type is n9k - script.sh                  |
|                                                                                                    |
| 2019 Jun 19 14:59:56 switch %\$ VDC-1 %\$ %USER-1-SYSTEM_MSG: S/N[FD021331SLK] - INF0:device type is n9k - script.sh                  |
| 2019 Jun 19 14:59:56 switch %\$ VDC-1 %\$ %USER-1-SYSTEM_MSG: S/N[FD021331SLK] - INFO:device os version is - script.sh                |
| 2019 Jun 19 14:59:56 switch %\$ VDC-1 %\$ %USER-1-SYSTEM_MSG: S/N[FD021331SLK] - INFO: check free space - script.sh                   |
| 2019 Jun 19 14:59:57 switch %\$ VDC-1 %\$ %USER-1-SYSTEM_MSG: S/N[FD021331SLK] - INF0: free space is 34643592 kB - script.sh          |
| 2019 Jun 19 14:59:57 switch %\$ VDC-1 %\$ %USER-1-SYSTEM_MSG: S/N[FD021331SLK] - Get and set interface default - script.sh            |
| 2019 Jun 19 14:59:57 switch %\$ VDC-1 %\$ %USER-1-SYSTEM_MSG: S/N[FD021331SLK] - CLI : show run   inc breakout - script.sh            |
| 2019 Jun 19 14:59:58 switch %\$ VDC-1 %\$ %USER-1-SYSTEM_MSG: S/N[FD021331SLK] - CLI : show run int   inc Ethernet - script.sh        |
| 2019 Jun 19 14:59:59 switch *\$ VDC-1 *\$ #USER-1-SYSTEM_MSG: S/N[FD021331SLK] - INFO: Ready to copy protocol scp, host               |
| 192.168.128.56, source /var/lib/dcnm/dcnm-server-list.cfg vrf management user poap password ***** - script.sh                         |
| 2019 Jun 19 14:59:59 switch %\$ VDC-1 %\$ %USER-1-SYSTEM_MSG: S/N[FD021331SLK] - CLI : terminal dont-ask ; terminal password *****    |
| copy scp://poap@192.168.128.56/var/lib/dcnm/dcnm-server-list.cfg dcnm-server-list.cfg vrf management - script.sh                      |
| 2019 Jun 19 15:00:00 switch %\$ VDC-1 %\$ %USER-1-SYSTEM_MSG: S/N[FD021331SLK] - INFO: Get Device Image Config File - script.sh       |

2019 Jun 19 15:00:01 switch %\$ VDC-1 %\$ %USER-1-SYSTEM\_MSG: S/N[FD021331SLK] - INFO: create\_image\_conf - script.sh 2019 Jun 19 15:00:01 switch %\$ VDC-1 %\$ %USER-1-SYSTEM\_MSG: S/N[FD021331SLK] - INFO: Ready to copy protocol scp, host 192.168.128.56, source /var/lib/dcnm/licenses/device-license.idx vrf management user poap password \*\*\*\*\* - script.sh 2019 Jun 19 15:00:01 switch %\$ VDC-1 %\$ %USER-1-SYSTEM\_MSG: S/N[FD021331SLK] - CLI : terminal dont-ask ; terminal password \*\*\*\*\* ; copy scp://poap@192.168.128.56/var/lib/dcnm/licenses/device-license.idx device-license.idx vrf management - script.sh 2019 Jun 19 15:00:02 switch %\$ VDC-1 %\$ %USER-1-SYSTEM\_MSG: S/N[FD021331SLK] - INFO: device license index does not exist, no device licenses will be downloaded - script.sh 2019 Jun 19 15:00:02 switch %\$ VDC-1 %\$ %USER-1-SYSTEM\_MSG: S/N[FD0213315LK] - INFO: Ready to copy protocol scp, host 192.168.128.56, source /var/lib/dcnm/FD021331SLK/device-config vrf management user poap password \*\*\*\*\* - script.sh 2019 Jun 19 15:00:02 switch %\$ VDC-1 %\$ %USER-1-SYSTEM\_MSG: S/N[FD021331SLK] - CLI : terminal dont-ask ; terminal password \*\*\*\*\* ; copy scp://poap@192.168.128.56/var/lib/dcnm/FD021331SLK/device-config device-config vrf management - script.sh 2019 Jun 19 15:00:01 switch %\$ VDC-1 %\$ %USER-1-SYSTEM\_MSG: S/N[FD0213315LK] - INFO: Get Device Recipe - script.sh 2019 Jun 19 15:00:01 switch %\$ VDC-1 %\$ %USER-1-SYSTEM\_MSG: S/N[FD021331SLK] - INFO: removing tmp file /bootflash/devicerecipe.cfg - script.sh 2019 Jun 19 15:00:01 switch %\$ VDC-1 %\$ %USER-1-SYSTEM\_MSG: S/N[FD021331SLK] - INFO: create\_image\_conf - script.sh 2019 Jun 19 15:00:01 switch %\$ VDC-1 %\$ %USER-1-SYSTEM\_MSG: S/N[FD0213315LK] - INFO: Ready to copy protocol scp, host 192.168.128.56, source /var/lib/dcnm/licenses/device-license.idx vrf management user poop password \*\*\*\*\* - script.sh 2019 Jun 19 15:00:01 switch %\$ VDC-1 %\$ %USER-1-SYSTEM\_MSG: S/N[FD021331SLK] - CLI : terminal dont-ask ; terminal password \*\*\*\*\* ; copy scp://poap@192.168.128.56/var/lib/dcnm/licenses/device-license.idx device-license.idx vrf management - script.sh 2019 Jun 19 15:00:02 switch %\$ VDC-1 %\$ %USER-1-SYSTEM\_MSG: S/N[FD021331SLK] - INFO: device license index does not exist, no device licenses will be downloaded - script.sh 2019 Jun 19 15:00:02 switch %\$ VDC-1 %\$ %USER-1-SYSTEM\_MSG: S/N[FD021331SLK] - INFO: Ready to copy protocol scp, host 192.168.128.56, source /var/lib/dcnm/FD021331SLK/device-config vrf management user poap password \*\*\*\*\* - script.sh 2019 Jun 19 15:00:02 switch %\$ VDC-1 %\$ %USER-1-SYSTEM\_MSG: S/N[FD021331SLK] - CLI : terminal dont-ask ; terminal password \*\*\*\*\* ; copy scp://poap@192.168.128.56/var/lib/dcnm/FD021331SLK/device-config device-config vrf management - script.sh 2019 Jun 19 15:00:04 switch %\$ VDC-1 %\$ %USER-1-SYSTEM\_MSG: S/N[FD021331SLK] - INFO: Completed Copy of Config File - script.sh 2019 Jun 19 15:00:04 switch %\$ VDC-1 %\$ %USER-1-SYSTEM\_MSG: S/N[FD021331SLK] - INFO: Split config invoked.... - script.sh 2019 Jun 19 15:00:04 switch %\$ VDC-1 %\$ %USER-1-SYSTEM\_MSG: S/N[FD021331SLK] - Found an interface line in config:interface mgmt0 script.sh 2019 Jun 19 15:00:04 switch %\$ VDC-1 %\$ %USER-1-SYSTEM\_MSG: S/N[FD021331SLK] - Adding interface defaults - no shut on all interfaces - script.sh 2019 Jun 19 15:00:04 switch %\$ VDC-1 %\$ %USER-1-SYSTEM\_MSG: S/N[FD021331SLK] - INFO: Split config is complete - script.sh 2019 Jun 19 15:00:04 switch %\$ VDC-1 %\$ %USER-1-SYSTEM\_MSG: S/N[FD021331SLK] - INFO: Setting the boot variables - script.sh 2019 Jun 19 15:00:04 switch %\$ VDC-1 %\$ %USER-1-SYSTEM\_MSG: S/N[FD021331SLK] - CLI : copy running-config startup-config · script.sh 2019 Jun 19 15:00:08 switch %\$ VDC-1 %\$ %USER-1-SYSTEM\_MSG: S/N[FD021331SLK] - CLI : copy poap\_2.cfg scheduled-config - script.sh 2019 Jun 19 15:00:08 switch %\$ VDC-1 %\$ %USER-1-SYSTEM\_MSG: S/N[FD021331SLK] - INFO: Copying the scheduled cfg done - script.sh 2019 Jun 19 15:00:08 switch %\$ VDC-1 %\$ %USER-1-SYSTEM\_MSG: S/N[FD021331SLK] - INFO: Configuration successful - script.sh 2019 Jun 19 15:00:08 switch %\$ VDC-1 %\$ %USER-1-SYSTEM\_MSG: S/N[FD021331SLK] - FINISH: Clean up files. - script.sh 2019 Jun 19 15:00:08 switch %\$ VDC-1 %\$ %USER-1-SYSTEM\_MSG: S/N[FD021331SLK] - CLI : delete device-config - script.sh 2019 Jun 19 15:00:09 switch %\$ VDC-1 %\$ %USER-1-SYSTEM\_MSG: S/N[FD021331SLK] - CLI : delete poop\_1.cfg - script.sh 2019 Jun 19 15:00:09 switch %\$ VDC-1 %\$ %USER-1-SYSTEM\_MSG: S/N[FD021331SLK] - CLI : delete poop\_2.cfg - script.sh 2019 Jun 19 15:00:12 switch %\$ VDC-1 %\$ %POAP-2-POAP\_SCRIPT\_EXEC\_SUCCESS: [FD021331SLK-70:7D:B9:4A:72:21] - POAP script execution 2019 Jun 19 15:00:13 switch %\$ VDC-1 %\$ %POAP-2-POAP\_RELOAD\_DEVICE: [FD021331SLK-70:7D:B9:4A:72:21] - Reload device 2019 Jun 19 15:00:15 switch %\$ VDC-1 %\$ %PLATFORM-2-PFM\_SYSTEM\_RESET: Manual system restart from Command Line Interface 2019 Jun 19 15:04:05 rtp-seoul-bb11 %\$ VDC-1 %\$ %ASCII-CFG-2-CONF\_CONTROL: System ready Copy complete, now saving to disk (please wait)... Copy complete. Auto provisioning User Access Verification

نيوكتب اقبسم تمق كنأ نم دكأت ،لماكلاب جيسنلل نيوكتلا رشن لبق .3 ةوطخلا مدختسملا ةهجاو يف ققثبنم قطقن رهظت نأ بجي .زاهجلا دامتعا تانايب مادختساب امئاد اهيلإ لوصولا كنكمي ،ةزيملا هذه رفوت مدع قلاح يف .كلوخد ليجست ءانثأ ةيموسرلا Administration (دامتعالا تانايب قراد) > Credentials Management (دامتعالا تانايب ماديبع (دامتعالا تانايب قراد) > LAN Credentials ربع

ىلٍ نيوكتلا عفد يف DCNM لشفي ،ةدوقفم زاهجلا دامتعا تانايب تناك اذإ :**قظحالم** تالوحملا.

| When changing the device configuration DCNM uses<br>the device credentials provided by the user. You have<br>not provided the LAN switch credentials yet. Do you<br>want to set the LAN switch credentials now? |  |  |  |  |  |  |  |  |
|----------------------------------------------------------------------------------------------------|--|--|--|--|--|--|--|--|
| Do not show this message again.                                                                                                    |  |  |  |  |  |  |  |  |
| Yes No                                                                                                    |  |  |  |  |  |  |  |  |

Administration / Credentials Management / LAN Credentials

#### Default Credentials

Default credentials will be used when changing device configuration. You can override the default credentials by specifying credentials for each of the devices in the Switch Table below. DCNM uses individual switch credentials in the Switch Table. If the Username or Password column is empty in the Switch Table, the default credentials will be used.

| * User N       | lame          | admin |
|----------------|---------------|-------|
| * Pass         | word          | ••••• |
| * Cor<br>Passy | nfirm<br>word | ••••• |
|                |               |       |
| Save Cle       | ear           |       |

#### ةينبلا نيوكت رشن

مادختساب ةددحملا ةيفيللا ةانقلاب ةصاخلا تالوحملا عيمج فاشتكا درجمب .1 ةوطخلا ةددحملا قينبلا> < Fabric Builder حينب < مكحتلا رصنع يلإ لقتنا ،اهسفن تاوطخلا ظفح قوف رقنا .انه اهب ةصاخلا تاطابترالا عيمج عم كتالوحم يرت نأ بجي .<كب ةصاخلا رشنو.

| e | diulo Data Center Network Manager | SCOPE: RTP-EVPN-Fa 🔻 🎯 admin 🏠 |
|---|-----------------------------------|--------------------------------|
| ÷ | Fabric Builder: RTP-EVPN-Fabric   | Save & Deploy                  |

#### Config Deployment

Step 1. Configuration Preview Step 2. Configuration Deployment Status

| Switch Name      | IP Address      | Switch Serial | Preview Config | Status      | Re-sync | Progress |
|------------------|-----------------|---------------|----------------|-------------|---------|----------|
| rtp-seoul-bb12   | 192.168.128.106 | FDO21332CS5   | 481 lines      | Out-of-sync |         | 100%     |
| rtp-seoul-bb11   | 192.168.128.102 | FDO21331SLK   | 469 lines      | Out-of-sync |         | 100%     |
| rtp-sapporo-bb12 | 192.168.128.105 | FDO21302J5Z   | 464 lines      | Out-of-sync |         | 100%     |
| rtp-sug-sp-bb12  | 192.168.128.104 | FGE21332GQ9   | 314 lines      | Out-of-sync |         | 100%     |
| rtp-sapporo-bb11 | 192.168.128.101 | FDO213001M0   | 464 lines      | Out-of-sync |         | 100%     |
| rtp-sug-sp-bb11  | 192.168.128.100 | FGE21332H1D   | 313 lines      | Out-of-sync |         | 100%     |
|                  |                 |               |                |             |         |          |

#### يأ ثودح ةلاح يف — ٪100 ةبسنب ءاطخأ يأ ثودح مدع نمو تالوحملا عيمج ةلاح لامتكا نم دكأت مسق *ءانثأ اهتفداصم تمت يتلا لكاشملا* عجار) ةرم لك يف ةدحاو اهتجلاعم نم دكأتف ،ءاطخأ (قلثمأ ىلع لوصحلل *اذه رشنلا*

| Config Deployment                                                     |                 |           |                         |          |  |  |  |  |  |  |  |
|-----------------------------------------------------------------------|-----------------|-----------|-------------------------|----------|--|--|--|--|--|--|--|
| Step 1. Configuration Preview Step 2. Configuration Deployment Status |                 |           |                         |          |  |  |  |  |  |  |  |
| Switch Name                                                           | IP Address      | Status    | Status Description      | Progress |  |  |  |  |  |  |  |
| rtp-seoul-bb12                                                        | 192.168.128.106 | COMPLETED | No Commands to execute. | 100%     |  |  |  |  |  |  |  |
| rtp-seoul-bb11                                                        | 192.168.128.102 | COMPLETED | No Commands to execute. | 100%     |  |  |  |  |  |  |  |
| rtp-sug-sp-bb12                                                       | 192.168.128.104 | COMPLETED | No Commands to execute. | 100%     |  |  |  |  |  |  |  |
| rtp-sapporo-bb11                                                      | 192.168.128.101 | COMPLETED | Deployed successfully   | 100%     |  |  |  |  |  |  |  |
| rtp-sug-sp-bb11                                                       | 192.168.128.100 | COMPLETED | Deployed successfully   | 100%     |  |  |  |  |  |  |  |
| rtp-sapporo-bb12                                                      | 192.168.128.105 | COMPLETED | Deployed successfully   | 100%     |  |  |  |  |  |  |  |

رطس ةەجاو يأ رادصاو ةطقنلا ەذە دنع ةزەجألا ىلإ لوخدلا ليجست كنكمي (يرايتخإ) .3 ةوطخلا ماوب حاجنب نيوكتلا عفد نم ققحتلل show run رماوأ

:لاثم

| rtp-sug-sp-bb11# show run bgp                                                                                                    |  |  |
|----------------------------------------------------------------------------------------------------|--|--|
| !Command: show running-config bgp<br>!Time: Wed Jun 19 17:28:37 2019                                                                                                    |  |  |
| version 7.0(3)I7(5) Bios:version 08.34<br>feature bgp                                                                                                    |  |  |
| <pre>router bgp 65534<br/>router-id 10.1.0.11<br/>neighbor 10.1.0.7<br/>remote-as 65534<br/>update-source loopback0<br/>address-family l2vpn evpn<br/>send-community<br/>send-community extended<br/>route-reflector-client<br/>neighbor 10.1.0.8<br/>remote-as 65534<br/>update-source loopback0<br/>address-family l2vpn evpn<br/>send-community<br/>send-community extended<br/>route-reflector-client<br/>neighbor 10.1.0.9<br/>remote-as 65534<br/>update-source loopback0<br/>address-family l2vpn evpn<br/>send-community<br/>send-community<br/>send-community<br/>send-community<br/>send-community<br/>send-community<br/>send-community<br/>send-community<br/>remote-as 65534<br/>update-source loopback0<br/>address-family l2vpn evpn<br/>send-community<br/>remote-as 65534<br/>update-source loopback0<br/>address-family l2vpn evpn<br/>send-community<br/>remote-as 65534</pre> |  |  |
| send-community extended<br>route-reflector-client                                                                                                    |  |  |

## SJ — ةيناثلا ةينبلا رشن

.BGP as، etc ل فلتخم ةميق لمعتسي ءانب RTP لا عم لبق لثم steps هسفن لا تزجنأ

ا قوطخلا (م**كحتلا) Control (مكحتلا) > Fabric (ىنبلا) > Fabric Builder (مكحتلا)** Create Fabric > Name IT!

امو لثامتملا خسنلاو vPC ةينقتو ةيشغتلاو ةيساسألا تادادعإلا ةفاك مسقلا اذه يطغي خلإ ،تابلطتملاو ةكبشلا ةنونع ماظن ىلع دمتعي اذهو .ةبولطملا كلذ ىلإ.

عقاوم مادختسإ مت اذإ ىرخألاا ةينبلا انه AnyCast Gateway MAC قباطي نأ بجي :**قظحالم** حيحصت مت دقو .ةموعدم ريغ AnyCast قرابعل ةفلتخم MAC نيوانع نإف ،اقحال ،ةددعتم (زاجيإلل ةلاقملا يف مضرع متي مل) عقاوملا ددعتم رشنلا مسق ءانثأ اقحال رمألا اذه.

| General Replication vPC      |                                    | Advanced              | Resources                                                    | Ma        | nageability | Bootstrap                                                                                                    | Configuration Backup |                               |  |
|------------------------------|------------------------------------|-----------------------|--------------------------------------------------------------|-----------|-------------|----------------------------------------------------------------------------------------------------|----------------------|-------------------------------|--|
|                              | *                                  |                       | 65535                                                        |           |             | 1_420406720511_65535[0_65535]                                                                                                    |                      |                               |  |
|                              |                                    |                       | 00000                                                        |           |             | 0 1 12010                                                                                                    |                      |                               |  |
| * Fabric Interface Numbering |                                    |                       | p2p                                                          |           |             | Number                                                                                                    | ed(Point-to-Poin     | t) or Unnumbered              |  |
|                              | * Underlay Subne                   | t IP Mask             | 30                                                           |           |             | Mask fo                                                                                                    | r Underlay Subn      | et IP Range                   |  |
| *                            | Link-State Routing                 | Protocol              | ospf                                                         |           |             | 🕜 Supppo                                                                                                    | rted routing proto   | ocols (OSPF/IS-IS)            |  |
|                              | * Route-F                          | Reflectors            | 2                                                            |           |             | Number     Number                                                                                                    | r of spines acting   | as Route-Reflectors           |  |
|                              | * Anycast Gate                     | way MAC               | 2020.0000.00b                                                | b         |             | Shared                                                                                                    | MAC address fo       | r all leafs (xxxx.xxxx.xxxx)  |  |
| NX-                          | OS Software Imag                   | e Version             |                                                              |           | V           | If Set, Ir                                                                                                    | nage Version Ch      | eck Enforced On All Switches. |  |
|                              |                                    |                       |                                                              |           |             | _ images Can                                                                                                    | Be Opioaded Fil      | Sm Control.Image Opioad       |  |
|                              |                                    |                       |                                                              |           |             |                                                                                                    |                      |                               |  |
| General                      | Replication                        | vPC                   | Advanced                                                     | Resources | Man         | ageability                                                                                                    | Bootstrap            | Configuration Backup          |  |
|                              | •                                  |                       |                                                              |           |             |                                                                                                    |                      | <b>T</b> (7)                  |  |
|                              | " Replicat                         | ion Mode              | Multicast                                                    |           |             |                                                                                                    |                      |                               |  |
|                              | * Multicast Grou                   | ip Subnet             | 239.2.2.0/25 <i>Q</i> Multicast address with prefix 16 to 30 |           |             |                                                                                                    | x 16 to 30           |                               |  |
| Enable Ter                   | nant Routed Multica                | ast (TRM)             | For Overlay Multicast Support In VXLAN Fabrics               |           |             |                                                                                                    |                      |                               |  |
| Default                      | t MDT Address for T                | RM VRFs               |                                                              |           |             | IPv4 Multicast Address                                                                                                    |                      |                               |  |
|                              | * Rendezvo                         | us-Points             | 2                                                            |           | ▼           | Number of                                                                                                    | f spines acting as   | Rendezvous-Point (RP)         |  |
|                              | *                                  | RP Mode               | asm                                                          | asm       |             |                                                                                                    | Wulticast RP Mode    |                               |  |
|                              | * Underlay RP Loc                  | opback ld             | 254                                                          |           |             | O - 512     O     O |                      |                               |  |
|                              | Underlay Primary<br>RP Loopback Id |                       |                                                              |           |             | (2) 0-512, Primary Loopback Bidir-PIM Phantom RP                                                                                                    |                      |                               |  |
|                              | Underla<br>RP Lo                   | y Backup<br>opback Id |                                                              |           |             | 🕐 0-512, Fallback Loopback Bidir-PIM Phantom RP                                                                                                    |                      |                               |  |
|                              | Underlay Secon<br>RP Lo            | d Backup<br>opback Id |                                                              |           |             | 0-512, Second Fallback Loopback Bidir-PIM Phantom RP                                                                                                    |                      |                               |  |
|                              | Underlay Thir<br>RP Lo             | d Backup<br>opback Id |                                                              |           |             | 🕜 0-512, Thi                                                                                                    | rd Fallback Loopi    | back Bidir-PIM Phantom RP     |  |

#### ربع لقتنا .لبق نم مت امك رتويبمكلا ليغشت ديەمت ماظن مسق نيوكتب مق .2 ةوطخلا رشنل **رشنو ظفح** قوف رقنا ،رصانعلا ەذە لك فاشتكا درجمب .ىرخأ ةرم **تالوحم ةفاضإ** (زاجيإلل ءزجلا اذە فذح عم) RTP ةينب رشن مسق يف كلذ لك ةيطغت مت دقو .نيوكتلا

| Config Deployment                                                     |                 |           |                         |          |  |  |  |  |  |  |  |  |
|-----------------------------------------------------------------------|-----------------|-----------|-------------------------|----------|--|--|--|--|--|--|--|--|
| Step 1. Configuration Preview Step 2. Configuration Deployment Status |                 |           |                         |          |  |  |  |  |  |  |  |  |
| Switch Name                                                           | IP Address      | Status    | Status Description      | Progress |  |  |  |  |  |  |  |  |
| sjc-hom-bb15                                                          | 192.168.254.103 | COMPLETED | No Commands to execute. | 100%     |  |  |  |  |  |  |  |  |
| sjc-davos-bb14                                                        | 192.168.254.106 | COMPLETED | No Commands to execute. | 100%     |  |  |  |  |  |  |  |  |
| sjc-hom-bb14                                                          | 192.168.254.107 | COMPLETED | No Commands to execute. | 100%     |  |  |  |  |  |  |  |  |
| sjc-davos-bb15                                                        | 192.168.254.102 | COMPLETED | No Commands to execute. | 100%     |  |  |  |  |  |  |  |  |
| sjc-t2-tep-bb14                                                       | 192.168.254.105 | COMPLETED | No Commands to execute. | 100%     |  |  |  |  |  |  |  |  |
| sjc-t2-tep-bb15                                                       | 192.168.254.101 | COMPLETED | No Commands to execute. | 100%     |  |  |  |  |  |  |  |  |
| sjc-t2-sp-bb15                                                        | 192.168.254.100 | COMPLETED | Deployed successfully   | 100%     |  |  |  |  |  |  |  |  |
| sjc-t2-sp-bb14                                                        | 192.168.254.104 | COMPLETED | Deployed successfully   | 100%     |  |  |  |  |  |  |  |  |

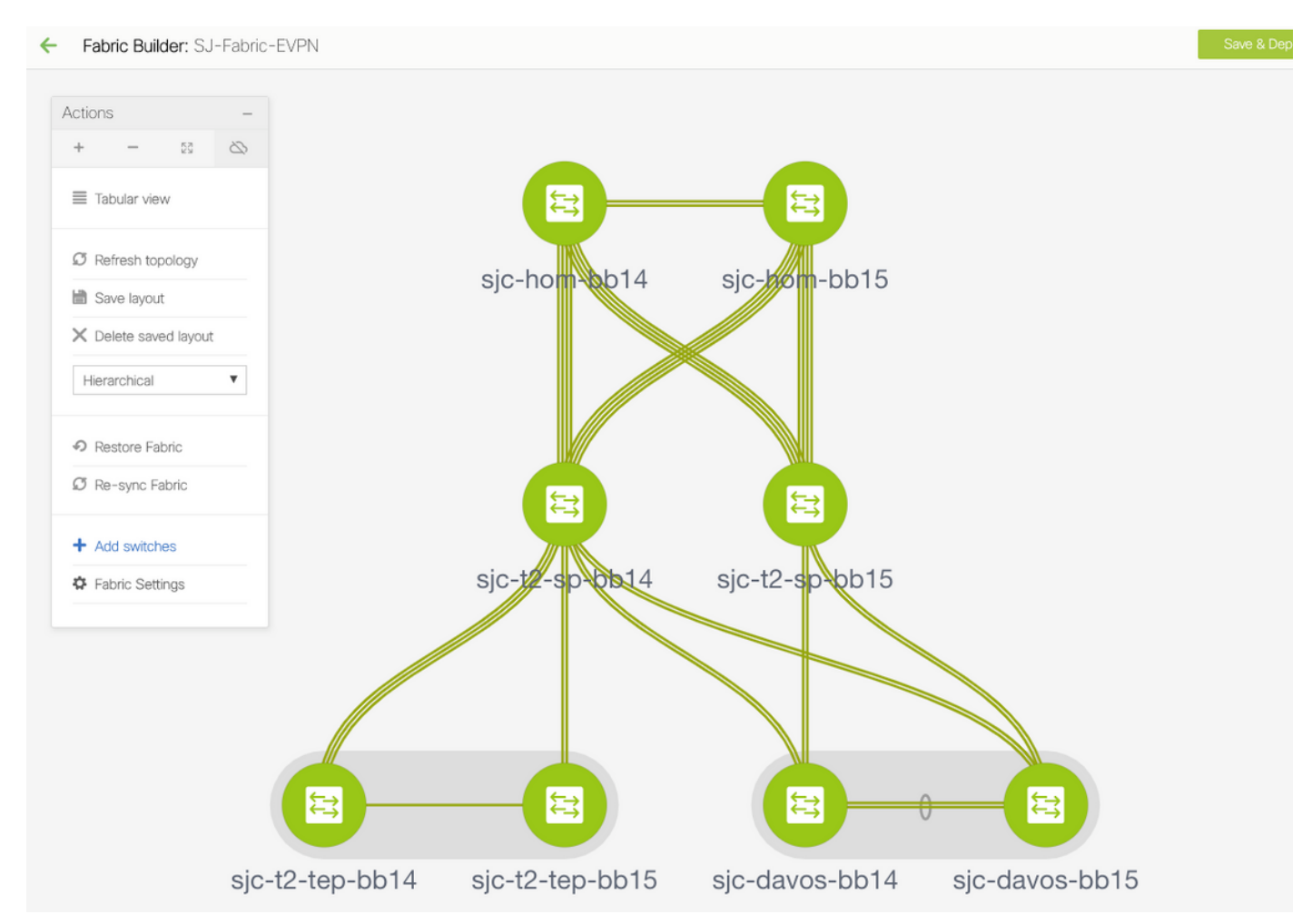

هذه رهظت .اهطباور بناجب رضخألا نوللاب تالوحملا عيمج رهظت نأ بجي ،ةيلاثملا ةيحانلا نم DCNM. طسوتم يف ةفلتخملا ةلاحلا ناولأ ةروصلا

| Ready to Deploy | Success/In Sync | Failed/Out of Sync | In Progress |
|-----------------|-----------------|--------------------|-------------|
| - 3             |                 |                    | - 🖻         |
| Leaf-1          | Leaf-1          | Leaf-1             | Leaf-1      |

#### ةياەنلا يف Fabric Builder روظنم نم ايجولوبوطلا.

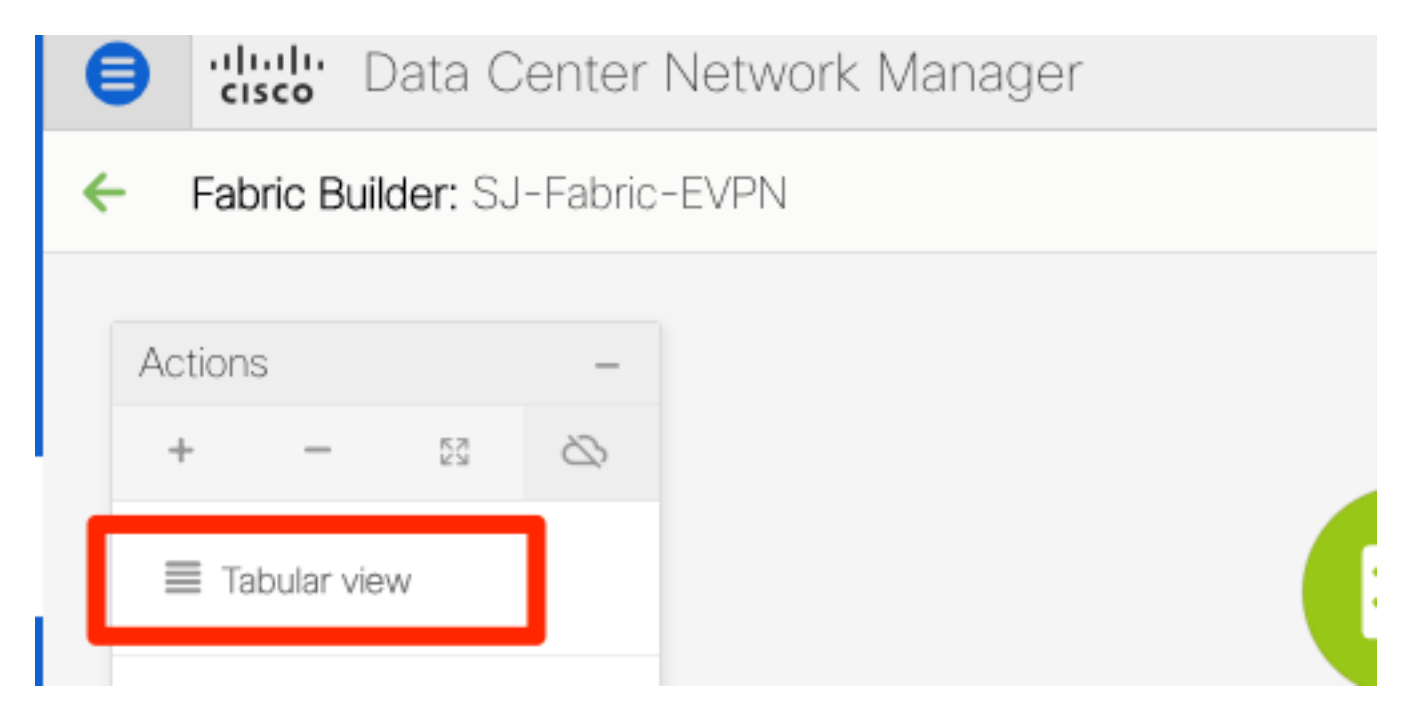

دحاو نآ يف تالوحملا عيمج ليمحت ةداعإ ىلإ يدؤي اذهو) **ةقاطلا** رز قوف رقنا مث .4 ةوطخلا:

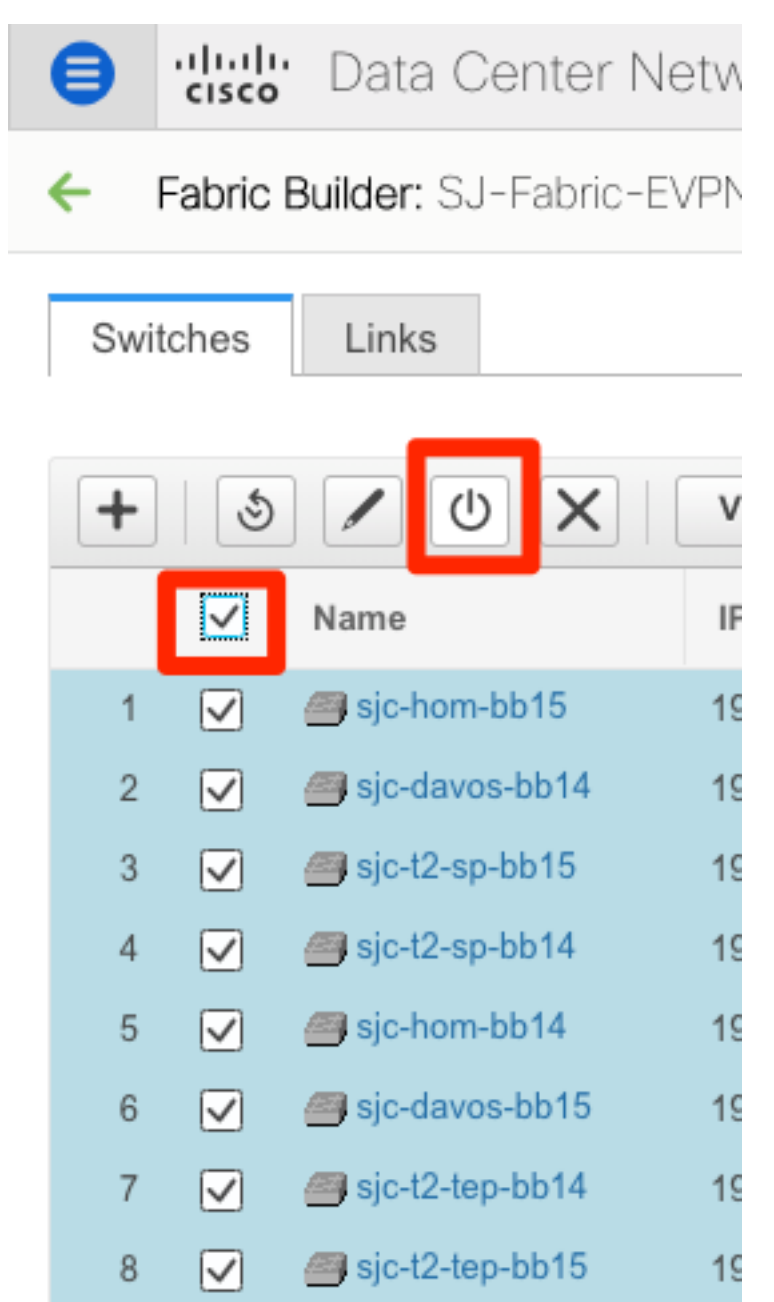

## VRFs (L3VNIs) و (VLAN/L2VNI) ةكبش تقلخ

يف حضوم وه امك ،**Networks (مكحتلا) Control (مكحتلا) > Fabric (ىنبلا)** عن 1. قوطخلا .قروصل

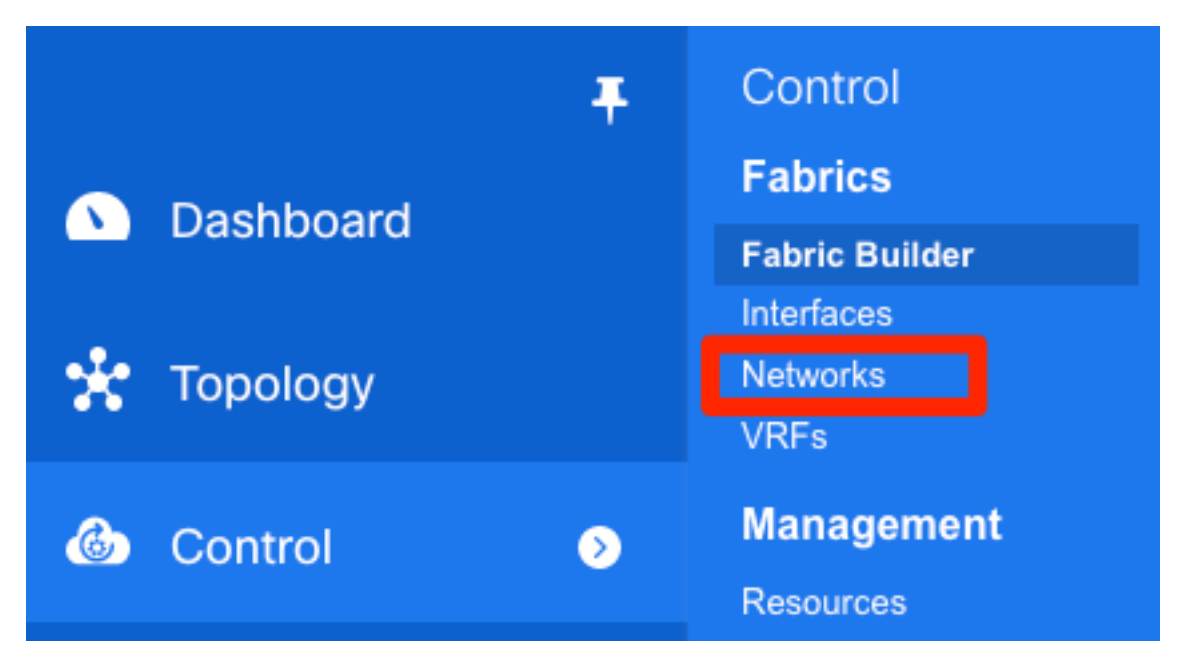

يه ام ،لاثملا ليبس ىلع .رييغتلا ءارجال **قاطنلا** ددح ،ةروصلا يف حضوم وه امك .2 ةوطخلا ؟اهيلع نيوكتلا اذه قيبطت مزلي يتلا ةينبلا

| SCOPE: | Data Center 🔻   | 0        | admin | \$       |
|--------|-----------------|----------|-------|----------|
|        | 🔻 🚞 Data Center |          |       |          |
|        |                 | I-Fabric |       |          |
|        | SJ-Fabric-I     | EVPN     |       |          |
|        | Default_LA      | N        |       |          |
| Sho    | w All           |          | •     | <b>Y</b> |

.ةروصلا يف حضوم وه امك ،+ ةمالع قوف رقنا .3 ةوطخلا

| €                               | )                                                | cisco Data Center | Net | twork Manager |          |                     |                     |        |         | SCOPE: | SJ-Fabric-EVPN 🔻 | 0 | admin 🏠 |
|---------------------------------|--------------------------------------------------|-------------------|-----|---------------|----------|---------------------|---------------------|--------|---------|--------|------------------|---|---------|
| N                               | Network / VRF Selection Network / VRF Deployment |                   |     |               |          |                     |                     |        |         |        | Continue         |   |         |
| Fabric Selected: SJ-Fabric-EVPN |                                                  |                   |     |               |          |                     |                     |        |         |        |                  |   |         |
| Ne                              | Networks Selected 1 / Total                      |                   |     |               |          |                     |                     | stal 1 | Ø¢.     |        |                  |   |         |
|                                 | +                                                |                   |     |               |          |                     |                     |        |         | Show   | All              |   | • •     |
| (                               |                                                  | Network Name      | ٠   | Network ID    | VRF Name | IPv4 Gateway/Subnet | IPv6 Gateway/Prefix | Status | VLAN ID |        |                  |   |         |

ةكبش وأ) (SVI) لوحملل ةيرهاظلا ةهجاولا ءاشنإ ىلإ ةيلمعلا لالخ نم DCNM كذخأي .4 ةوطخلا رز + تقطقط ،ةلحرملا هذه يف نوكي VRFs قلخي ال نإ .(امامت يناثلا ىوتسملا نم VLAN دادعإ ةيلمع SVI عم مامألا ىلإ كرحتي نأ لبق لالخ رمي VRFs ىلإ اتقؤم كلقني اذهو ةيناث

#### Create Network

| <ul> <li>Network Information</li> </ul>                                                          |                                                                               |     |
|--------------------------------------------------------------------------------------------------|-------------------------------------------------------------------------------|-----|
| * Network ID                                                                                     | 20001                                                                         |     |
| * Network Name                                                                                   | Andrea_TestNetwork_20001                                                      |     |
| * VRF Name                                                                                       | Andrea_VRF_RED +                                                              |     |
| Layer 2 Only                                                                                     |                                                                               |     |
| * Network Template                                                                               | e Default_Network_Universal ▼                                                 |     |
| * Network Extension<br>Template                                                                  | Default_Network_Extension_Univer                                              |     |
| VLAN ID                                                                                          | 2300 Propose VLAN                                                             |     |
| Create VRF                                                                                       |                                                                               | ×   |
| <ul> <li>VRF Information</li> </ul>                                                              |                                                                               |     |
| * VRF ID                                                                                         | 30000                                                                         |     |
| * VRF Name                                                                                       | Andrea_VRF_RED                                                                |     |
| * VRF Template                                                                                   | e Default_VRF_Universal ▼                                                     |     |
| * VRF Extension<br>Template                                                                      | Default_VRF_Extension_Universal                                               |     |
| <ul> <li>VRF Profile</li> <li>General</li> <li>Advanced</li> <li>VRF Int</li> <li>VRI</li> </ul> | RF Vlan Name   If Description   IF Description   Test VRF for DCNM Deployment |     |
|                                                                                                  | Create                                                                        | VRF |

| <ul> <li>Network Pr</li> </ul> | ofile                     |                                           |                                            |
|--------------------------------|---------------------------|-------------------------------------------|--------------------------------------------|
| Generate Multic                | ast IP ①Please click only | y to generate a New Multicast Group Addre | ess and overide the default value!         |
| General                        | IPv4 Gateway/NetMask      | 10.212.20.1/24                            | example 192.0.2.1/24                       |
| Advanced                       | IPv6 Gateway/Prefix       | 2001:db8::1/64                            | example 2001:db8::1/64                     |
|                                | Vlan Name                 | Test_Network_20001                        | if > 32 chars enable:system vlan long-name |
|                                | Interface Description     | SVI 2300                                  | 0                                          |
|                                | MTU for L3 interface      | 9216                                      | 68-9216                                    |
|                                | IPv4 Secondary GW1        |                                           | example 192.0.2.1/24                       |
|                                | IPv4 Secondary GW2        |                                           | example 192.0.2.1/24                       |
|                                |                           |                                           |                                            |

**ةمدقتم تارايخ** بيوبتلا ةمالع بجومب تازيملا هذه نيوكت نكمي:

- ARP عمق •
- لثامتملا لخدم خسن •
- ددعتملا ثبلا ةعومجم •
- DCHP
- راسملا تامالع •
- TRM
- L2 VNI route-Target
- دحلا ىلع L3 ةرابع نيكمت •

| I. | ةوطخل | 5. | رقانا | ق وف | ةعباتم   | ر ش. ٺ ل | نى،وكت | ك ش.ل | VRF/ۃ |
|----|-------|----|-------|------|----------|----------|--------|-------|-------|
|    | 5000  | ٥. | .000  | 90   | وكأجادهم | 00000    | 0000   |       |       |

| Data Center Network Manager                               |                                    |                        | SCOPE: SJ-Fabric-EVPN 🔻 🖉 admin 🌣 |  |  |  |
|-----------------------------------------------------------|------------------------------------|------------------------|-----------------------------------|--|--|--|
| Network / VRF Selection Network / VRF Deployment Continue |                                    |                        |                                   |  |  |  |
|                                                           | Fabric Selected: SJ-               | abric-EVPN             |                                   |  |  |  |
| Networks                                                  |                                    |                        | Selected 1 / Total 1 🖉 🌣 👻        |  |  |  |
| + / × 0 5                                                 |                                    |                        | Show All                          |  |  |  |
| Network Name A Network ID VRF Name                        | IPv4 Gateway/Subnet IPv6 Gateway   | /Prefix Status VLAN ID |                                   |  |  |  |
| Andrea_TestNetwork_20001 20001 Andrea_VR                  | _RED 10.212.20.1/24 2001:db8::1/64 | NA 2300                |                                   |  |  |  |

كذخأي) ططخملا ضرع ةقيرط يف (ةزمجأ وأ) زامج ىلع اجودزم ارقن رقنا .6 ةوطخلا حضوم وه امك ، **ظفح** ىلع رقنا .قيبطتلل لباقلا نيوكتلل اهديدحتل ،(انه ىلإ ايئاقلت ةروصلا يف.

| Netwo        | Network Attachment - Attach networks for given switch(es) |                  |         |            |                 |        | X |
|--------------|-----------------------------------------------------------|------------------|---------|------------|-----------------|--------|---|
| Fabric       | Fabric Name: SJ-Fabric-EVPN                               |                  |         |            |                 |        |   |
| Deploy       | Deployment Options                                        |                  |         |            |                 |        |   |
| ③ Select     | the row and click on the cell                             | to edit and save | changes |            |                 |        |   |
| And          | rea_TestNetwork_                                          | 20001            |         |            |                 |        |   |
| $\checkmark$ | Switch                                                    | ▲ VL             | AN      | Interfaces | CLI Freeform    | Status |   |
| $\checkmark$ | sjc-t2-tep-bb14                                           | 230              | 0       |            | Freeform config | NA     |   |
| $\checkmark$ | sjc-t2-tep-bb15                                           | 230              | 0       |            | Freeform config | NA     |   |
|              |                                                           |                  |         |            |                 |        |   |
|              |                                                           |                  |         |            |                 |        |   |
|              |                                                           |                  |         |            |                 |        |   |
|              |                                                           |                  |         |            |                 | Sav    | e |

هذه يف حضوم وه امك ،(رشنلل ةزهاج) ءاقرز تالوحملا ودبت نأ بجي ،اهديدحت درجمبو .7 ةوطخلا ةروصلا.

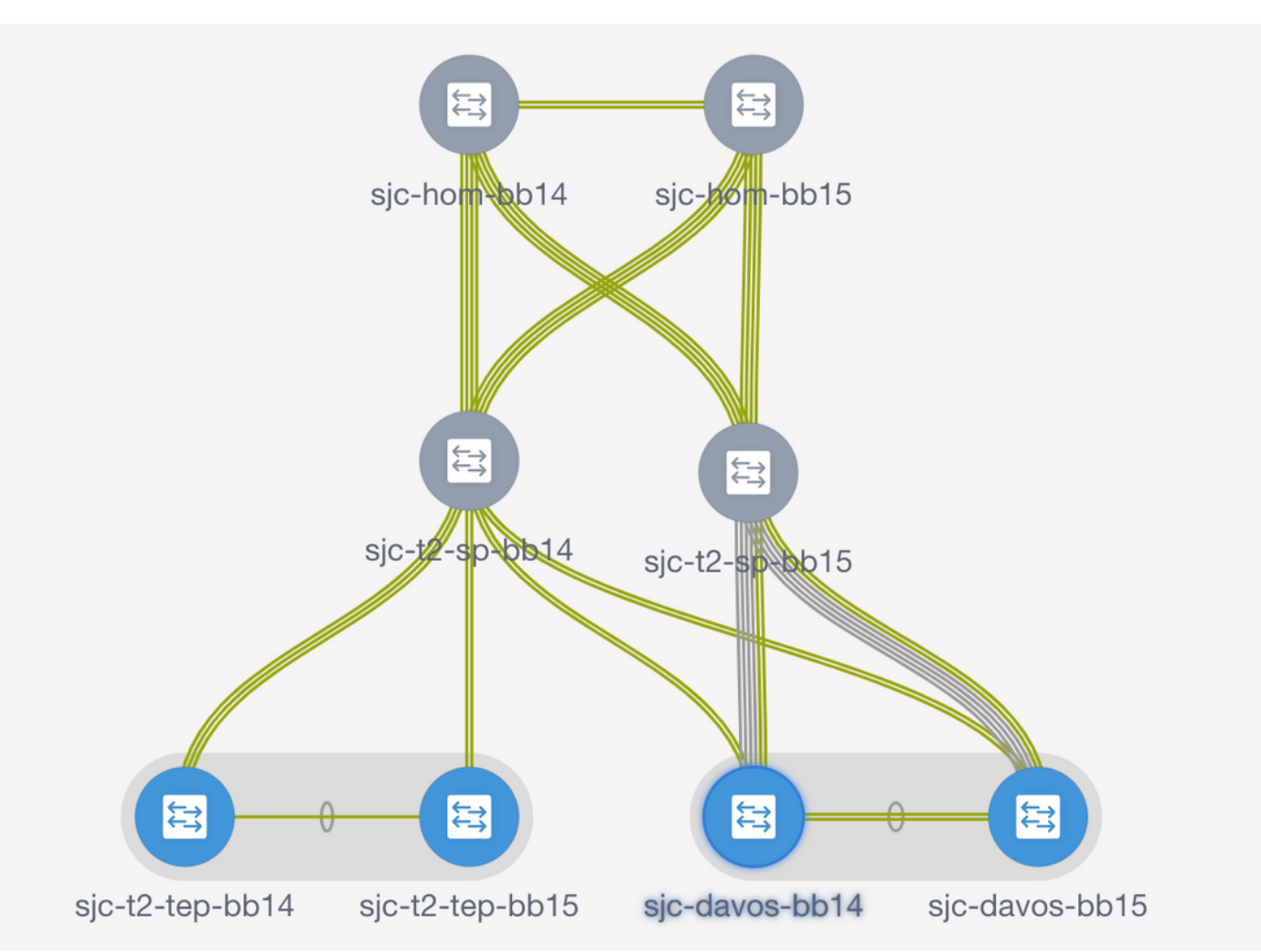

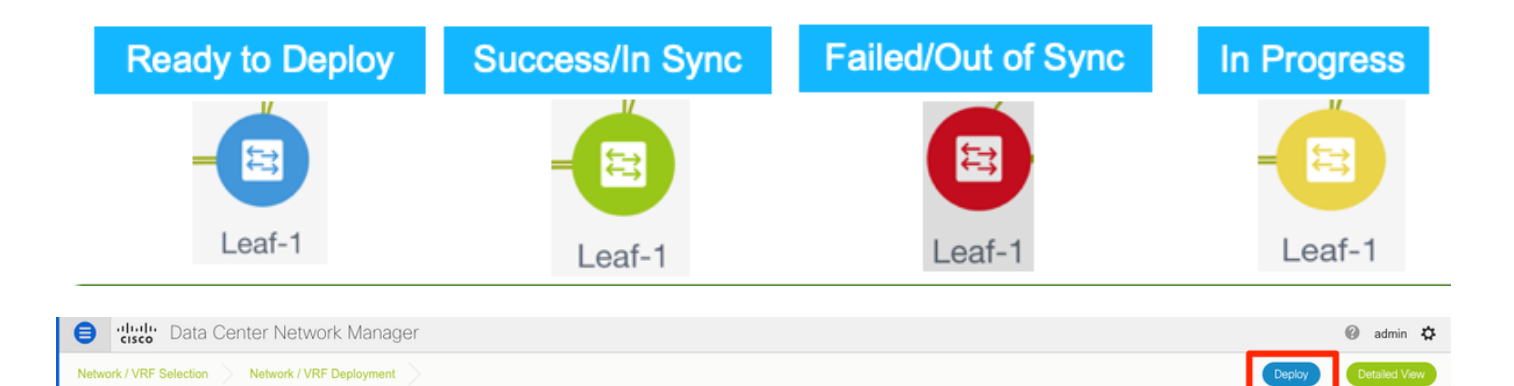

،رشنلاا لبق (CLI) رماوألاا رطس ةهجاو نيوكت نم ققحتلاا يف بغرت تنك اذإ :**قظحالم ةنياعم** قوف رقناو **رشنلا** نم الدب **ةيليصفتلا ضرعلا ةقيرط** قوف رقنلاا كنكميف ةيلاتلا قشاشلا يلع.

رضخألاا نوللاا ىلإ دوعتسو نيوكتلا قيبطت ءانثأ رفصألا نوللا ىلٍ تالوحملا لوحتت اەلامتكا درجمب.

نم ققحتلل (CLI) رماوألا رطس ةهجاو ىلإ لوخدلا ليجست كنكمي (يرايتخإ) .8 ةوطخلا port): عيسوت فيرعت فلم رايخ مادختسإ ركذت) كلذ ىلإ تجتحا اذإ نيوكتلا

sjc-davos-bb14# show nve peers Interface Peer-IP State LearnType Uptime Router-Mac nve1 10.2.0.16 00:00:34 00f6.638e.4fd5 sjc-davos-bb14# show nve vni Codes: CP - Control Plane DP - Data Plane UC - Unconfigured SA - Suppress ARP SU - Suppress Unknown Unicast Xconn - Crossconnect MS-IR - Multisite Ingress Replication Interface VNI Multicast-group State Mode Type [BD/VRF] Flags ----------- ---- -nve1 20001 239.2.2.0 Up CP L2 [2300] CP L3 [andrea\_vrf\_red] nve1 30000 n/a Up sjc-davos-bb14# show nve vrf andrea\_vrf\_red VRF-Name VNI Interface Gateway-MAC andrea\_vrf\_red 30000 707d.b987.11a3 nve1 sjc-davos-bb14# show run int vlan 2300 expand-port-profile !Command: show running-config interface Vlan2300 expand-port-profile !Running configuration last done at: Mon Jun 24 15:07:05 2019 !Time: Mon Jun 24 15:08:13 2019 version 9.2(3) Bios:version 07.61 interface Vlan2300 description SVI 2300 no shutdown mtu 9216 vrf member andrea\_vrf\_red no ip redirects ip address 10.212.20.1/24 tag 12345 ipv6 address 2001:db8::1/64 tag 12345 no ipv6 redirects fabric forwarding mode anycast-gateway sjc-davos-bb14# show nve interface nve 1 detail Interface: nve1, State: Up, encapsulation: VXLAN VPC Capability: VPC-VIP-Only [notified] Local Router MAC: 707d.b987.11a3 Host Learning Mode: Control-Plane Source-Interface: loopback1 (primary: 10.2.0.14, secondary: 10.2.0.15) Source Interface State: Up Virtual RMAC Advertisement: No NVE Flags: Interface Handle: 0x49000001 Source Interface hold-down-time: 180 Source Interface hold-up-time: 30 Remaining hold-down time: 0 seconds Virtual Router MAC: 0200.0a02.000f Interface state: nve-intf-add-complete

## عقاوملا ددعتم نيوكتلا

رشنل Greenfield دودحلا تاباوب نيب رشابملا رظانتلا ربع MSD ةينب رشن متي ،اذه Greenfield رشنل. دنتسملا اذه يف نمضم ريغ ،يزكرم راسم مداخ ليدبلا مدختسي.

ةروصلا يف حضوم وه امك ،**Control > Fabric Builder > Create Fabric** ىلإ لقتنا .1 ةوطخلا.

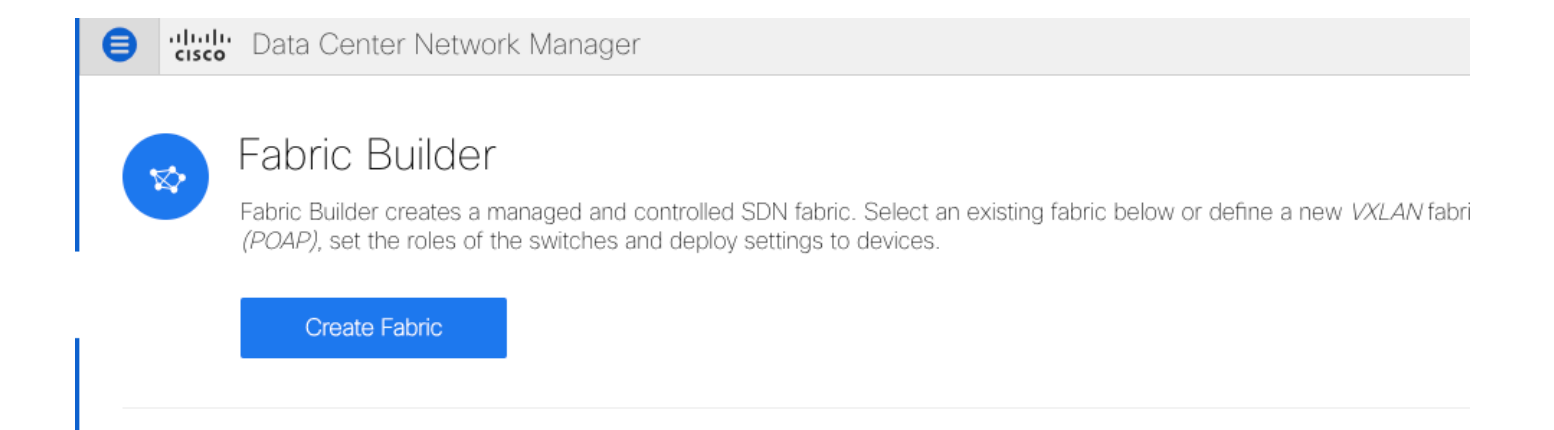

ةمئاقلا يف MSD\_FABRIC\_11\_1 رتخاو امسا "عقاوملا ةددعتم ةينبلا" حنما .2 ةوطخلا **قينبلا بلاقل** قلدسنملا.

ىوتسملاو يناثلا ىوتسملا نم ةيضارتفالا ةزهجألا قاطن نأ نم دكأت ،**قماع** تحت .3 ةوطخلا نأ بجي ،كلذ ىلإ ةفاضإلابو .كيدل ةيدرفلا ةيفيللا تاونقلا ممدختست ام قباطي ثلاثلا DCNM كحنمي .(لاثملا اذه يف RTP/SJ) نيتميقلا الك ىلع AnyCast قباوبل MAC قباطتي ىلإ لاقتنالا لبق اهجيحصت مزليو ةقباطتم ريغ ةرابعلل MAC نيوانع تناك اذإ أطخ مادختسإ

| General | DCI                                           | Resources                            |                                    |     |                                                                                                    |
|---------|-----------------------------------------------|--------------------------------------|------------------------------------|-----|----------------------------------------------------------------------------------------------------|
|         |                                               |                                      | [                                  |     |                                                                                                    |
|         | * Layer 2 VXLAN VNI Range                     |                                      | 20000-29000                        |     | Overlay Network Identifier Range (Min:1, Max:16777214)                                                        |
|         | * Layer 3 \                                   | /XLAN VNI Range                      | 30000-39000                        |     | Overlay VRF Identifier Range (Min:1, Max:16777214)                                                            |
|         |                                               | * VRF Template                       | Default_VRF_Universal              | ▼ ( | Default Overlay VRF Template For Leafs                                                                        |
|         | *                                             | Network Template                     | Default_Network_Universal          | ▼ ( | Default Overlay Network Template For Leafs                                                                    |
|         | * VRF Ex                                      | tension Template                     | Default_VRF_Extension_Universal    | ▼ ( | Default Overlay VRF Template For Borders                                                                      |
| * 1     | Network Ex                                    | tension Template                     | Default_Network_Extension_Universa | ▼ ( | Default Overlay Network Template For Borders                                                                  |
|         | Anycast-Gateway-MAC                           |                                      | 1010.0000.00aa                     |     | Shared MAC address for all leaves                                                                             |
| * M     | * Multisite Routing Loopback Id               |                                      | 100                                |     | 0-512                                                                                                    |
| General | DCI                                           | Resources                            |                                    |     |                                                                                                    |
|         | DC                                            |                                      | 10 10 1 0/01                       |     | Address range to series B2D DCL lisks                                                                         |
|         | DC                                            | I Subhet IP Kange                    | 10.10.1.0/24                       | _   | Address range to assign FZF DCI Links                                                                         |
|         | Su                                            | ıbnet Target Mask                    | 30                                 |     | ② Target Mask for Subnet Range (Min:8, Max:31)                                                                |
|         | * Multi-Site Overlay IFC<br>Deployment Method |                                      | Direct_To_BGWS                     |     | Manual,<br>Auto Overlay EVPN Peering to Route Servers,<br>Auto Overlay EVPN Direct Peering to Border Gateways |
|         | Multi-Sit                                     | e Route Server List                  |                                    |     | Wulti-Site Router-Server peer list, e.g. 128.89.0.1, 128.89.0.2                                               |
|         | Multi                                         | -Site Route Server<br>BGP ASN List   |                                    |     | 1-4294967295   1-65535[.0-65535], e.g. 65000, 65001                                                           |
|         | Multi-<br>Auto                                | Site Underlay IFC<br>Deployment Flag |                                    |     |                                                                                                    |

| General | DCI        | Resources                 |              |                                        |
|---------|------------|---------------------------|--------------|----------------------------------------|
| * Mult  | i-Site Rou | ting Loopback IP<br>Range | 10.10.0.0/22 | Typically Loopback100 IP Address Range |

#### ودبت نأ بجي .**رشنو ظفح** قوف رقناو MSD ةينب ىلإ لقتنا مث ،**ظفح** قوف رقنا .4 ةوطخلا حاجنب اهلامتكا درجمب (رضخألا نوللاب تاطابترالاا + تالوحملا عيمج) كلتل ةهباشم كتقبط:

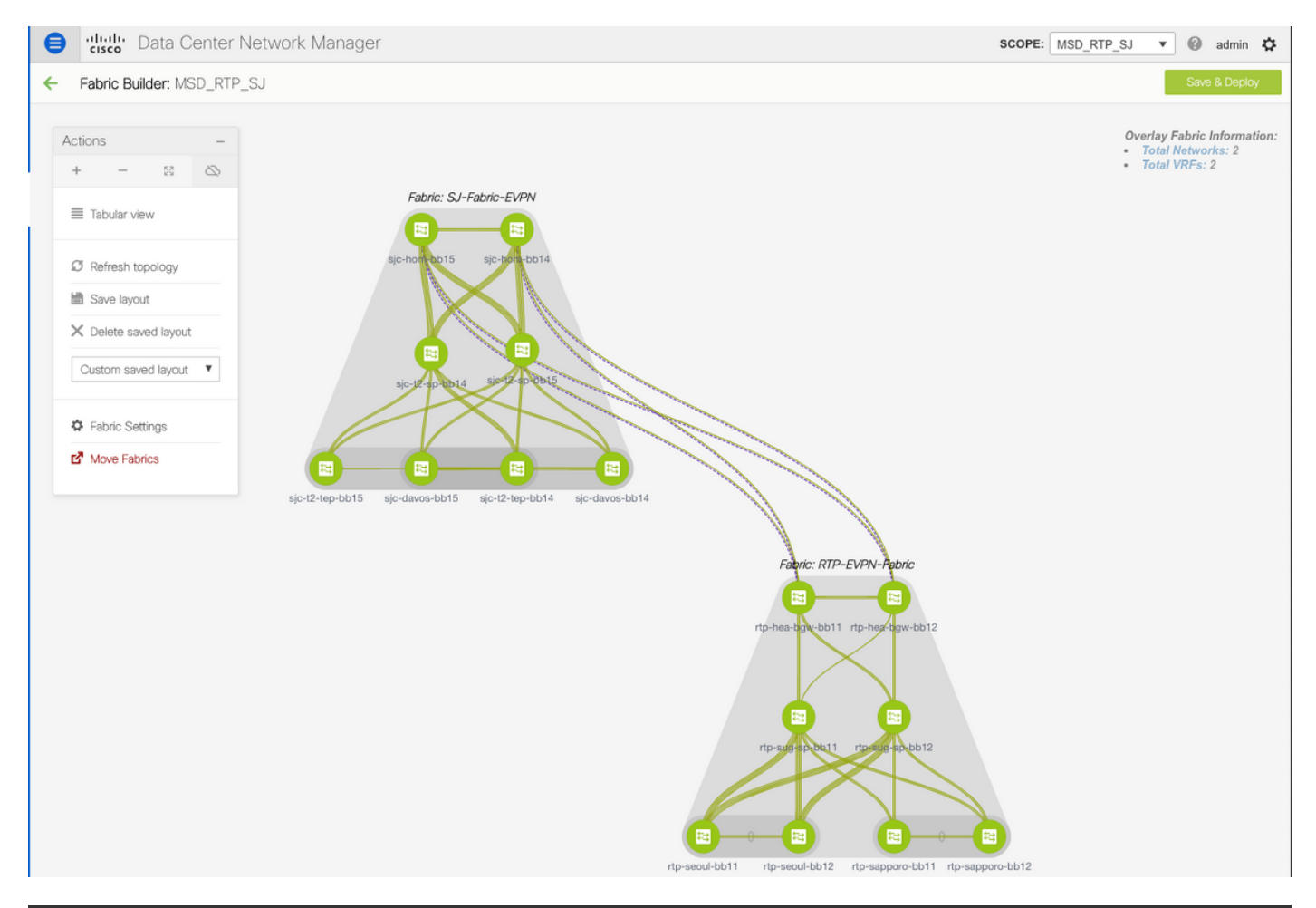

Do not forget to re-deploy any Networks/VRFs across both fabrics + the MSD Fabric!

## فيضملل لاصتالا طخ/لوصولا تاسايس رشن

لاصتالا رابتخاو ةفلتخم VTEP جاوزاً نم vPC لاصتا طوطخ نيوكت مت ،لاثملا ليبس ىلع ةروصلا يف حضوم وه امك ةلصلا وذ ططخملا. ةيلحملا RTP ةينب لخاد

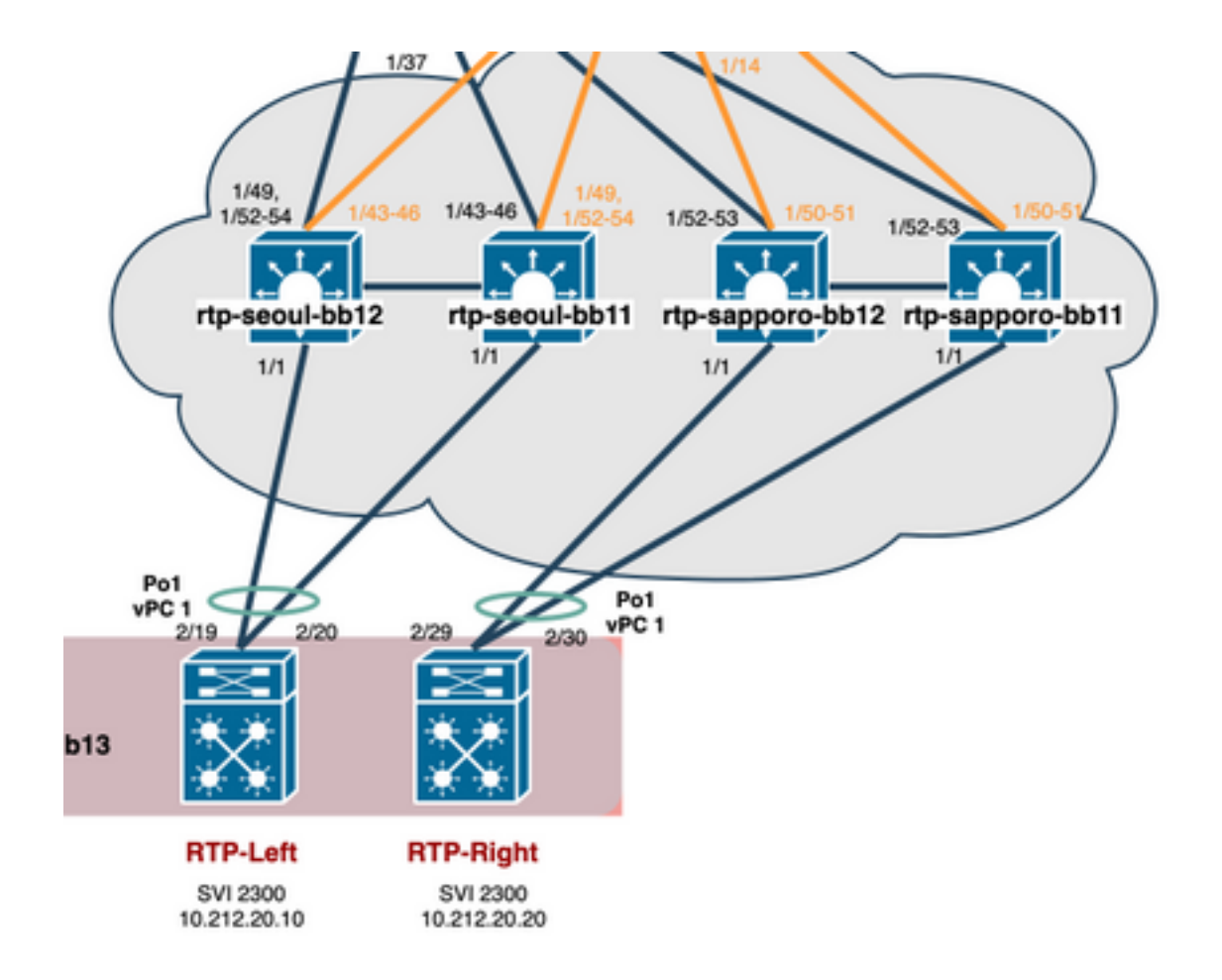

ةروصلا يف حضوم وه امك ،**Control > Fabric > Interfaces ع**لاما القتانا .1 ةوطخلا.

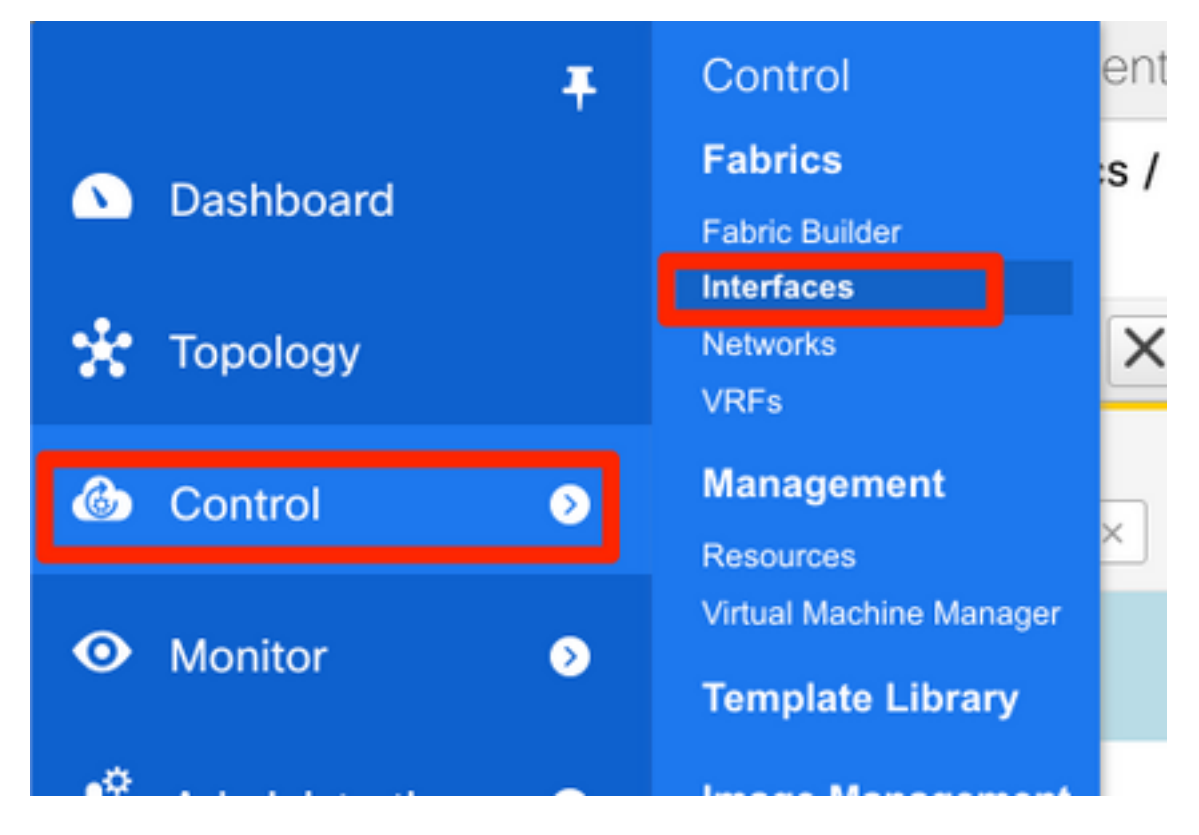

ةروصلا يف حضوم وه امك ،ةهجاو ةفاضإ جلاعم لاخدال + ةمالع قوف رقنا .2 ةوطخلا.

| Control / Fabrics / Interfaces                                               |        |  |  |  |  |  |  |
|------------------------------------------------------------------------------|--------|--|--|--|--|--|--|
| Interfaces                                                                   |        |  |  |  |  |  |  |
|                                                                              | Sho    |  |  |  |  |  |  |
| Device Name Name Admin Oper Reason Policy Overlay Network                    | Status |  |  |  |  |  |  |
| sapporo-bb         ×         1/1         ×         up ×         ok         × |        |  |  |  |  |  |  |
| ✓ rtp-sapporo-bb11                                                           |        |  |  |  |  |  |  |
| ✓ rtp-sapporo-bb12                                                           |        |  |  |  |  |  |  |

ءارجإل همادختسإ متي يذلا N7K ىلإ مداخلا نم vPC لاصتا طخ ءاشنإ متي ،لاثملا اذه يف رورملا اذه يف لاصتالا تارابتخإ.

امو BPDUGuard و LACP فاقيإ/ليغشتو ةيداملا تامجاولاو بسانملا vPC جوز ددح .3 ةوطخلا كلذ يلإ.

| Add Interface                             |                             |                |                                                             | ×  |
|-------------------------------------------|-----------------------------|----------------|-------------------------------------------------------------|----|
|                                           | * Type:                     | virtual Port C | hannel (vPC)                                                |    |
|                                           | * Select a vPC pair         | rtp-sapporo-t  | ob11rtp-sapporo-bb12                                        |    |
|                                           | * vPC ID                    | 1              |                                                             |    |
|                                           | * Policy:                   | int_vpc_trunk  | <_host_11_1 ▼                                               |    |
| Note : PeerOne = rtp-sapporo-b<br>General | b11 & PeerTwo = rtp-sappord | -bb12          |                                                             |    |
| Peer-1 Port-Channel ID                    | 1                           |                | Peer-1 VPC port-channel number (Min:1, Max:4096)            |    |
| Peer-2 Port-Channel ID                    | 1                           |                | Peer-2 VPC port-channel number (Min:1, Max:4096)            |    |
| Peer-1 Member Interfaces                  | Eth1/1                      |                | A list of member interfaces for Peer-1 [e.g. e1/5,eth1/7-9] |    |
| Peer-2 Member Interfaces                  | Eth1/1                      |                | A list of member interfaces for Peer-2 [e.g. e1/5,eth1/7-9] |    |
| * Port Channel Mode                       | active                      | •              | Channel mode options: on, active and passive                |    |
| * Enable BPDU Guard                       | false                       | •              | ② Enable spanning-tree bpduguard                            |    |
| Enable Port Type Fast                     | Enable spanning-tre         | e edge port be | ehavior                                                     |    |
|                                           |                             | -              | · · · · · · · · · · · · · · · · · · ·                       |    |
|                                           |                             |                | Save Preview Depk                                           | by |

Note : PeerOne = rtp-sapporo-bb11 & PeerTwo = rtp-sapporo-bb12

| General           |          |                          |   |                                                                         |
|-------------------|----------|--------------------------|---|-------------------------------------------------------------------------|
|                   | * мти    | jumbo                    | 6 | MTU for the Port Channel                                                |
| * Peer-1 Trunk Al | lowed    | all                      | 6 | Allowed values: 'none', 'all', or vlan ranges (ex: 1-200,500-2000,3000) |
| * Peer-2 Trunk Al | lowed    | all                      | 6 | Allowed values: 'none', 'all', or vlan ranges (ex: 1-200,500-2000,3000) |
| Peer-1 PO Des     | cription | To N7K RTP-Right Eth2/30 | 6 | Add description to Peer-1 VPC port-channel (Max Size 254)               |
| Peer-2 PO Des     | cription | To N7K RTP-Right Eth2/29 | 6 | Add description to Peer-2 VPC port-channel (Max Size 254)               |
|                   |          |                          |   |                                                                         |
|                   |          |                          |   |                                                                         |
|                   |          |                          |   | Note ! All configs :                                                    |
|                   |          |                          |   | Save Preview Deploy                                                     |

حضوم وه امك ،ةرشابم رشنلا كنكمي ،كلذ نم الدب .ءاهتنالا دنع **ظفح** ىلع رقنا .4 ةوطخلا ةروصلا يف

| vPC Pairing<br>Manage interfaces<br>View/edit policies<br>History<br>Discovery<br>rtp-seoul-bb11 rtp-sapporo-bb11 rtp-sapporo-bb12 |                                                                       |               |                |             |         |          |
|----------------------------------------------------------------------------------------------------|-----------------------------------------------------------------------|---------------|----------------|-------------|---------|----------|
| Config Deplo                                                                                                    | yment                                                                 |               |                |             |         | ×        |
| Step 1. Configura                                                                                                    | Step 1. Configuration Preview Step 2. Configuration Deployment Status |               |                |             |         |          |
| Switch Name                                                                                                    | IP Address                                                            | Switch Serial | Preview Config | Status      | Re-sync | Progress |
| rtp-sapporo-bb12                                                                                                    | 192.168.128.105                                                       | FDO21302J5Z   | 15 lines       | Out-of-sync | -       | 100%     |
| rtp-sapporo-bb11                                                                                                    | 192.168.128.101                                                       | FDO213001M0   | 15 lines       | Out-of-sync | -       | 100%     |
|                                                                                                    |                                                                       |               |                |             |         |          |

ەقىبطت متىس يذلا نيوكتلا عجار (يرايتخإ) .5 ةوطخلا.

#### Config Preview - Switch 192.168.128.105

| Pending Config Side-by-side Comparison                                                                                                    |  |
|----------------------------------------------------------------------------------------------------|--|
| <pre>interface ethernet1/1   no spanning-tree port type edge trunk interface port-channel1   switchport   switchport mode trunk   mtu 9216   vpc 1   spanning-tree bpduguard disable   description To N7K RTP-Right Eth2/29   no shutdown   switchport trunk allowed vlan 1-4094 interface ethernet1/1   channel-group 1 force mode active   no shutdown configure terminal</pre> |  |
|                                                                                                    |  |

### Config Deployment

| Step 1. Configuration Preview       Step 2. Configuration Deployment Status |                 |           |                       |          |  |  |  |  |
|-----------------------------------------------------------------------------|-----------------|-----------|-----------------------|----------|--|--|--|--|
| Switch Name                                                                 | IP Address      | Status    | Status Description    | Progress |  |  |  |  |
| rtp-sapporo-bb11                                                            | 192.168.128.101 | COMPLETED | Deployed successfully | 100%     |  |  |  |  |
| rtp-sapporo-bb12                                                            | 192.168.128.105 | COMPLETED | Deployed successfully | 100%     |  |  |  |  |

:ك 7 ىلع يوديلا نيوكتلا (يرايتخإ) .6 ةوطخلا

 $\times$ 

 $\times$ 

| RTP-Right# show run interface port-channel 1 membership                                                                                                    |
|----------------------------------------------------------------------------------------------------|
| !Command: show running-config interface port-channel1 membership<br>!Running configuration last done at: Mon Sep 9 17:29:39 2019<br>!Time: Mon Sep 9 17:33:01 2019                                                                                                    |
| version 8.2(4)                                                                                                    |
| interface port-channel1<br>switchport<br>switchport mode trunk                                                                                                    |
| <pre>interface Ethernet2/29   description vPC from sapporo-bb11/12 eth1/1   switchport   switchport mode trunk   channel-group 1 mode active   no shutdown</pre>                                                                                                    |
| interface Ethernet2/30<br>description vPC from sapporo-bb11/12 eth1/1<br>switchport<br>switchport mode trunk<br>channel-group 1 mode active<br>no shutdown                                                                                                    |
| <pre>RTP-Right# show port-channel summary interface po1 Flags: D - Down P - Up in port-channel (members) I - Individual H - Hot-standby (LACP only) s - Suspended r - Module-removed b - BFD Session Wait S - Switched R - Routed U - Up (port-channel) M - Not in use. Min-links not met</pre> |
| Group Port- Type Protocol Member Ports<br>Channel                                                                                                    |
| 1 Po1(SU) Eth LACP Eth2/29(P) Eth2/30(P)                                                                                                    |

توطخلاا SVI يلع SVI نمضتت) RTP يف VTEPs قبلاطمل N7K يلع SVI رابتخإ ءاشنإ (يرايتخإ) 7. ةوطخلا VTEPs مضتت) VTEPs يف VTEPs يف 10.212.20.1 قري

RTP-Right# show run interface vlan 2300 !Command: show running-config interface Vlan2300 !Running configuration last done at: Mon Sep 9 17:41:10 2019 !Time: Mon Sep 9 17:44:30 2019 version 8.2(4) interface Vlan2300 description VRF Andrea\_Red in TEPs no shutdown no ip redirects ip address 10.212.20.20/24 no ipv6 redirects RTP-Right# ping 10.212.20.1 PING 10.212.20.1 (10.212.20.1): 56 data bytes 64 bytes from 10.212.20.1: icmp\_seq=0 ttl=254 time=1.235 ms 64 bytes from 10.212.20.1: icmp\_seq=1 ttl=254 time=0.832 ms 64 bytes from 10.212.20.1: icmp\_seq=2 ttl=254 time=0.819 ms 64 bytes from 10.212.20.1: icmp\_seq=3 ttl=254 time=0.81 ms 64 bytes from 10.212.20.1: icmp\_seq=4 ttl=254 time=0.828 ms --- 10.212.20.1 ping statistics ---5 packets transmitted, 5 packets received, 0.00% packet loss round-trip min/avg/max = 0.81/0.904/1.235 ms

لالخ نم فيضملا اذه ىرت RTP لخاد ىرخألاا VTEP تالوكوتورب نأ نم دكأت (يرايتخإ) .8 ةوطخلا EVPN/HMM:

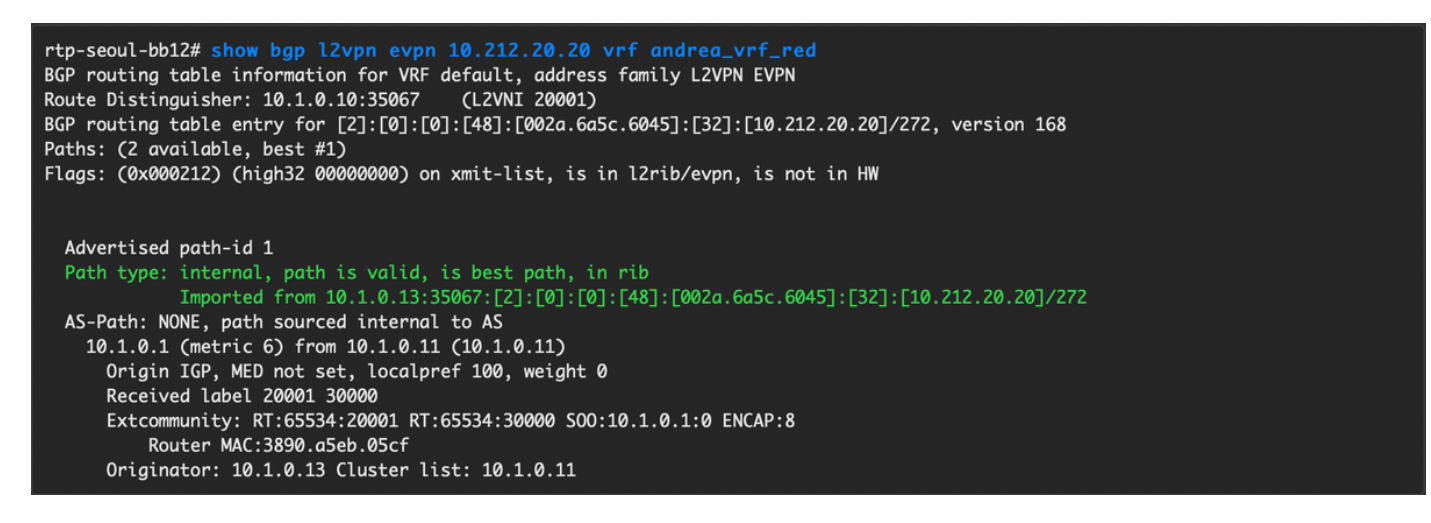

ال ةيلمعلا سفن ررك (يرايتخإ) 9. (Seoul-BB11/12 تقلخ ،ةانق vPC تقلخ ،قانق SVI 2300). قينب لخاد EVPN ربع L2 لاصتا ديكأتل RTP-Right يل ا

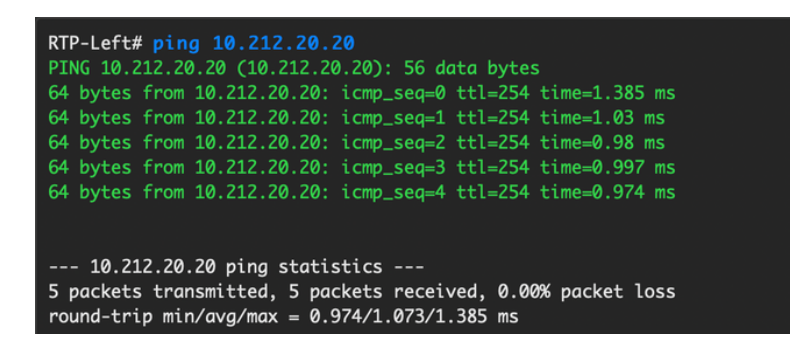

تاهجاوو يصخشلا رتويبمكلاب ةصاخ ريغ ذفانم تاونق ءاشنإل ةلثامم تاوطخ عابتا نكمي ت**اهجاولا ةفاضا** قايس نمض كلذ ىلإ امو ،لوصولا.

## يناثلا مويلا تايلمع

### DCNM ربع NX-OS جمانرب ةيقرت

ا مداخ یل روصلا نم ةعومجم وأ) ةروص ليمحتب مق 1 ةوطخلا OCNM مداخ یل محتب مق 1. قوطخل جا ا قروصلا يف حضوم وه امك ،**قروصلا ليمحت < قروصلا قرادا**.

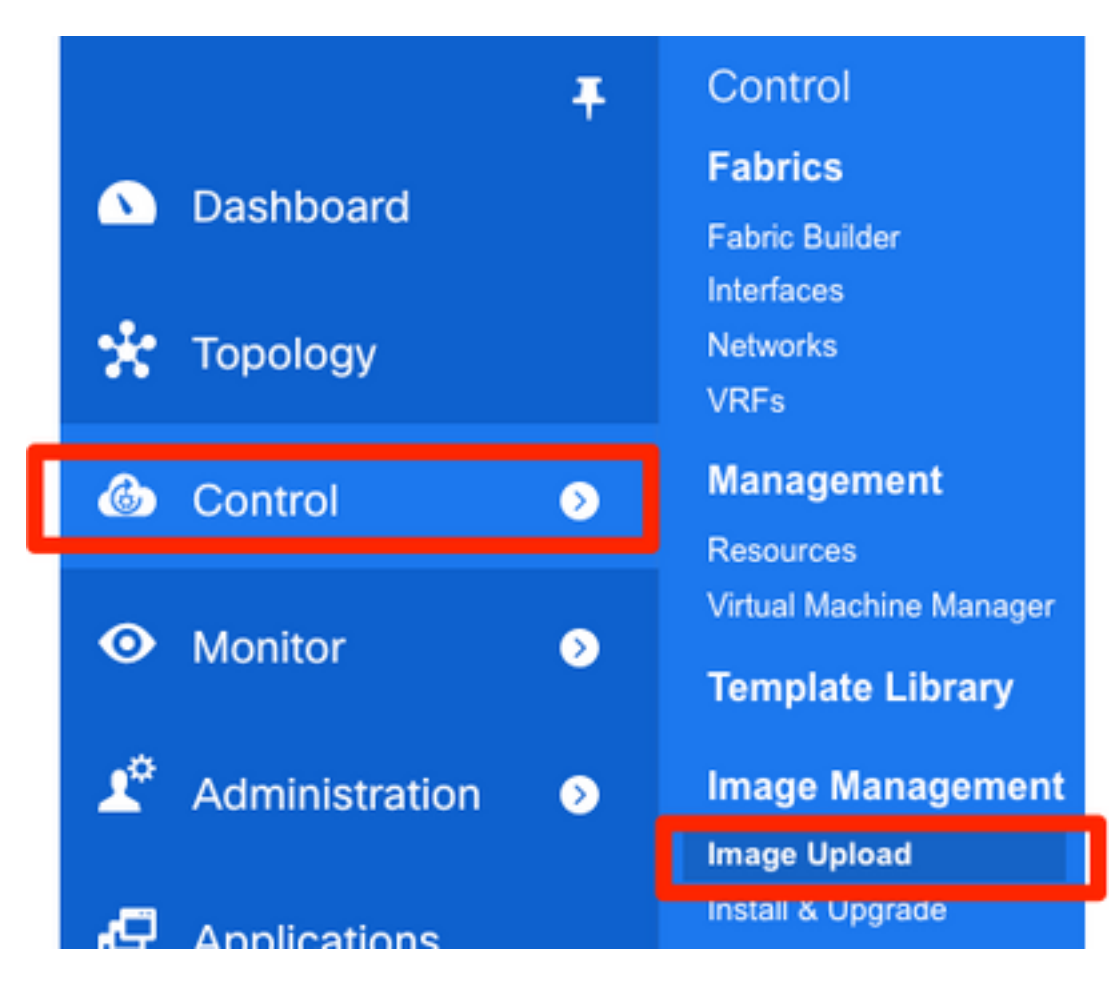

حضوم وه امك (تافلملا) فلملا رهظي نأ بجي مث ،يلحملا ليمحتلا تابلاطم عبتا .2 ةوطخلا ةروصلا هذه يف:

| •            | cisco Data Cente        | er Network Man              | ager      |        |              |                                  |
|--------------|-------------------------|-----------------------------|-----------|--------|--------------|----------------------------------|
| <b>∩</b> ∣ C | Control / Image Ma      | nagement / Imaç             | je Upload |        |              |                                  |
| Smart        | Image Managemer         | nt                          |           |        |              |                                  |
| ×            | Image Upload            |                             |           |        |              |                                  |
|              | Image Name              | <ul> <li>Version</li> </ul> | Platform  | Туре   | Size (Bytes) | Checksum                         |
|              | nxos.7.0.3.17.6.bin     | 7.0(3)17(6)                 | N9K       | System | 1011037696   | aea740774c1ef22585ac40f1134d3ed6 |
|              | Choose File<br>Uploadin | To Upload                   |           |        |              |                                  |
|              |                         | U                           | pload     | Close  |              |                                  |

اذإ **ةيقرتلاو تيبثتلا** ىلإ لاقتنالا كنكمي ،(تافلملا) فلملا ليمحت درجمب .3 ةوطخلا

قرادإ) Image Management **(مكحتلا) Control ى**لإ لقتنا. ةيقرت ىلإ قجاحب تالوحملا تناك روصلا يف حضوم وه امك ،(**قيقرتلاو تيبثتلا) Install & Upgrade (روصلا** 

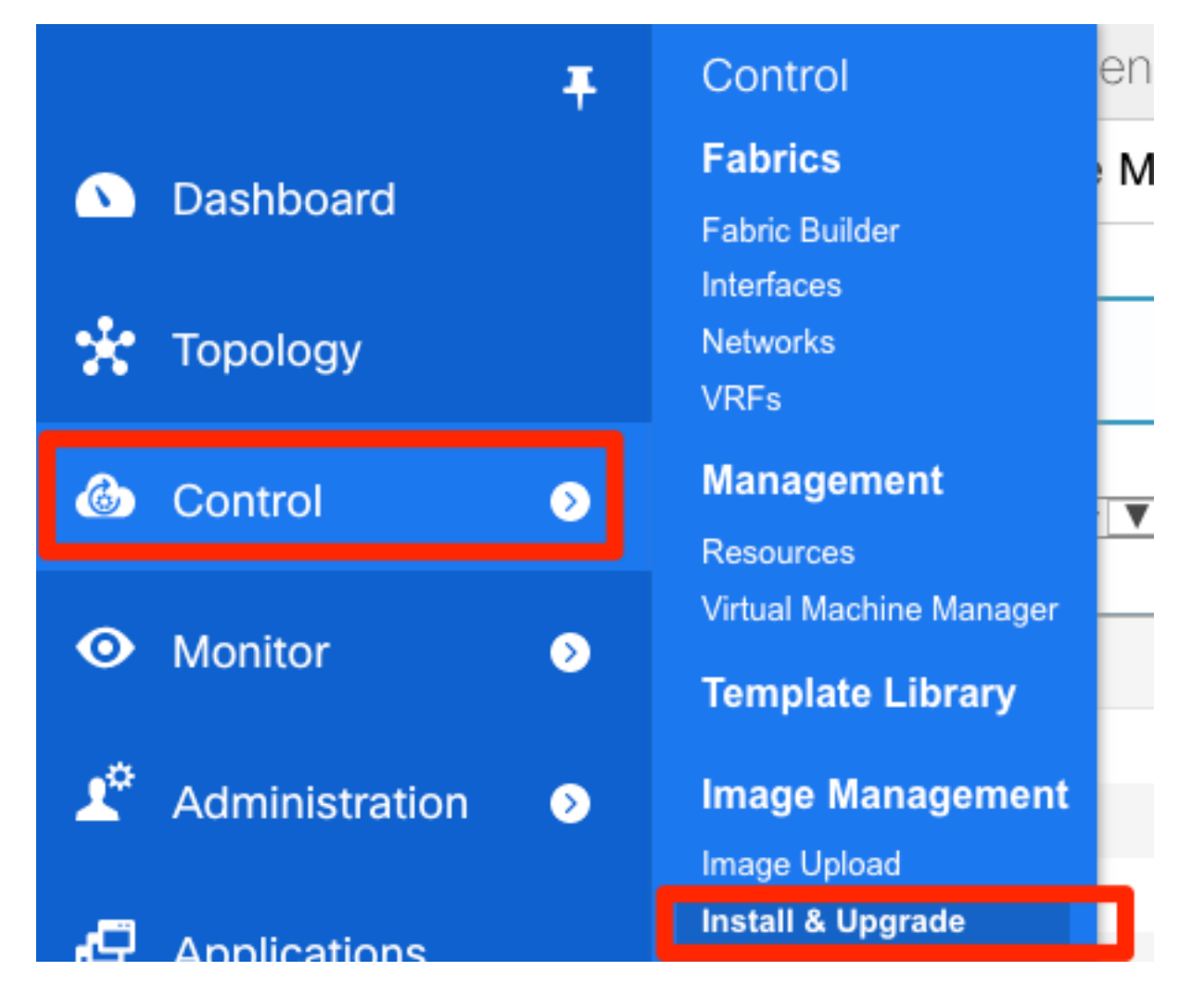

.تنسح لماك ءانب RTP لاا ،لاثم اذه ل .اهتيقرت ديرت يتلا تالوحملا ددح .4 ةوطخلا

| 1              | Select Switches                            | → 2 Specif      | y Software Images 🗸 🗸 | ⇒ 3          | Pre-Installatio | n Cł | necks | → 4 Schedule Job |
|----------------|--------------------------------------------|-----------------|-----------------------|--------------|-----------------|------|-------|------------------|
| evice<br>Vaila | <b>Scope:</b> Data Center<br>able Switches | V               |                       |              |                 | S    | elec  | ted Switches     |
|                | Switch Name                                | IP Address      | Model                 | Version      |                 |      |       | Switch Name      |
|                | sjc-davos-bb14                             | 192.168.254.106 | N9K-C92160YC-X        | 9.2(2.71)    |                 |      |       | rtp-sug-sp-bb12  |
|                | sjc-davos-bb15                             | 192.168.254.102 | N9K-C92160YC-X        | 7.0(3)17(5)  |                 |      |       | rtp-sug-sp-bb11  |
|                | sjc-hom-bb14                               | 192.168.254.107 | N9K-C93180YC-FX       | 9.2(1)       |                 |      |       | rtp-seoul-bb12   |
|                | sjc-hom-bb15                               | 192.168.254.103 | N9K-C93180YC-FX       | 9.2(1)       |                 |      |       | rtp-seoul-bb11   |
|                | sjc-t2-sp-bb14                             | 192.168.254.104 | N9K-C9508             | 7.0(3)17(1)  |                 |      |       | rtp-sapporo-bb12 |
|                | sjc-t2-sp-bb15                             | 192.168.254.100 | N9K-C9508             | 7.0(3)17(3)  |                 |      |       | rtp-sapporo-bb11 |
|                | sjc-t2-tep-bb14                            | 192.168.254.105 | N9K-C9372TX-E         | 7.0(3)I7(5a) |                 |      |       | rtp-hea-bgw-bb12 |
|                | sjc-t2-tep-bb15                            | 192.168.254.101 | N9K-C9372TX-E         | 7.0(3)17(4)  |                 |      |       | rtp-hea-bgw-bb11 |
|                |                                            |                 |                       |              |                 |      |       |                  |

ةيقرتب مق ،ةسرامم لـضفأك) هيلإ تالوحملا ةيقرت ديرت يذلا NX-OS رادصإ ددح .5 ةوطخلا رادصإ سفن يلإ تالوحملا عيمج NX-OS):

| 1 Select S    | Switches 🗸       | ⇒ 2              | Specify Softwa   | re Images 🗸       | ⇒ 3               | Pre-Installation   | n Checks                | → 4 Schedul                | e Job            |                   |                     |
|---------------|------------------|------------------|------------------|-------------------|-------------------|--------------------|-------------------------|----------------------------|------------------|-------------------|---------------------|
| J Auto File S | election Sel     | ect File Server: | Default_S        | image ve          | rsion: 7.0(3)17   | 6)<br>Availab      | le Space (MB)           | nm/images/                 | Apply            | 0.1.1.0           | 11                  |
| Name          | Version          | Image            | Image            | mage              | Vrf               | Primary<br>Supervi | Secondary<br>Supervisor | Selected Files<br>Size(MB) | Compati          | Line Ca           | Options             |
| tp-hea-b      | 7.0(3)17(5)      | Not Applicab     | nxos.7.0.3.17.   | lot Applicable    | manage            | <u>115145</u>      | Not Available           | 1012                       | 0                |                   | Options             |
| p-hea-b       | 7.0(3)17(5)      | Not Applicab     | nxos.7.0.3.17.   | lot Applicable    | manage            | <u>115146</u>      | Not Available           | 1012                       |                  |                   | Options             |
| p-sapp        | 7.0(3)17(3)      | Not Applicab     | nxos.7.0.3.17.   | lot Applicable    | manage            | <u>49821</u>       | Not Available           | 1012                       | 0                |                   | Options             |
| p-sapp        | 7.0(3)17(3)      | Not Applicab     | nxos.7.0.3.17.   | lot Applicable    | manage            | <u>50535</u>       | Not Available           | 1012                       |                  |                   | Options             |
| p-seoul       | 7.0(3)17(6)      | Not Applicab     | nxos.7.0.3.17.   | lot Applicable    | manage            | <u>35476</u>       | Not Available           | 1012                       | 0                |                   | Options             |
| o-seoul       | 7.0(3)17(        | Not Applicab     | nxos.7.0.3.17.   | lot Applicable    | manage            | <u>33780</u>       | Not Available           | 1012                       | 0                |                   | Options             |
| o-sug-s       | 7.0(3)17(5)      | Not Applicab     | nxos.7.0.3.17.   | lot Applicable    | manage            | 20294              | Not Available           | 1012                       | 0                |                   | Options             |
| o-sug-s       | 7.0(3)17(5)      | Not Applicab     | nxos.7.0.3.17.   | lot Applicable    | manage            | <u>46651</u>       | Not Available           | 1012                       | 0                |                   | Options             |
| ovide absoli  | ute path in case | of SCP and SFT   | P servers. For T | FTP and FTP serve | ers, please provi | de the relative    | path from TFTP/FTP      | home directory. For i      | nore information | n on auto file se | lection refer to on |

لبق ام قيقدت ةيلمع لالخ نم حاتفملا ضكري DCNM و **كلذ دعب** تقطقط .6 ةوطخلا

**ءاەناٍ** ديدحت كلذ نم الدب كنكمي اذل ،تقولا ضعب ةذفانلا ەذە قرغتست دق .تيبثتلا كبايغ ءانثأ ةيقرتلا ةلودجو **اقحال تيبثتلا**.

| 1 Select Switches ✓ → 2      | Specify Software Images         | → 4 Schedule Job                   |   |
|------------------------------|---------------------------------|------------------------------------|---|
| psed time: 00hrs 00min 45sec | Current Action                  | Version Compatibility Verification |   |
| rtp-sug-sp-bb12              | Compatibility check in progress | STARTED                            | 1 |
| rtp-sug-sp-bb11              | Compatibility check in progress | STARTED                            |   |
| rtp-seoul-bb12               | Compatibility check in progress | STARTED                            |   |
| rtp-seoul-bb11               | Compatibility check in progress | STARTED                            |   |
| rtp-sapporo-bb12             | Compatibility check in progress | STARTED                            |   |
| rtp-sapporo-bb11             | Compatibility check in progress | STARTED                            |   |
| rtp-hea-bgw-bb12             | Compatibility check in progress | STARTED                            |   |
|                              | Compatibility Logs              |                                    |   |
| Prograss                     |                                 |                                    |   |
| 1 1091000                    |                                 |                                    |   |
|                              |                                 |                                    |   |

انه ةروصلا يف حضوم وه امل الثامم رهظيو راظتنالا ةمئاق يف ةمهملا عضوب اذه موقي، ەلامتكا درجمب.

| ₿ | India     Data Center Network Manager     Ø |             |               |               |            |                     |                          |  |               |               | admin   | ¢        |     |
|---|---------------------------------------------|-------------|---------------|---------------|------------|---------------------|--------------------------|--|---------------|---------------|---------|----------|-----|
| • | Con                                         | trol / Imag | je Managem    | ent / Insta   | ll & Upgr  | ade                 |                          |  |               |               |         |          |     |
|   | Upgra                                       | ade History | Switch Leve   | l History     |            |                     |                          |  |               |               |         |          |     |
|   | Softv                                       | vare Upgra  | de Tasks      |               | _          |                     |                          |  |               | Selected 1 /  | Total 1 | 3 \$     | r   |
|   | 0,                                          | View        | Delete        | New Installat | ion 上      | Finish Installation |                          |  | Show          | Quick Filter  | •       |          | I   |
|   |                                             | Task Id     | Task Type     | Owner         | Devices    |                     | Job Status               |  | Created Time  | Scheduled At  | Comple  | ted Tim  | а   |
|   |                                             |             |               |               |            |                     |                          |  |               |               |         |          |     |
|   |                                             | 1           | Compatibility | admin         | rtp-hea-bg | w-bb11,rtp-hea      | COMPLETED WITH EXCEPTION |  | 2019-06-20 12 | 2019-06-20 12 | 2019-06 | -20 13:0 | 3:. |
|   |                                             |             |               |               |            |                     |                          |  |               |               |         |          |     |

ةحاسم اهيدل سيل يتلا RTP تالوحم دحأ ناك ةقباسلا ةلاحلا يف ءانثتسالاا :**ةظحالم** ةروصل ةيفاك NX-OS.

حضوم وه امك ،راطإلا سفن يف **تيبثتلا ءاهناٍ** قوف رقنا ،ةيقفاوتلا متي نإ ام .7 ةوطخلا ةروصلا يف.

| J  | 0      | Some of th skip the dis | ome of the upgrade(s) are disruptive. Do you want to tip the disruptive upgrades? |  |            |      |  |  |  |  |
|----|--------|-------------------------|-----------------------------------------------------------------------------------|--|------------|------|--|--|--|--|
| 30 |        |                         |                                                                                   |  | Don't Skip | Skip |  |  |  |  |
|    | Schedu | le Job                  |                                                                                   |  |            |      |  |  |  |  |

سفن يف لكلا) نمازتم لكشب اهب مايقلا متيس يتلا تايقرتلا ديدحت كنكمي .8 ةوطخلا .**نمازتم** ددحملا نإف ،ةيلمعم ةئيب هذه نأ امب .(ةرم لك يف دحاو) يلسلست لكشب وأ (تقولا

| Data Center Network Manager                                       |
|-------------------------------------------------------------------|
| Control / Image Management / Install & Upgrade                    |
| 1 Switches $\checkmark$ $\rightarrow$ 2 Schedule Job $\checkmark$ |
| Save running configuration to startup before installation         |
| Schedule                                                          |
| Deploy now                                                        |
| Choose time to deploy (Server time)                               |
| Jun/20/2019 13:05:36                                              |
| Execution mode                                                    |
| ⊖ Sequential                                                      |
| Concurrent                                                        |
| Comment                                                           |
| Upgrading RTP Fabric all at once. This is a lab environment.      |
|                                                                   |

ةروصلا يف حضوم وه امك ،**مدقتلا ديق** رهظتو ةمهملا ءاشنإ متي.

| Upgra | de History  | Switch Level | History       |                             |             |               |               |                   |                          |
|-------|-------------|--------------|---------------|-----------------------------|-------------|---------------|---------------|-------------------|--------------------------|
| Softw | /are Upgra  | de Tasks     |               |                             |             |               |               | Selec             | ted 0 / Total 1 🎵 🌣 👻    |
| 0,    | View        | Delete       | New Installat | ion 🖳 Ł Finish Installation | 1           |               |               | Show Quick Filte  | er 🔻 🔽                   |
|       | Task Id     | Task Type    | Owner         | Devices                     | Job Status  | Created Time  | Scheduled At  | Completed Time    | Comment                  |
|       | 1           | Upgrade      | admin         | rtp-hea-bgw-bb11,rtp-hea    | IN PROGRESS | 2019-06-20 13 | 2019-06-20 13 |                   | Upgrading RTP Fabric all |
| Upgr  | ade History | Switch Leve  | el History    |                             |             |               |               |                   |                          |
| Soft  | ware Upgr   | ade Tasks    |               |                             |             |               |               | Sele              | ected 0 / Total 1 💭 🍄 🔻  |
| 0     | View        | C Delete     | New Installa  | tion 🖳 Kinish Installatio   | on          |               |               | Show Quick Fil    | ter 🔻 🔽                  |
|       | Task Id     | Task Type    | Owner         | Devices                     | Job Status  | Created Time  | Scheduled At  | Completed Time    | Comment                  |
|       | 1           | Upgrade      | admin         | rtp-hea-bgw-bb11,rtp-hea    | COMPLETED   | 2019-06-20 13 | 2019-06-20 13 | 2019-06-20 13:20: | Upgrading RTP Fabric all |

### انه ةروصلا ديدحتل ةليدب ةقيرط ضرع متي.

| sjc-t2-sp | 7.0(3)17(1) | Not Applicable Select Image | Not Applicable | manage | <u>6326</u> | <u>2683</u>   | Not Applicable |  | Options |
|-----------|-------------|-----------------------------|----------------|--------|-------------|---------------|----------------|--|---------|
| sjc-t2-sp | 7.0(3)17(3) | Not Applicable Select Image | Not Applicable | manage | <u>4437</u> | Not Available | Not Applicable |  | Options |

| Software Im                              | age Browser               |              | $\times$                 |                                |         |
|------------------------------------------|---------------------------|--------------|--------------------------|--------------------------------|---------|
| Switch Name: sjc-o<br>Switch IP: 192.168 | avos-bb14<br>254.106      |              |                          |                                |         |
| Switch Model: N9k                        | -C92160YC-X               |              |                          | s                              | → [     |
| Select System Imag                       | e from                    |              |                          |                                |         |
| File Server                              | ) Switch File System      |              |                          | /var/lib/dcr                   | nm/imag |
| Select the file<br>server:               | Default_SCP_Repos         | •            |                          | ondary<br>ervisor<br>Available | Size    |
| Select Image:                            | nxos.9.2.3.bin            | <b>•</b>     |                          | Available                      | Not     |
| Select Vrf:                              | management                |              |                          |                                |         |
| Use this Vrf for                         | all other selected devic  |              |                          |                                |         |
| ✓ Use this Image<br>platform type        | for all other selected de | FLASH        | n All<br>I7.6.bin<br>bin |                                |         |
|                                          |                           | nxos.9.2.3.I | bin                      |                                |         |

### ةياەنلا ةطقن عقوم ددحم تيبثت

نيب قاطنلاا لخاد لاصتا كيدل نوكي نأ بجي ،حيحص لكشب DCNM تاقيبطت لمعت يكل ،لاثملا ليبس ىلع .ةينبلا يف Nexus 9000 نم دحاو ىلا قيمامألاا ةحوللا ذفنمو DCNM مداخ RTP. ةينب يف ةيساسألا ةدمعألا دحأب صاخلا 1/5 تنرثيإلاب DCNM مداخ ليصوت متي

.Nexus 9000 ىلإ ايودي ەذە (CLI) رماوألا رطس ةەجاو ةفاضإ متت .1 ةوطخلا

| <pre>rtp-sug-sp-bb12# show run interface ethernet1/5</pre>                                                                                              |  |
|----------------------------------------------------------------------------------------------------|--|
| !Command: show running-config interface Ethernet1/5<br>!Running configuration last done at: Wed Sep 11 14:41:05 2019<br>!Time: Wed Sep 11 14:53:25 2019 |  |
| version 7.0(3)17(7) Bios:version 08.36                                                                                                    |  |
| interface Ethernet1/5                                                                                                    |  |
| description To DCNM Server for Endpoint Locator & Apps                                                                                                  |  |
| no ip redirects                                                                                                    |  |
| ip address 99.99.99.2/30                                                                                                    |  |
| no shutdown                                                                                                    |  |

ةطقن نم لاصتالا اذه ىلع سكعلاو DCNM مداخ لاصتا رابتخإ كنكمي هنأ نم دكأت .2 ةوطخلا ةطقن ىلإ.

[root@dcg-rtp-dcnm-fab ~]# ping 99.99.99.2 PING 99.99.99.2 (99.99.99.2) 56(84) bytes of data. 64 bytes from 99.99.99.2: icmp\_seq=1 ttl=255 time=0.780 ms 64 bytes from 99.99.99.2: icmp\_seq=2 ttl=255 time=0.802 ms 64 bytes from 99.99.99.2: icmp\_seq=3 ttl=255 time=0.772 ms ^C --- 99.99.99.2 ping statistics ---3 packets transmitted, 3 received, 0% packet loss, time 2001ms rtt min/avg/max/mdev = 0.772/0.784/0.802/0.034 ms

قطقن ددحم < DCNM > Control ل (GUI) **ةيموسرلا مدختسملا قمجاو** ىلإ لقتنا .3 ةوطخلاا قوامن ا من من من من من من من من ا من من ا من ا من ا من ا من ا من ا من ا من ا من ا من ا من ا من ا من ا من ا من ا

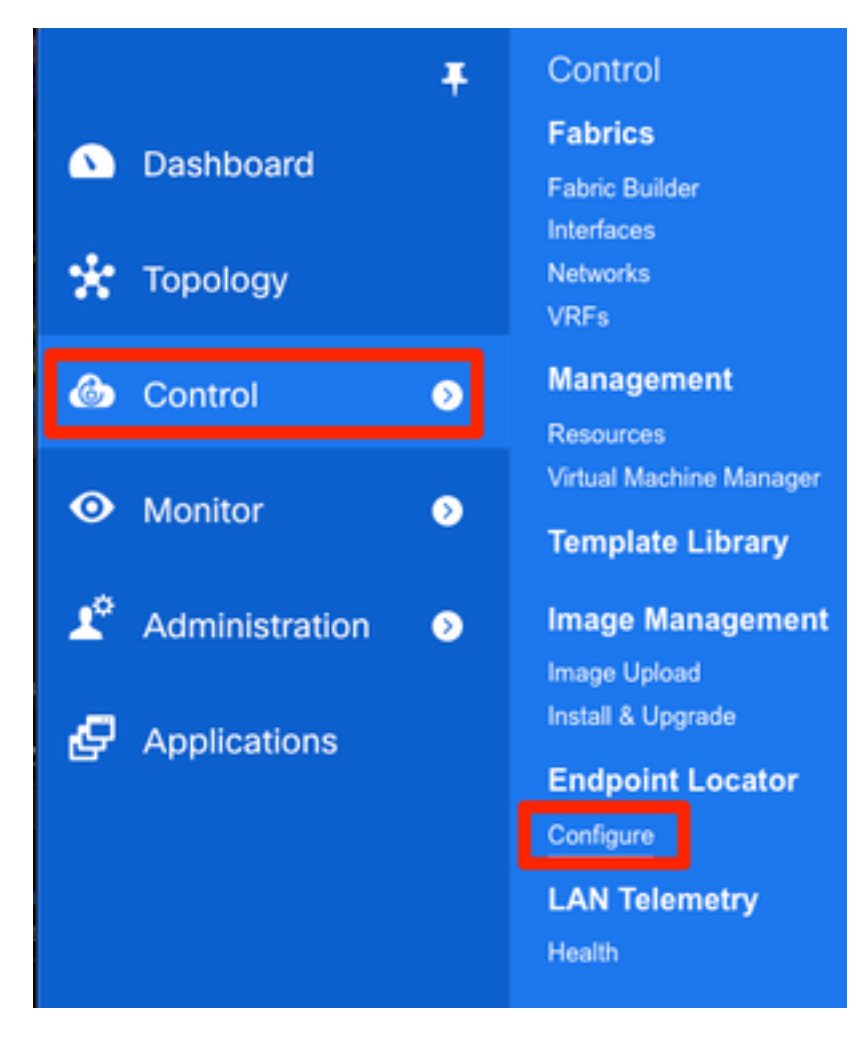

يف حضوم وه امك ،اهب ةيفرطلا ةطقنلا عقوم ددحم نيكمت ديرت يتلا ةينبلا ددح .4 ةوطخلا ةروصلا.

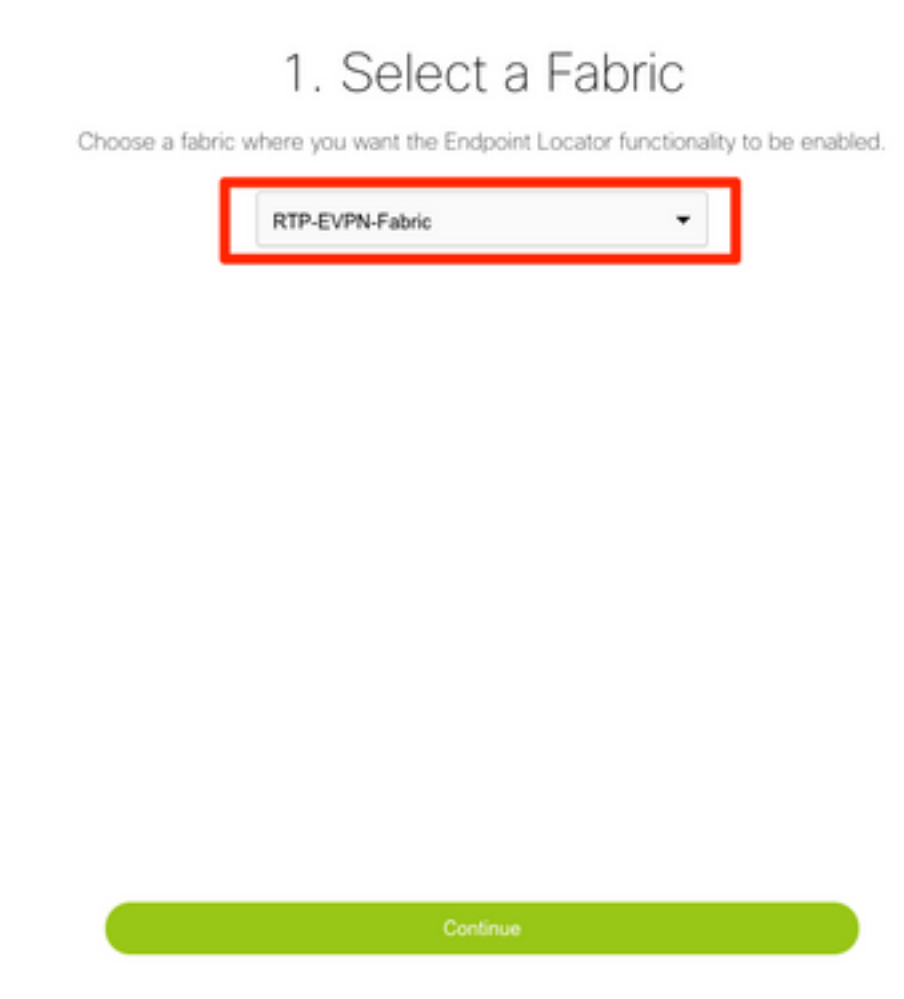

يسيئرلا دوماعلا ددح ،ةروصلا يف حضوم وه امك .5 ةوطخلا.

# 2. Select Spine

For an iBGP-based fabric, choose the Route-Reflectors. For an eBGP-based fabric, choose the transit spines.

| rtp-sug-sp-bb12    | • |
|--------------------|---|
| Spine 2 (optional) |   |
|                    | - |

نم ETH2 ب ةصاخلا IP رييغت مت ،ةيلاتلا ةوطخلا ىل لاقتنالا لبق .(يرايتخإ) .6 ةوطخلا اذإ ةبولطم ةوطخلا هذه نوكت ال) DCNM مداخ ىلع هذه رماوألا رطس ةهجاو ربع يلصألا رشنلا مداخ تيبثت ءانثأ هنيوكت مت يذلا يلصألا IP ماك مناخ تيبثت عانثاً ال

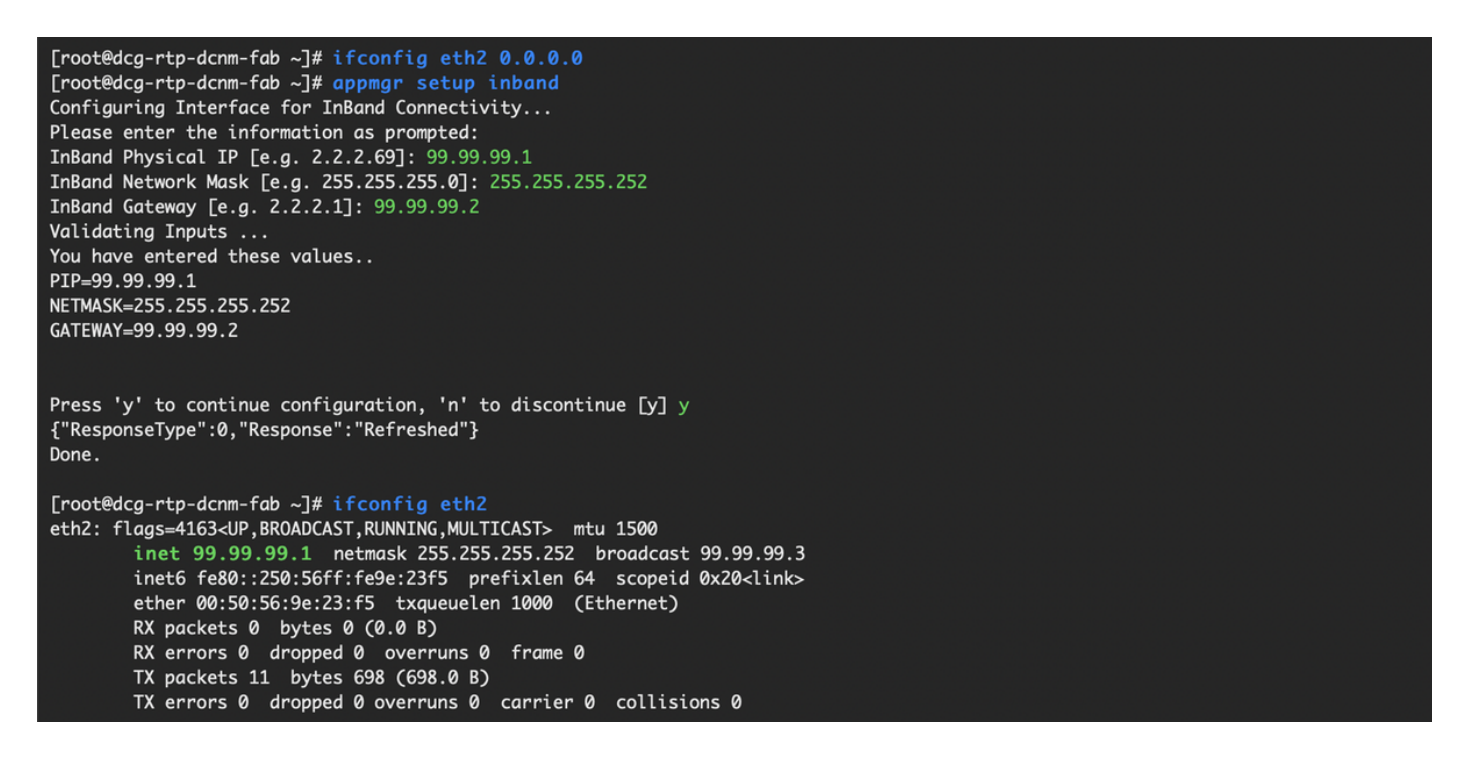

مت ام عم اذه قباطتي نأ بجي .يددرتلا قاطنلا لخاد ةهجاولا نيوكت نم ققحت .7 ةوطخلا ةقباسلا ةوطخلا يف هنيوكت.

## 3. Verify DCNM In-band Interface

Choose the Ethernet interface on the DCNM that will provide reachability to the Spine(s) within the fabric.

| eth2       |              |   | •    |
|------------|--------------|---|------|
|            | Interface IP |   |      |
| 99.99.99.1 |              | / | 30 🕶 |

## 5. Review and Enable Endpoint Locator

| Fabric:                           | DCNM Interface:      | * Collect additional information (Port, VLAN, etc.) |
|-----------------------------------|----------------------|-----------------------------------------------------|
| RTP-EVPN-Fabric                   | eth2 (99.99.99.1/30) | Yes 🔻                                               |
| Spine 1:                          | Next-hop IP:         |                                                     |
| rtp-sug-sp-bb12 (192.168.128.104) | 99.99.99.1           |                                                     |
| Spine 2:                          |                      |                                                     |
|                                   |                      |                                                     |

:قئاقد عضب ةوطخلا هذه قرغتست دق .**نيوكت** قوف رقنا ،نيوكتلا ةعجارم درجمب .8 ةوطخلا

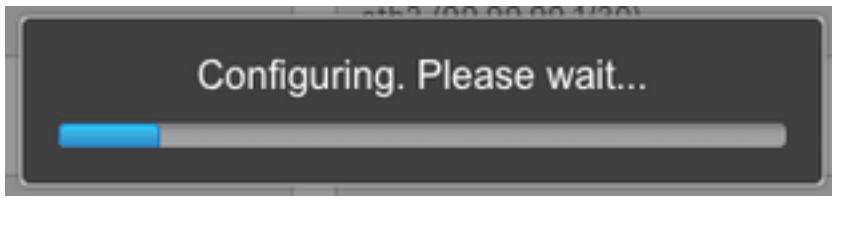

ةروصلا يف حضوم وه امك ،راطخإلا رهظي ،هلامتكا درجمبو.

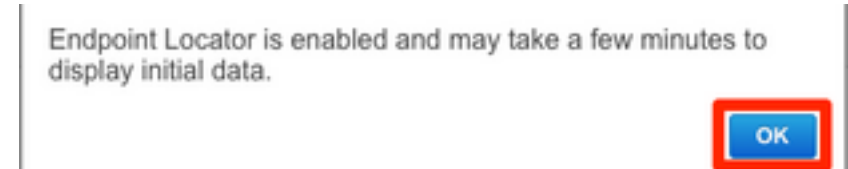

.EVPN L2VPN ةلئاع يف ددحملا يسيئرلا دوماعلا ىلع BGP راج نيوكتب ماق DCNM نأ ظحال

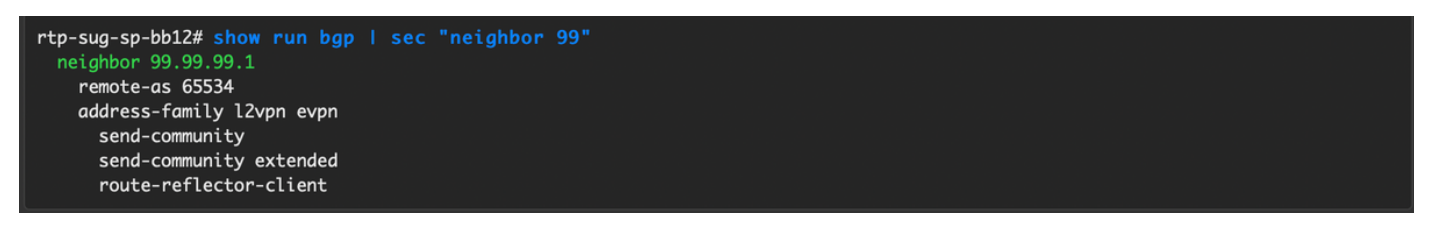

ددحم < قشاشلا ىلا كەنكمي .9 قوطخلا مەدىم مادختسا نآلا كەنكمى .9 قوطخلا . فاشكتسا < قيامەنلا قطقن عقوم.

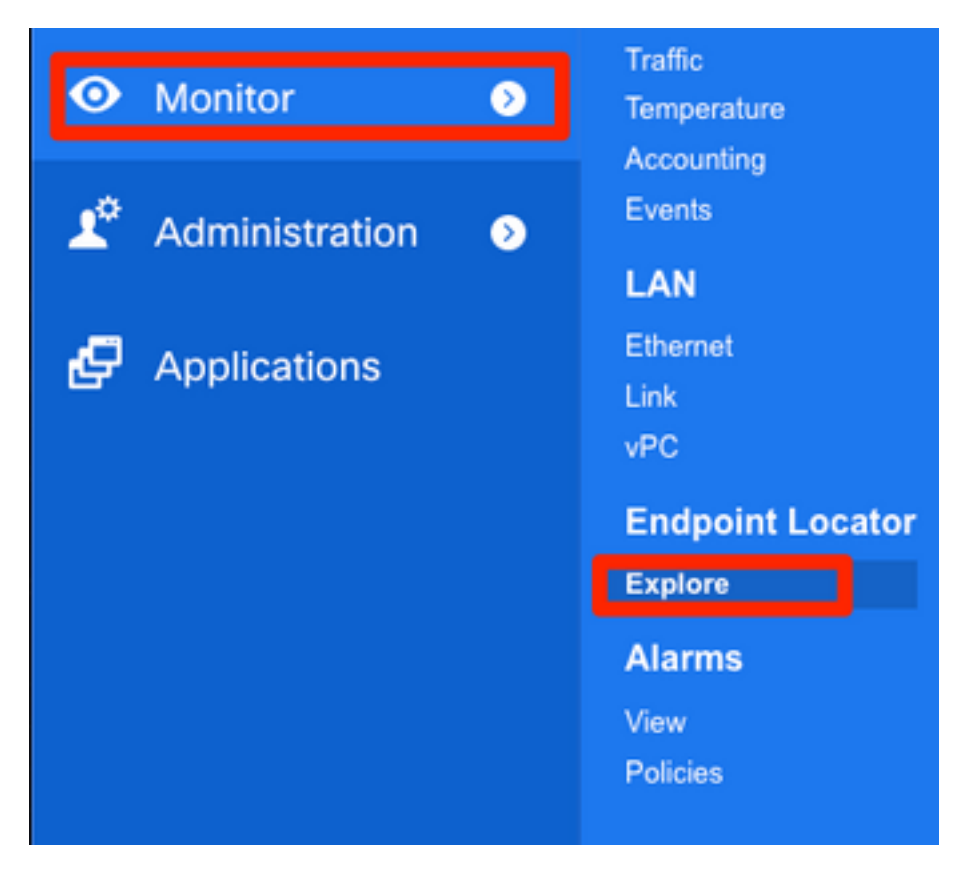

رابتخإ زيزاً ةيلمع يلحملا ل تلكش ناك نأ فيضم نانثإلا تيأر عيطتسي تنأ ،لاثم اذه يف عانب RTP لا يف:

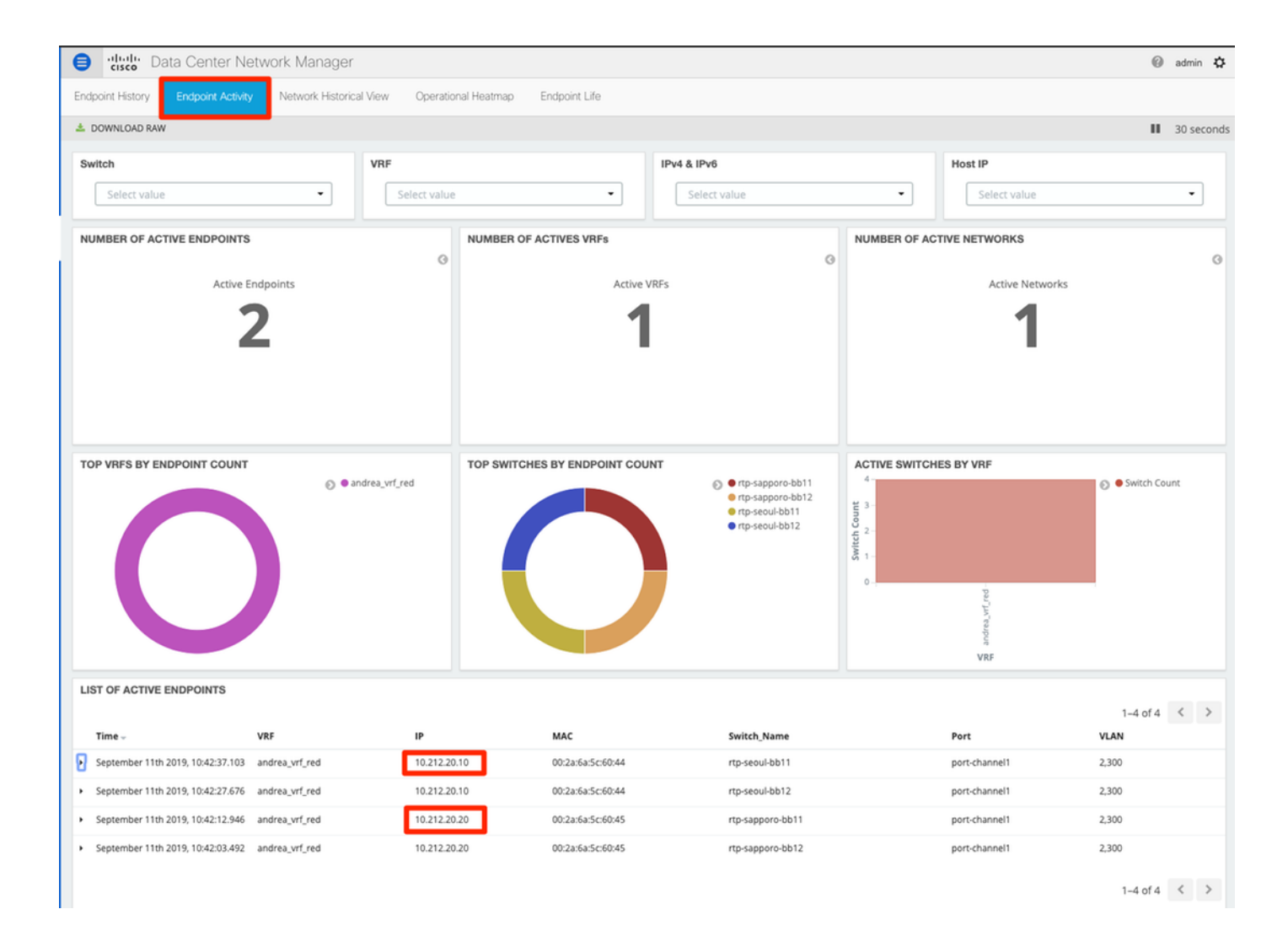

## رشنلا اذه ءانثأ اهتهجاوم تمت يتلا لكاشملا

### حلاص ريغ تالبك ليصوت

ل عيمجت أطخ يف ببست امم ئيس تالبك ليصوت هب تالوحملا نم جوز ناك vPC peer-link port-channel500. **لااثم:** 

| Step 1. Configura | tion Preview > S | Step 2. Configuration | Deployment Status                                     |             |
|-------------------|------------------|-----------------------|-------------------------------------------------------|-------------|
| Switch Name       | IP Address       | Status                | Status Description                                    | Progress    |
| rtp-sapporo-bb11  | 192.168.128.101  | FAILED                | feature ngoam is an invalid command                   | <b>8</b> %  |
| rtp-sapporo-bb12  | 192.168.128.105  | FAILED                | channel-group 500 force mode active Failed with follo | <b>15</b> % |
| rtp-sug-sp-bb11   | 192.168.128.100  | COMPLETED             | Deployed successfully                                 | 100%        |
| rtp-sug-sp-bb12   | 192.168.128.104  | COMPLETED             | Deployed successfully                                 | 100%        |
| rtp-seoul-bb11    | 192.168.128.102  | COMPLETED             | Deployed successfully                                 | 100%        |
| rtp-seoul-bb12    | 192.168.128.106  | COMPLETED             | Deployed successfully                                 | 100%        |

:ءاطخألاا عجارو Control > Fabric Builder ىلإ فلخلل لقتنا .1 ةوطخلا

|                                                                                                    | 🐥 2 pending error                                     |
|----------------------------------------------------------------------------------------------------|-------------------------------------------------------|
|                                                                                                    | $\sim$                                                |
| Fabric errors & warnings                                                                                                    | * ×                                                   |
| 2 Errors, 0 Warnings, 0 Info                                                                                                    | × Delete al                                           |
| Switch[FDO21302J5Z] - CLI command ' channel-group 500 force mode ac<br>with following error:command failed: port not compatible:[Buffer boost] ** Y<br>force option to override the port's parameters ** (e.g. "channel-group X for<br>"show port-channel compatibility-parameters" to get more information on fa | tive' failed X<br>ou can use<br>ce") ** Use<br>ailure |
| Switch[FDO213001M0] - CLI command 'feature ngoam' failed with followin<br>command is invalid.                                                                                                    | g error:CLI 🗙                                         |

مت — رمألا لشف يذلاا channel500-ذفنملاب قلعتملا لوألاا أطخلل ةبسنلاب .2 ةوطخلا ربع هنم ققحتلا show cdp neighbors ريظنب لاصتالا نأ (قفاوتم ريغ) DCNM نم طبرلا فذحو يعيبط ءانيم 10G لا تلزأ

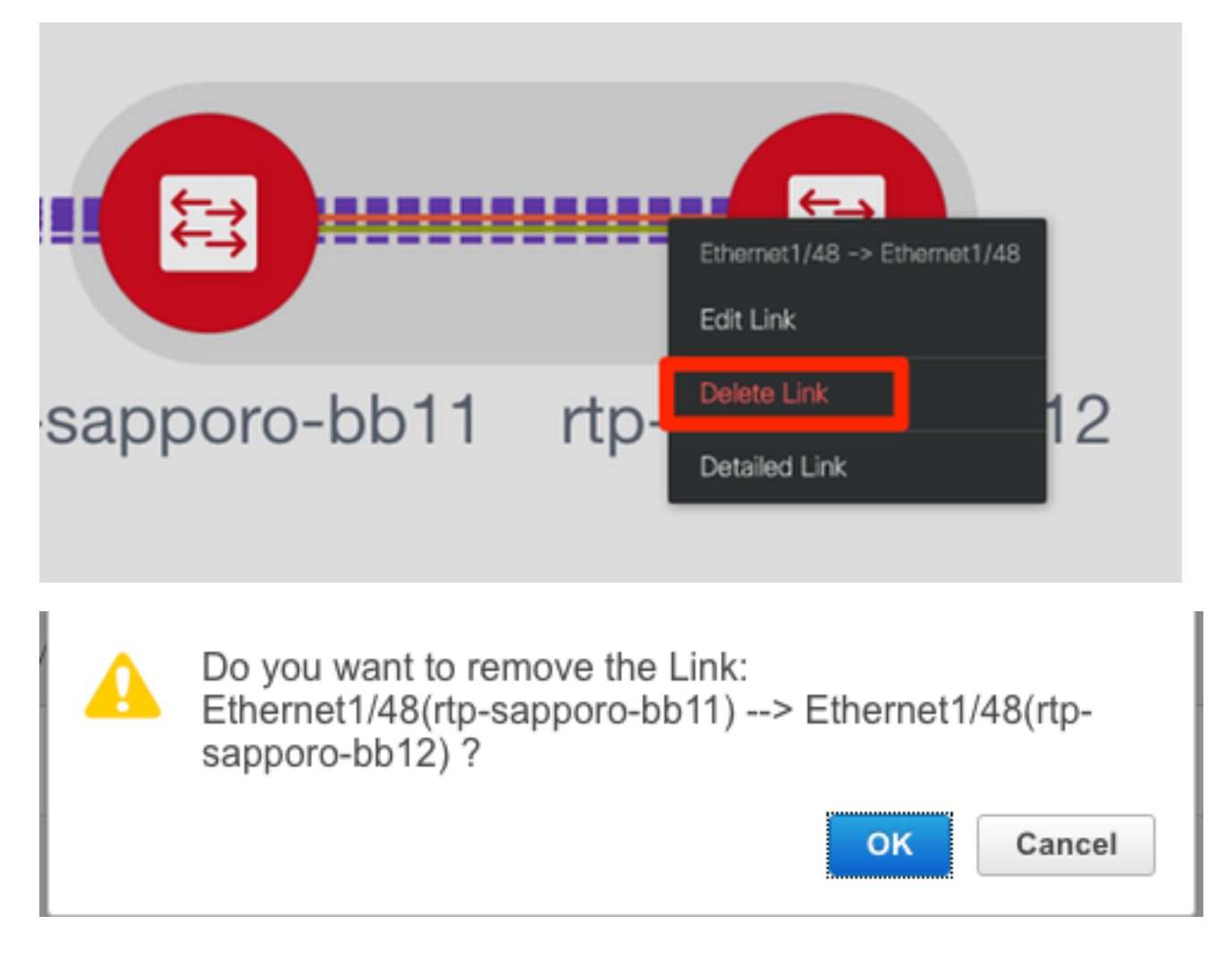

### ةزيم نيوكت لشف

لوحملا ةيقرت تمت — "ةكبشلا ةمس" نيوكت لشفب قلعتملا يناثلا أطخلل ةبسنلاب لح متو .ىرخأ ةرم **رشنو ظفح** قوف رقناو "ةكبشلا ةمس" معد متي ثيح ثدحأ NX-OS رادصإ ىلإ

### ةفلتخملا ىنبلل ةرادإلل ةيعرفلا تاكبشلا لخادت

ةلصفنم تناك اذإ) اهسفن ةيعرفلا ةكبشلا مادختسإ مت ،SJ ، ةيناثلا ةينبلا رشن ءانثأ ةطقن لشفو ضراعت ليجستب DCNM موقي ،كلذ عمو ،(قفاوم اذه نوكي نأ بجيف ،ايدام رييغتو VLAN ةرادإ فلتخم يف تعضو نوكي ءانب SJ لا نأ امب اذه تللح .(POAP) لوصولا يناونع DHCP لا نم قاطنلا

| Add Fabric                                                                                                    |                                          |          |                                                                                                    |                                               |                                                                                                    |                                      |                                 |  |
|----------------------------------------------------------------------------------------------------|------------------------------------------|----------|----------------------------------------------------------------------------------------------------|-----------------------------------------------|----------------------------------------------------------------------------------------------------|--------------------------------------|---------------------------------|--|
| * Fabric Name :<br>* Fabric Template :                                                                                                    | SJ-EVPN-Fabric<br>Easy_Fabric_11         | _1       | ▼                                                                                                    |                                               |                                                                                                    |                                      |                                 |  |
| General Replicat                                                                                                    | on vPC                                   | Advanced | Resources                                                                                                    | Mana                                          | geability                                                                                                    | Bootstrap                            | Configuration Backup            |  |
| Enable Bootstrap       Image: Automatic IP Assignment For PC         Enable Local DHCP Server       Image: Automatic IP Assignment For PC         * DHCP Scope Start Address       192.168.128.108         * DHCP Scope End Address       192.168.128.115 |                                          |          | For POAI                                                                                                    | D<br>P From Local<br>② Start Add<br>② End Add | DHCP Server<br>dress For Switch<br>ress For Switch (                                                                                                    | Out-of-Band POAP<br>Dut-of-Band POAP |                                 |  |
| * Switch Management                                                                                                    | ch Management Default Gate 192.168.128.1 |          | O Default Gateway For Mgmt VRF On The Switch     On The Switch     On The Sw |                                               |                                                                                                    |                                      |                                 |  |
| * Switch Managemer                                                                                                    | t Subnet Prefix                          | 24       |                                                                                                    |                                               | Prefix For Prefix For Prefix F | or Mgmt0 Interfac                    | e On The Switch (Min:8, Max:30) |  |

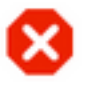

The fabric SJ-EVPN-Fabric was added with below message:

Management Default Gateway network 192.168.128.0 for fabric SJ-EVPN-Fabric has conflict with fabric RTP-EVPN-Fabric's Management Default Gateway network 192.168.128.0. Same Gateway network cannot be used within the same or different fabrics, please use different Gateway Network.

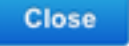

### جورخلا تاهجاو

رطس ةەجاو ةفاضا تمت ،(ططخملا ىلا عجرا) تالوحملا ضعب يف كيكفتلا تاەجاول .1 ةوطخلا ل ايودي ەذە رماوألا **T2** spines:

sjc-t2-sp-bb14# show run | i i breakout interface breakout module 1 port 6-7 map 10g-4x

:ةيلصألا تاهجاولا فذحاو ،**تاهجاولا < Control** ىلإ لقتنا .2 ةوطخلا

| ₿                              | cisco Data Ce     | nter Network Ma | anager |      |                |                     | SCOPE:          | SJ-Fabric-E     | VPN 🔻    |
|--------------------------------|-------------------|-----------------|--------|------|----------------|---------------------|-----------------|-----------------|----------|
| <b>n</b>                       | Control / Fabrics | / Interfaces    |        |      |                |                     |                 |                 |          |
| Inter                          | faces             | _               |        |      |                |                     | Se              | lected 4 / Tota | al 520 ( |
| + + T Deploy Show Quick Filter |                   |                 |        |      |                | ilter               |                 |                 |          |
|                                | Device Name       | Name            | Admin  | Oper | Reason         | Policy              | Overlay Network | Status          | Port-C   |
| _                              |                   |                 |        |      |                |                     |                 |                 |          |
| $\checkmark$                   | sjc-t2-sp-bb14    | ∠ Ethernet1/7   |        |      | Not discovered | int_trunk_host_11_1 | NA              | 8               |          |
| $\checkmark$                   | sjc-t2-sp-bb14    | 🚄 Ethernet1/6   |        |      | Not discovered | int_trunk_host_11_1 | NA              | 8               |          |
| $\checkmark$                   | sjc-t2-sp-bb15    | ∠ Ethernet1/7   |        |      | Not discovered | int_trunk_host_11_1 | NA              | 8               |          |
| $\checkmark$                   | sjc-t2-sp-bb15    | 🚄 Ethernet1/6   |        |      | Not discovered | int_trunk_host_11_1 | NA              | 8               |          |

و ETH1/6/1-4 و ETH1/6/1-4 يه ايلعف ةمدختسملا تاهجاولا رز) هسفن DCNM لالخ نم ءاهتنإلاب مايقلل ةقيرط كانه .اقحال رشنلاو ظفحلا لشفيسف (قلاقملا هذه يف لومشم ريغ ،لاح يأ ىلع ،+ قمالع راوجب

## ةموعدم ريغ ةردق ىلإ رشنلا دنع ةينبلا يف أطخ ثدح

| ₿                               | dulu Data Center Ne         | etwork Manager   |                |                     |                     | SCOPE:      | SJ-Fabric-EVPN 🔻 🕜   | admin 🏠  |
|---------------------------------|-----------------------------|------------------|----------------|---------------------|---------------------|-------------|----------------------|----------|
| Netw                            | ork / VRF Selection Network | / VRF Deployment |                |                     |                     |             | VRF View             | Continue |
| Fabric Selected: SJ-Fabric-EVPN |                             |                  |                |                     |                     |             |                      |          |
| Netv                            | vorks                       |                  |                |                     |                     |             | Selected 1 / Total 2 | Ø\$*     |
| +                               |                             |                  |                |                     |                     | SI          | All                  | • •      |
|                                 | Network Name                | Network ID       | VRF Name       | IPv4 Gateway/Subnet | IPv6 Gateway/Prefix | Status      | VLAN ID              |          |
|                                 | Andrea_TestNetwork_20001    | 20001            | Andrea_VRF_RED | 10.212.20.1/24      | 2001:db8::1/64      | DEPLOYED    | 2300                 |          |
| $\checkmark$                    | mesau-22302                 | 22302            | mesau-southeas | 10.23.2.1/24        |                     | OUT-OF-SYNC | 2302                 |          |

#### Edit Network

| * Network ID                    | 22302                            |   |             |   |
|---------------------------------|----------------------------------|---|-------------|---|
| * Network Name                  | mesau-22302                      |   |             |   |
| * VRF Name                      | mesau-southeast-corner           | T |             |   |
| Layer 2 Only                    |                                  |   |             |   |
| * Network Template              | Default_Network_Universal        | ▼ |             |   |
| * Network Extension<br>Template | Default_Network_Extension_Univer | ▼ |             |   |
| VIANID                          | 2302                             | P | ropose VLAN | 0 |

| General  | DHCFV4 Server 2                                              |                                    | Driver Relay In |
|----------|--------------------------------------------------------------|------------------------------------|-----------------|
| Advanced | DHCPv4 Server VRF                                            |                                    | Ø               |
| Auvanceu | Loopback ID for DHCP<br>Relay interface (Min:0,<br>Max:1023) |                                    | 0               |
|          | Routing Tag                                                  | 12345                              | 0-4294967295    |
|          | TRM Enable                                                   | 🗹 🕜 Enable Tenant Routed Multicast |                 |
|          | L2 VNI Route-Target<br>Both Enable                           |                                    |                 |
|          | Enable L3 Gateway on<br>Border                               |                                    |                 |
|          |                                                              |                                    |                 |

مامألاا ىلإ مدقتلاا نم DCNM نكمتي مل اذل ،SJ TRM ةينب يف (T2S) لكاي لا ضعب معدت ال انه SJ TRM معد .نيوكتلا اذه عفد لواح امدنع: https://www.cisco.com/c/en/us/td/docs/switches/datacenter/nexus9000/sw/92x/vxlan-92x/configuration/guide/b-cisco-nexus-9000-series-nx-os-vxlan-configuration-guide-92x/b Cisco Nexus 9000 Series NX-

OS\_VXLAN\_Configuration\_Guide\_9x\_chapter\_01001.html#concept\_vw1\_syb\_zfb

يف رەظي تاراطإلا **ريرحت VRF و ةكبشلا** نم لك نمض **TRM نيكمت** عبرم ديد<mark>حت ءاغل</mark>إ ةروصلا.

مكحتال تحت ةيلمعلا سفن ررك Fabric Builder > VRF.

| ₿            | Cisco Data Center Network Man              | ager   |                                 | SCOPE: SJ | -Fabric-EVPN 🔻 🕜     | admi | n 🌣   |
|--------------|--------------------------------------------|--------|---------------------------------|-----------|----------------------|------|-------|
| Netw         | ork / VRF Selection Network / VRF Deployme | ent >  |                                 |           | Network View         | Con  | tinue |
|              |                                            |        | Fabric Selected: SJ-Fabric-EVPN |           |                      |      |       |
| VRF          | S                                          |        |                                 |           | Selected 1 / Total 2 | Ø    | ф     |
| +            |                                            |        |                                 | Show      | All                  | •    | Y     |
|              | VRF Name                                   | VRF ID | Status                          |           |                      |      |       |
|              | Andrea_VRF_RED                             | 30000  | DEPLOYED                        |           |                      |      |       |
| $\checkmark$ | mesau-southeast-corner                     | 32302  | PENDING                         |           |                      |      |       |
|              |                                            |        |                                 |           |                      |      |       |

Х

| dit VRF                        |                                  |                                 |                                  |                                                                                                    | × |
|--------------------------------|----------------------------------|---------------------------------|----------------------------------|----------------------------------------------------------------------------------------------------|---|
| <ul> <li>VRF Inform</li> </ul> | ation                            |                                 |                                  |                                                                                                    |   |
| * VRF ID<br>* VRF Name         |                                  | 32302                           |                                  |                                                                                                    |   |
|                                |                                  | sau-south                       | east-corner                      |                                                                                                    |   |
| * ,                            | VRF Template Defa                | ault_VRF                        | _Universal 🔹                     |                                                                                                    |   |
| * v                            | RF Extension Defa                | Default_VRF_Extension_Universal |                                  |                                                                                                    |   |
| General                        | VRF In                           | tf MTU                          | 9216                             | 68-9216                                                                                                    |   |
|                                | Loopback Routing Tag             |                                 | 12345                            | O-4294967295     O-4294967295     O-4294967     O-4294967     O-4294967     O-42949     O-42949     O-42949     O-42949     O-42949     O-42949     O-42949     O-42949     O-42949     O-42949     O-42949     O-42949     O-42949     O-42949     O-42949     O-4294     O-4294     O-429     O-429     O- |   |
|                                | Redistribute Direct<br>Route Map |                                 | FABRIC-RMAP-REDIST-SUBNET        | 0                                                                                                    |   |
|                                | Max BGP Paths                    |                                 | 1                                | 1-64                                                                                                    |   |
|                                | Max iBGP Paths                   |                                 | 2                                | 1-64                                                                                                    |   |
|                                | TRM Enable                       |                                 | Image: Constant Routed Multicast |                                                                                                    |   |
|                                | * Is RP External                 |                                 | Is RP external to the fabric?    |                                                                                                    |   |

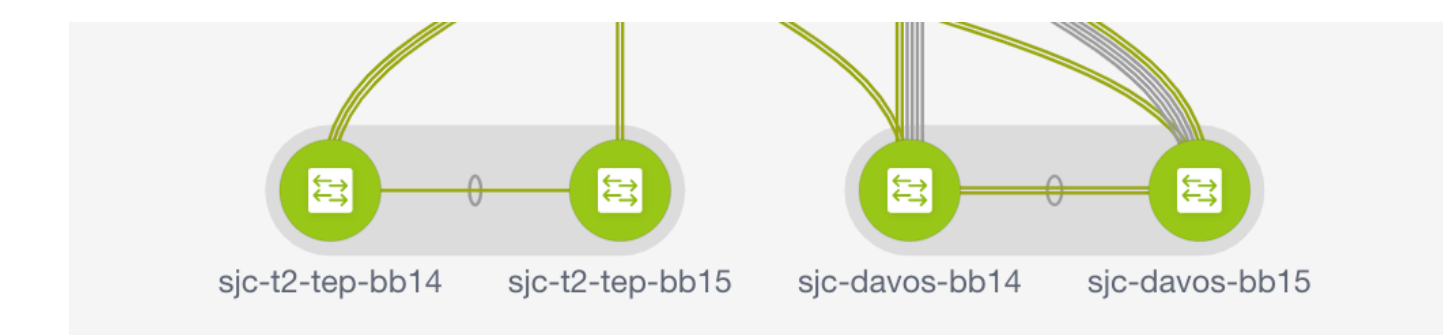

اقباس مت امك يلاوتلا ىلع **رشن** مث **ةعباتم** قوف رقنا.

## 2.25 DCNM يف ديدجلا ام

- vPC رايعمل اقفو ةيفيللا تاونقلا ربع (PEERING) ةعرسلا قىءاف نيزختلا ةزيم •
- ىلعألاا يف EVPN نيكمتeBGP ىلع ةمئاقلاا ةەجوملا ىنبلا •
- ميبدودحلل يفلخلا GW دومع/دودحلا يرقف دومعBasy Fabric Brownfield تانيسحت رجأتسملل هجوملا ددعتملا ثبلاريديب
- يجراخ DHCP مداخ عم DHCP-موي •

:يناثلا مويلا تايلمع

- Network Insights قيبطت دراوم •
- قيبطت Network Insights Advisor
- (eth0) يجراخلا لوصولل IPv6 معد •
- UCS-Fi مادختساب VMM ةبسوح ةيؤر ةيناكمإ •

- ططخملا ضرع تانيسحت •
- 11.0/11.1 نم ةنمضم ةيقرت •

نودب vPC يصخشلا رتويبمكلا ىلإ يديلقتلا vPC يصخشلا رتويبمكلا نم رييغتلا مادختسإ DCNM:

:MCT ةينقت مادختسإ بلطتت ال يتلا ةيضارتفالا رتويبمكلا ةزهجأ ايازم

- ةيداملا ذفانملا رادهإ نود هاجتإلا يئانث نسحم لح •
- ةيديلقتلا vPC صئاصخ ىلع ظفاحي •
- PIP عم لزنملاب ةلصتملا ةدرفملا ةياهنلا طاقنل نسحملا هيجوتلا •

## ةلص تاذ تامولعم

- دادصإلاا ، 11.2(1) دادصإلاا ، 11.2(1) دادص لدم الما تكبش قينب نيوكت ليلد . https://www.cisco.com/c/en/us/td/docs/switches/datacenter/sw/11\_2\_1/config\_guide/lanfabric/ b\_dcnm\_fabric\_lan/control.html
- عقاوملا ةددعتم EVPN VXLAN BGP ينب يف دودجلا ىلع دادمإلا مادختسإ ةلااح :لصفلا https://www.cisco.com/c/en/us/td/docs/switches/datacenter/sw/11\_2\_1/config\_guide/lanfabric/ b\_dcnm\_fabric\_lan/border-provisioning-multisite.html
- ەكبشب صاخلا EVPN لوكوتوربل عقاوملا ددعتم عقوم عم يلاتلا ليجلا نم DCI لصوم VXLAN قينقت معدت يتلا دودجلا تاباوبل يمسرلا ريرقتلا مادختساب https://www.cisco.com/c/en/us/products/collateral/switches/nexus-9000-seriesswitches/whitepaper-c11-742114.html#\_Toc5275096
- يمقرلاا ىوتحملاا قرادا تاقىبطت :لصفلاا https://www.cisco.com/c/en/us/td/docs/switches/datacenter/sw/11\_2\_1/config\_guide/lanfabric/ b\_dcnm\_fabric\_lan/applications.html

ةمجرتاا مذه لوح

تمجرت Cisco تايان تايانق تال نم قعومجم مادختساب دنتسمل اذه Cisco تمجرت ملاعل العامي عيمج يف نيم دختسمل لمعد يوتحم ميدقت لقيرشبل و امك ققيقد نوكت نل قيل قمجرت لضفاً نأ قظعالم يجرُي .قصاخل امهتغلب Cisco ياخت .فرتحم مجرتم اممدقي يتل القيفارت عال قمجرت اعم ل احل اوه يل إ أم اد عوجرل اب يصوُتو تامجرت الاذة ققد نع اهتي لوئسم Systems الما يا إ أم الا عنه يل الان الانتيام الال الانتيال الانت الما